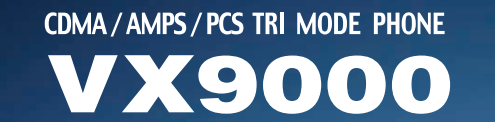

veri on wireless

0

VX9000

CLR

2ABC 4GHI . 5JKL

7PORS 8TUV

(\*\*\* O)

3DEF

6MN

9WXYZ

#B Space

veri on

1@

3:59p

hone

Calculator

illes

Games

ENDR

5JKL

BTUN

0

BDEF

6MMO

9WKTZ

CallHistor

# **User Guide**

### LIMITED WARRANTY STATEMENT

#### 1. What This Warranty Covers:

LG offers you a limited warranty that the enclosed subscriber unit and its enclosed accessories will be free from defects in material and workmanship, according to the following terms and conditions:

- (1) The limited warranty for the unit and enclosed accessories shall be a period of one (1) year from the date of original purchase. The remaining warranty period for the unit being repaired or replaced shall be determined by presentation of the original sales receipt for the purchase of the unit.
- (2) The limited warranty extends only to the original purchaser of the product and is not assignable or transferable to any subsequent purchaser/end user.
- (3) The limited warranty is good only to the original purchaser of the product during the warranty period as long as it is in the U. S., including Alaska, Hawaii, U. S. Territories, and all Canadian Provinces.
- (4) The external housing and cosmetic parts shall be free of major defects at the time of shipment and, therefore, shall not be covered under these limited warranty terms.
- (5) Upon request from LG, the consumer must provide information satisfactory to LG to prove the date of purchase or exchange.
- (6) The customer shall bear the cost of shipping the product to the Customer Service Department of LG. LG shall bear the cost of shipping the product back to the consumer after the completion of service under this limited warranty.

#### 2. What This Warranty Does Not Cover:

- (1) Defects or damage resulting from use of the product in other than its normal and customary manner.
- (2) Defect or damage from abnormal use, abnormal conditions, improper storage, exposure to moisture or dampness, unauthorized modifications, unauthorized connections, unauthorized repair, misuse, neglect, abuse, accident, alteration, improper installation, or other acts which are not the fault of LG, including damage caused by shipping, blown fuses, or spills of food or liquid.
- (3) Breakage or damage to antennas unless caused directly by defects in material or workmanship.
- (4) Alleged defects or malfunctions of the product if the Customer Service

Department at LG was not notified by the consumer during the applicable limited warranty period.

- (5) Products, which have had the serial number, removed or made illegible.
- (6) This limited warranty is in lieu of all other warranties, express or implied either in fact or by operations of law, statutory or otherwise, including but not limited to any implied warranty of marketability merchantability or fitness for a particular use.
- (7) Damage resulting from use of non-LG approved accessories.
- (8) All plastic surfaces and all other externally exposed parts that are scratched or damaged due to normal customer use.
- (9) Products operated outside published maximum ratings.
- (10) Products used or obtained in a rental program.
- (11) Consumables (such as fuses).

#### 3. State Law Rights:

No other express warranty is applicable to this product. THE DURATION OF ANY IMPLIED WARRANTIES, INCLUDING THE IMPLIED WARRANTY OF MARKETABILITY OR MERCHANTABILITY, IS LIMITED TO THE DURATION OF THE EXPRESS WARRANTY HEREIN. LG INFOCOMM U.S.A., INC. SHALL NOT BE LIABLE FOR THE LOSS OF THE USE OF THE PRODUCT, INCONVENIENCE, LOSS OR ANY OTHER DAMAGES, DIRECT OR CONSEQUENTIAL, ARISING OUT OF THE USE OF, OR INABILITY TO USE, THIS PRODUCT OR FOR ANY BREACH OF ANY EXPRESS OR IMPLIED WARRANTY, INCLUDING THE IMPLIED WARRANTY OF MARKETABILITY OR MERCHANTABILITY APPLICABLE TO THIS PRODUCT.

Some states do not allow the exclusive of limitation of incidental or consequential damages or limitations on how long an implied warranty lasts; so these limitations or exclusions may not apply to you. This warranty gives you specific legal rights and you may also have other rights, which vary from state to state.

#### 4. How to Get Warranty Service:

To obtain warranty service, please call the following telephone number from anywhere in the continental United States:

Tel. 1-800-793-8896 www.lgeservice.com

Please call or write for the location of the LGE authorized service center nearest you and the procedures for obtaining warranty claims.

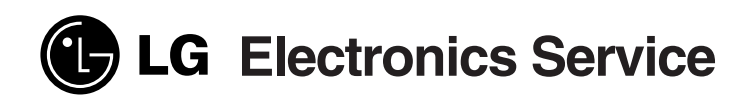

201 JAMES RECORD ROAD, HUNTSVILLE, AL 35824

### **Subject**

The phone has been designed to operate on the latest digital mobile communication technology, Code Division Multiple Access (CDMA). This CDMA digital technology has greatly enhanced voice clarity and can provide a variety of advanced features. Currently, CDMA mobile communication technology has been commercially used in Cellular and Personal Communication Service (PCS). The difference between them is the operating frequency spectrum. Cellular uses 800 MHz and PCS uses 1.9 GHz. The VX9000 also works on Advanced Mobile Phone Service (AMPS). We call it a tri-mode phone.

If one of the Cellular, PCS, or AMPS base stations is located nearby, the call fail rate of the tri-mode phone is less than a dual-mode phone or a single-mode phone.

The CDMA technology adopts DSSS (Direct Sequence Spread Spectrum). DSSS enables the phone to keep communication discreet and allows one frequency channel to be used by multiple users in the same specific area. This results in an increase of capacity by 10 times, compared to the analog mode currently used. Soft/Softer Handoff, Hard Handoff, and Dynamic RF power Control technologies are combined into this phone to reduce the call's being interrupted in a middle of a call. Cellular and PCS CDMA network consists of MSO (Mobile Switching Office), BSC (Base Station Controller), BTS (Base station Transmission System) and MS (Mobile Station). The following table lists some major CDMA Standards.

| CDMA Standard       | Designator          | Description              |
|---------------------|---------------------|--------------------------|
| Basic air interface | TIA/EIA/IS-2000(1x) | Protocol between MS and  |
|                     |                     | BTS for Cellular & AMPS  |
|                     |                     | Protocol between MS and  |
|                     |                     | BTS for PCS              |
| Network             | TIA/EIA/IS-634      | MAS-BS                   |
|                     | TIA/EIA/IS/651      | PCSC-RS                  |
|                     | TIA/EIA/IS-41-C     | Intersystem operations   |
|                     | TIA/EIA/IS-124      | Nom-signaling data comm. |
| Service             | TIA/EIA/IS-96-B     | Speech CODEC             |
|                     | TIA/EIA/IS-99       | Assign data and fax      |
|                     | TIA/EIA/IS-637      | Short message service    |
|                     | TIA/EIA/IS-657      | Packet data              |
| Performance         | TIA/EIA/IS-97       | Cellular base station    |
|                     | TIA/EIA/IS-98       | Cellular mobile station  |
|                     | ANSI J-STD-018      | PCS personal station     |
|                     | ANSI J-STD-019      | PCS base station         |
|                     | TIA/EIA/IS-125      | Speech CODEC             |

 $Downloaded \ from \ \underline{www.Manualslib.com} \ manuals \ search \ engine$ 

-

### **Table of Contents**

| Introduction                                   | 12 |
|------------------------------------------------|----|
| Highlights                                     | 12 |
| Important Information                          | 13 |
| Check Accessories                              | 13 |
| Before You Start                               | 13 |
| Safety Instructions                            | 13 |
| Part 1. Overview                               | 17 |
| Chapter 1. Getting Started                     | 17 |
| Cautions                                       | 17 |
| Front View of Phone - Flip Closed (Phone Mode) | 18 |
| Front View of Phone - Flip Open (PDA Mode)     | 19 |
| LCD Icons                                      | 20 |
| Using the Phone Menu                           | 21 |
| Common Functions in PDA Mode                   | 22 |
| Turning Your Phone On and Off                  | 23 |
| Using the Battery                              | 24 |
| Part 2. Phone Mode                             | 27 |
| Chapter 2. Basic Functions                     | 27 |
| Making a Call                                  | 27 |
| Correcting Dialing Mistakes                    | 27 |
| Receiving Calls                                | 28 |
| Using Quick Mode                               | 28 |
| Call Waiting                                   | 29 |
| Using 3-Way Calling ·····                      | 29 |
| Mute                                           | 29 |
| Redialing Calls                                | 30 |

 $\bigoplus$ 

| Pause Feature                                   | 30 |
|-------------------------------------------------|----|
| Adjusting Volume                                | 30 |
| Power Save Mode                                 | 31 |
| Emergency Dialing                               | 31 |
| Voice Dialing                                   | 31 |
| Speed Dialing                                   | 31 |
| Using the Speaker Phone                         | 32 |
| Chapter 3. Managing Call History                | 33 |
| Viewing the Call History List                   | 33 |
| Viewing Call Details                            | 33 |
| Making a Call from the Recent Call History List | 34 |
| Saving a Number to the Contacts List            | 34 |
| Erasing Call History Entries                    | 34 |
| Viewing the Air Time                            | 35 |
| Chapter 4. Internal Phone Books                 | 37 |
| Finding a Number Using a Person's Name          | 37 |
| Making a Call from the Phone Book               | 38 |
| Editing a Phone Book Entry                      | 38 |
| Erasing a Phone Book Entry                      | 38 |
| Speed Dialing                                   | 38 |
| Listening to a Voice Dial Entry                 | 39 |
| Viewing My Phone Number                         | 39 |
| Chapter 5. Phone Mode Menu Features             | 41 |
| Phone Mode Menu Maps - Flip Closed              | 41 |
| Messages                                        | 42 |
| Environment                                     | 42 |
| Touch Calibration                               | 43 |
| Voice Privacy                                   | 43 |
|                                                 |    |

-

| Part 3. PDA Mode                              | 45 |
|-----------------------------------------------|----|
| Chapter 6. Contacts                           | 45 |
| Adding Contacts                               | 46 |
| Making a Contact Secret                       | 48 |
| Looking Up Contacts                           | 48 |
| Making a Call from the Contacts               | 48 |
| Erasing Contacts                              | 49 |
| Viewing Voice Dial                            | 49 |
| Assigning Voice Dial                          | 49 |
| Erasing Voice Dial                            | 49 |
| Viewing Speed Dial                            | 50 |
| Assigning Speed Dial                          | 50 |
| Making a Call from Speed Dial                 | 50 |
| Erasing Speed Dial                            | 50 |
| Chapter 7. Call History                       | 51 |
| Viewing Call History Item                     | 51 |
| Viewing Call Details                          | 51 |
| Making a Call from the Call History List      | 51 |
| Adding Phone Numbers to Contacts              | 52 |
| Finding an Alternate Phone Number in Contacts | 52 |
| Chapter 8. Schedule                           | 53 |
| Adding Appointments                           | 53 |
| Changing Alarm Settings                       | 58 |
| Changing the Schedule Display Form            | 58 |
| Checking Today's Schedule                     | 60 |
| Erasing an Appointment                        | 60 |
| Chapter 9. To Do                              | 61 |
| Adding a Task to the To Do List               | 61 |

 $\rightarrow$ 

|         | Changing a To Do Item            | 62        |
|---------|----------------------------------|-----------|
|         | Viewing a To Do Item             | 63        |
|         | Erasing a To Do Item             | 64        |
| Chapter | 10. Memo                         | 65        |
|         | Adding a Memo                    | 65        |
|         | Finding a Memo                   | 65        |
|         | Erasing a Memo                   | 66        |
| Chapter | 11. Sketch                       | 67        |
|         | Creating a New Sketch            | 67        |
|         | Naming a Sketch                  | 67        |
|         | Adding Text to a Sketch          | 68        |
|         | Erasing a Sketch                 | 69        |
| Chapter | 12. Browser                      | 71        |
|         | Overview                         | 71        |
|         | Accessing the Browser            | 72        |
| Chapter | 13. Messages                     | <b>79</b> |
|         | Category                         | 79        |
|         | New Message Alert                | 80        |
|         | Viewing an Incoming Text Message | 80        |
|         | Editing New Message              | 82        |
|         | Sending a Message                | 85        |
|         | Resending a Message              | 85        |
|         | Inbox Settings                   | 86        |
|         | Outbox Settings                  | 86        |
|         | Erasing Messages                 | 87        |
| Chapter | 14. Settings                     | 89        |
|         | Environment                      | 89        |
|         | Sounds                           | 91        |

 $\left( \begin{array}{c} \\ \end{array} \right)$ 

**—** 

| Display                                                       |
|---------------------------------------------------------------|
| System                                                        |
| Security                                                      |
| Features 100                                                  |
| Formats 102                                                   |
| Buttons 103                                                   |
| Owner 104                                                     |
| Stylus 104                                                    |
| Chapter 15. Calculator 105                                    |
| Performing Simple Calculations 106                            |
| Chapter 16. Clock                                             |
| Setting the Time 107                                          |
| Viewing the Time in Another City 107                          |
| Chapter 17. Games                                             |
| Mobile Hawk 109                                               |
| Black Jack                                                    |
|                                                               |
| Part 4. Accessories and Safety lips 115                       |
| Chapter 18. Accessories 115                                   |
| Chapter 19. Safety Guidelines 117                             |
| TIA Safety Information 117                                    |
| FDA Consumer Update 122                                       |
| Consumer Information on SAR(Specific Absorption Rate) ··· 130 |
| Index 133                                                     |

-

# Introduction

### **Highlights**

Congratulations! Your new mobile phone will change your way of communicating and is a compact, lightweight personal communication system with added features for the person on the go. Our advanced digital mobile communication technology features the following.

- Small phone size but  $160 \times 240$  large backlight LCD with status icons
- > Paging, messaging, voice mail, and caller ID
- ▶ Easy user interface by touch screen
- ▶ 15 keys on both outer and inner keypads
- Long battery standby and talk times
- Lots of PDA applications such as Schedule, Contacts, To Do, Memo, Sketch, Calculator, and Clock
- ▶ Reliable PC connection
- Interesting Games Comanche and Black Jack
- Embedded mini browser (UP 4.1)
- Tri-mode
- Speaker Phone
- Supporting TTY devices
- E-mail (Browser mail and SMS mail)
- MS Outlook compatible
- Availability of various melodies
- ▶ 32MB Flash RAM memory capacity
- Accessories for greater convenience and enhanced functionality

#### 12 | Introduction

### **Important Information**

This User's Guide provides important information on the use and operation of the phone. Please read all the information carefully, prior to using the phone, for the best performance and to prevent any avoidable damage to, or misuse of, the phone. Any unapproved change or modification will void your warranty.

### **Check Accessories**

Your mobile phone comes with standard accessories of a one-slot desktop charger and a rechargeable battery. Please make sure that those accessories are included.

# **Before You Start**

### **Safety Instructions**

#### WARNING!

To reduce the possibility of electric shock, do not expose your phone to high humidity areas such as the bathroom, swimming pool, etc.

**Always store your phone away from heat.** Never store your phone in settings that may expose it to temperatures less than 32°F or greater than 104°F, such as outside during a snowstorm or in your car on a hot day. Exposure to excessive cold or heat will result in malfunction, damage and/or catastrophic failure.

Use caution when using your phone near other electronic devices. RF emissions from your mobile phone may affect nearby inadequately shielded electronic equipment. You should consult with manufacturers of any personal medical devices such as pacemakers and hearing aides to determine if they are susceptible to interference from your mobile phone. Turn off your phone in a medical facility or at a gas station. Never place your phone in a microwave oven as this will cause the battery to explode.

#### **IMPORTANT!**

Please read the TIA Safety Information section on page 117 prior to using your phone.

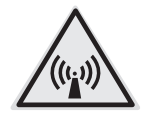

#### FCC RF Exposure Information

WARNING! Read this information before operating the phone.

In August 1996, the Federal Communications (FCC) of the United States with its action in Report and Order FCC 96-326 adopted an updated safety standard for human exposure to radio frequency (RF) electromagnetic energy emitted by FCC regulated transmitters. Those guidelines are consistent with the safety standard previously set by both U.S. and international standards bodies. The design of this phone complies with the FCC guidelines and these international standards.

### **CAUTION**

Use only the supplied and approved antenna. Use of unauthorized antennas or modifications could impair call quality, damage the phone, void your warranty, or result in violation of FCC regulations.

Do not use the phone with a damaged antenna. If a damaged antenna comes into contact with the skin, a minor burn may result. Contact your local dealer for replacement of the antenna.

#### **Body-worn Operation**

This device was tested for typical body-worn operations with the back of the phone kept <sup>3</sup>/<sub>4</sub> inch (2cm) from the body. To comply with FCC RF exposure requirements, a minimum separation distance of <sup>3</sup>/<sub>4</sub> inch (2cm) must be maintained between the user's body and the back of the phone, including the antenna, whether extended or retracted. Third-party belt-clips, holsters, and similar accessories containing metallic components should not be used. Bodyworn accessories that cannot maintain <sup>3</sup>/<sub>4</sub> inch (2cm) separation distance between the user's body and the back of the phone, and have not been tested for typical body-worn operations may not comply with FCC RF exposure limits and should be avoided.

#### 14 | Before You Start

#### Vehicle Mounted External Antenna (optional, if available)

A minimum separation distance of 8 inches (20 cm) must be maintained between the user/bystander and the vehicle mounted external antenna to satisfy FCC RF exposure requirements.

For more information about RF exposure, visit the FCC website at www.fcc.gov

#### FCC Part 15 Class B Compliance

This device and its accessories comply with part 15 of FCC rules. Operation is subject to the following two conditions

- (1) This device and its accessories may not cause harmful interference, and
- (2) This device and its accessories must accept any interference received, including interference that causes undesired operation.

#### **Caution For Battery Use**

- Do not disassemble.
- Do not short-circuit.
- ▶ Do not expose to high temperature :  $60^{\circ}C$  (140 °F).
- Do not incinerate.

#### **Disposing of the Battery**

- Please dispose of your battery properly or bring to your local wireless carrier for recycling.
- > Do not dispose in fire or with hazardous or flammable materials.

#### Caution For Adapter (CHARGER) Use

- Using the wrong battery charger may damage your phone and void your warranty. The battery may burst, causing injury.
- > The charger or adapter is intended for indoor use only.

Do not expose the battery charger or adapter to direct sunlight nor use it in any place of high humidity such as the bathroom.

 $Downloaded \ from \ \underline{www.Manualslib.com} \ manuals \ search \ engine$ 

-

# **Chapter 1. Getting Started**

### Cautions

- Using the phone in proximity to receiving equipment (i.e., TV or radio) may cause interference.
- ▶ Keep your phone in a safe place when not in use.
- Only use the batteries, antennas, and chargers provided by LG. Using unauthorized accessories could void your warranty.
- Only authorized personnel should service the phone and its accessories. Faulty installation or service may result in accidents and consequently void your warranty.
- > Do not cover the antenna while the phone is in use.
- Do not use the phone in designated No Cellular Phone Use areas such as in medical facilities or near blasting.
- > Do not expose the phone to high temperature or humidity.
- Avoid getting your phone wet. If the phone does get wet, turn the power off immediately and remove the battery pack. If the phone malfunctions, take it to the dealer or an authorized service center.
- Avoid shock or impact to the phone.

**Getting Started** 

### Front View of Phone - Flip Closed (Phone Mode)

When the flip is closed, it looks like a regular phone with some special features. Please see the description of each special feature below.

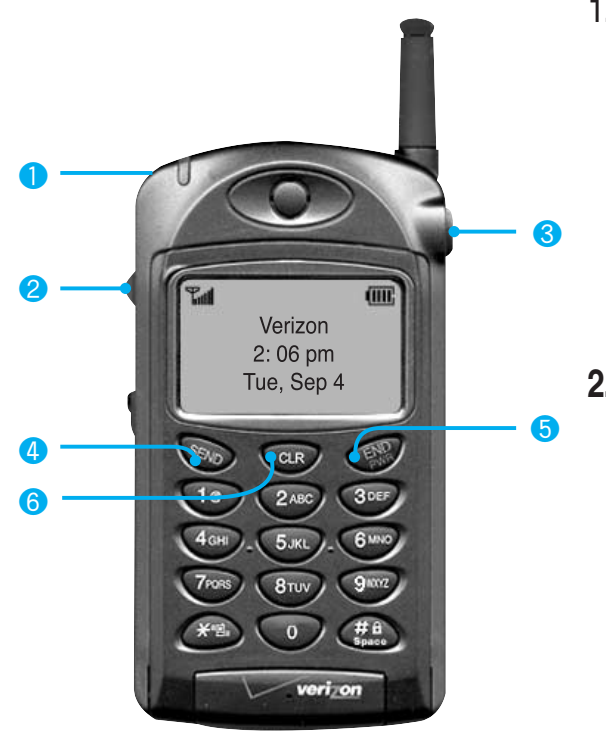

#### 1. Stylus Pen

Used to navigate the menu system when the flip is open and enter data in PDA Mode. It is located on the back of the phone.

#### 2. Side Key

Allows you to adjust audio volume or navigate menus and lists as you turn the side key up and down. If you push the side key, you can select items.

| 3. Flip Button    | Used to open the flip and change the phone to PDA Mode.                                                                                                    |
|-------------------|----------------------------------------------------------------------------------------------------|
| 4. SEND Key       | Used for making calls, receiving calls, Call Waiting, and 3-Way Call.                                                                                                    |
| 5. <b>END Key</b> | Used to end a call, return to the main menu, and to turn the phone ON/OFF (press and hold the key for 3 seconds).                                                                                                   |
| 6. <b>CLR Key</b> | Used to correct mistakes when you enter data, to return<br>to the main menu during menu navigation, and Voice Dialing.<br>To use Voice Dialing, while in Phone Mode, press the key and<br>follow the voice prompts. |

### Front View of Phone - Flip Open (PDA Mode)

When the flip is open, your phone is in PDA Mode and provides you with a variety of applications. Easy data entering is available, since the LCD and touch panel are relatively bigger. Please see the description of each special feature.

Contacts

کې Phone

2

Memo

Sketch

Clock

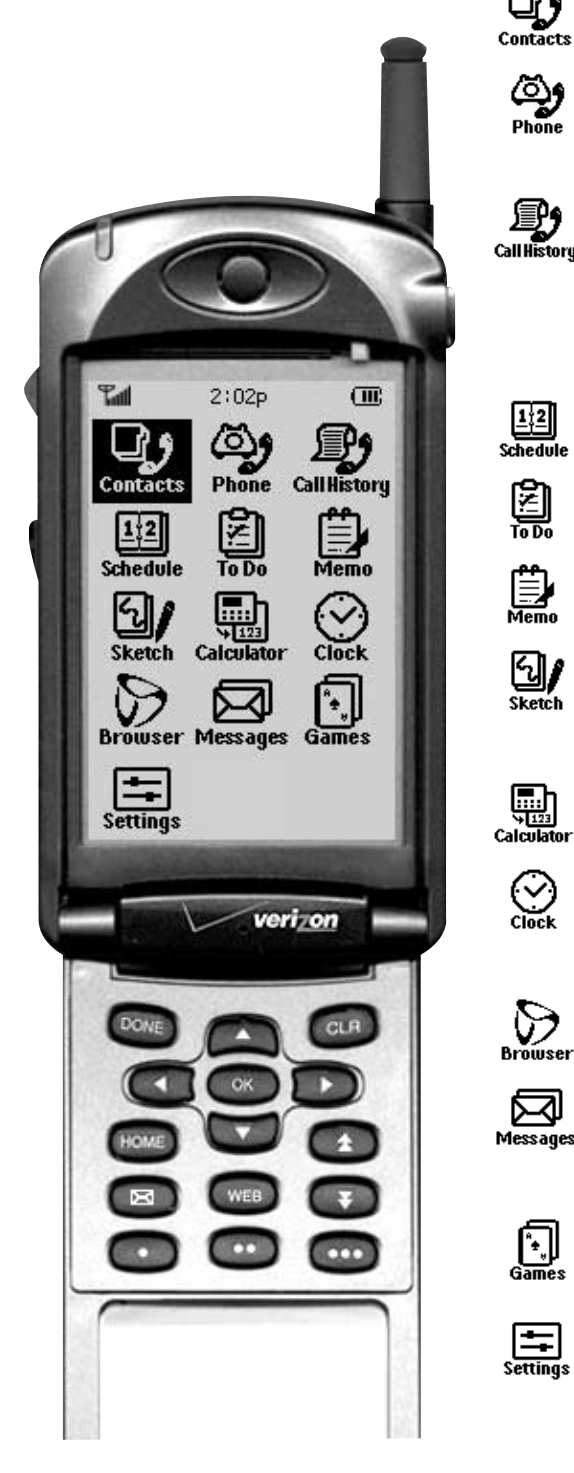

- Use as a Phone Book
- Use as a Phone when the flip is open
- Manage Call History (Incoming, Outgoing, Missed Calls)
- 12 Schedule Manage your schedule
  - Manage your to do list
    - Use to take notes
  - Use to create drawings with text
  - Simple function calculator
    - Use to set the clock and view time for cities around the world

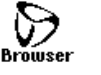

Activates the web browser

Manage Short Message

⊠ Messages

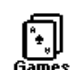

Settings

Use to play Games

Services

Use to adjust phone settings

### **LCD** Icons

This list identifies more symbols you will see on your display screen.

| lcons        | Descriptions                                                                                               |
|--------------|----------------------------------------------------------------------------------------------------|
| Tull         | Signal strength.<br>Current signal strength is indicated by the number of<br>bars displayed on the screen. |
| x            | No service.<br>The phone is not receiving a system signal.                                                 |
| 1            | In use. A call is in progress.<br>* No icon indicates when the phone is in standby mode.                   |
| R            | Roaming. The phone is outside its home service area.                                                       |
| D            | Digital indicator. Digital service is available.                                                           |
| A            | Analog indicator. Analog service is available.                                                             |
| " <b>E</b> » | Indicates your phone is in vibrate mode.                                                                   |
| $\square$    | Text message indicator.<br>Indicates you have new text messages waiting.                                   |
| 00           | Voice message indicator.<br>Indicates you have new voice message waiting.                                  |
|              | Charge level.<br>Indicates the battery charge Level.                                                       |

+

### **Using the Phone Menu**

Your phone offers a variety of applications such as Call History, Phone Book, and call function in Phone Mode.

#### Activating the Menu

There is no menu available in Phone Mode.

Only the current state is indicated.

If you press and hold the side key for more than one second, the menu screen will be shown, as displayed at the right.

#### Menu Navigation & Selection

If a menu appears while in Phone Mode, you can navigate menu by using the side key. If the flip is open, you can use the Navigator key to access the menu.

When the Menu is activated, with the item highlighted, if you press and hold the side key, the item will be selected. When the flip is open, you can select the item with the key also.

### Call History hone Book CLR side key

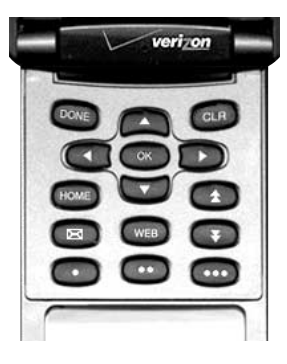

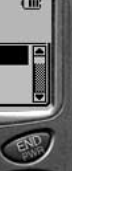

### **Common Functions in PDA Mode**

**Tray Bar** 

| Menu <sub>+</sub> Goto <sub>+</sub> Done <sub>x</sub> |  |
|-------------------------------------------------------|--|
|-------------------------------------------------------|--|

In PDA Mode, the Tray Bar is displayed on all the screens. In the tray bar, menu options, moving between applications **Go to**, completing the current function **Done**, and scrolling  $\clubsuit$  menus are available.

- Menu If you press menu on the Tray Bar, the options available on each screen are shown.
- Go to
  To move from the present screen to another application, press this button and the available applications display. When you select the application you want, it moves to the application screen.
- Done Tap this button when you are finished using the current application.
- ▶ ♠ ♣ Scroll key Use ♠ ♣ to scroll up and down in the main menu.

|                     | ▼ Email1 |   |    |   |     |     |   |                     | ▼ Email1 |   |   |   |   |   |                     |     |   | ▼ Email1 |   |   |  |    |   |   |    |     |     |   |   |   |   |
|---------------------|----------|---|----|---|-----|-----|---|---------------------|----------|---|---|---|---|---|---------------------|-----|---|----------|---|---|--|----|---|---|----|-----|-----|---|---|---|---|
|                     |          |   |    |   |     |     |   |                     |          |   |   |   |   |   |                     |     |   |          |   |   |  |    |   |   |    |     |     |   |   |   |   |
|                     |          |   |    |   |     |     |   |                     |          |   |   |   |   |   |                     |     |   |          |   |   |  |    |   |   |    |     |     |   |   |   |   |
| q                   |          | w | e  | r | t   | у   | u | i                   | o        | P | 1 | 2 | з | + | X.                  | \$  | ! | ?        | ( | þ |  | á  | à | ä | â  | å   | ã   | æ | ç | ñ | ø |
| a                   | Î        | s | d  | f | g   | h   | j | k                   | ī        | ÷ | 4 | 5 | 6 | - | <b>[</b> _          | ;   | • | F        | Γ | 1 |  | é  | è | ë | ê  | [7  | ì   | ï | î | β | ſ |
| z                   | Í        | × | С  | v | b   | n   | m | <b>,</b>            | <b>.</b> | • | 7 | 8 | 9 | = | ^                   | &   | ~ | Ι        | < | > |  | ó  | ò | ö | ô  | õ   | ú   | ù | ü | û | × |
| С                   | ap       | Ţ | ٥Ţ | • | spa | ice | • | ÷                   | 0        | 7 | × | 0 | # | 1 | spi                 | ace | + | ÷        | { | } |  | са | P | ŷ | ۰I | spa | ice | ÷ | ÷ | i | ¥ |
| Done Cancel abc 123 |          |   |    |   |     |     |   | Done Cancel abc 123 |          |   |   |   |   |   | Done Cancel abc 123 |     |   |          |   |   |  |    | * | * |    |     |     |   |   |   |   |

#### How to enter data in PDA Mode: Virtual Keyboard

To enter data, you can use the Virtual Keyboard while in PDA Mode. There are three kinds of Virtual Keyboards for letters, numbers, and symbols, as shown above.

22 | Getting Started

The first letter entered becomes a capital letter automatically. To change case, tap  $\bigcirc$  or  $\bigcirc$ . When you send an E-mail, the first entered letter is a small letter. Tap  $\bigcirc$  for Tab.

To insert a space next, tap (space) and to move to the next line, tap  $( \bullet )$ .

Tap 🛨 for correcting.

Tap Done for saving when completed.

To change Virtual Keyboard to alphabet or symbols, tap (123) or (abc).

### **Turning Your Phone On and Off**

Your phone has two modes, Phone and PDA. Phone mode is turned on and off as per your need. PDA Mode works even when the phone is off.

To turn your phone on, press and hold *for at least 3 seconds.* Once your phone is on, you can see the screen with the flip closed and you can use both phone and PDA Modes.

To turn your phone off, press and hold *for at least 3 seconds.* Your screen remains blank while your phone is off. When you open the flip, you can use all available applications in PDA Mode.

### **Using the Battery**

#### Installing the battery

To insert the battery into the phone, insert the bottom of the battery into the bottom of the phone's battery slot at a slight angle and press the top of the battery until it clicks and locks into place.

#### Charging the battery

Charge the battery fully before using the phone.

- 1. Plug the charger into the electrical socket.
  - ▶ Use only a 110 VAC power source.
  - A red lamp flashes once when the power is on.
- 2. Insert the phone with the battery installed into the slot.
  - A red light on the charger lets you know that the battery needs charging.
  - A green light on the charger lets you know that the battery is completely charged.
- 3. Left LED = Charging phone (Front slot) Right LED = Charging battery (Rear slot)

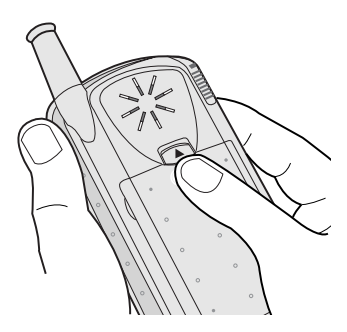

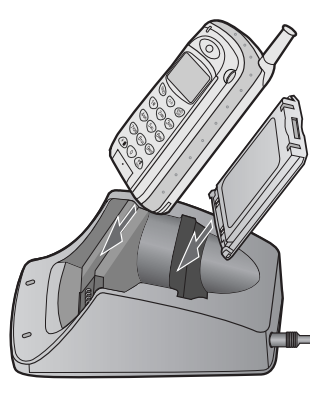

#### 24 Getting Started

#### Checking the battery level

To check your phone's battery level, look at the battery charge indicator located in the upper-right corner of the phone's display screen  $\blacksquare$ .

It generally takes about 3 hours to recharge a completely run down battery.

If the red light on the charger flickers, the battery is not being charged. Make sure it is the correct battery and charger, then clean the contacts on both the charger and the battery. Re-install the battery, several times if necessary, and if the trouble persists, consult an authorized service center.

#### Effective control of the battery

- 1. Only use the correct battery charger. (Using the wrong battery charger could cause damage to your phone or battery, possibly leading to an explosion).
- 2. Do not attempt to disassemble or short-circuit the battery.
- 3. Store and charge the battery indoors. (If too hot or cold, the battery may not charge properly and the red light will flicker. Over- or undercharging will damage the battery, rendering it useless).
- 4. Do not store the battery or charger near fire or flame.
- 5. If you drop or impact the battery, it may be damaged or the life of the battery may be shortened.
- 6. The advanced features of the Lithium battery eliminate the charge memory problems associated with Ni-Cad batteries.
- 7. Do not store and charge the battery in hot places: near fire, in a car in the summer etc./cold places: near an air conditioner, by an open window in winter.
- 8. If you use the phone in extreme temperature and/or humid conditions, the safety cut-off will activate. If this occurs, remove the battery and let the phone return to normal. Reinstall the battery and turn the phone on.
- 9. Store the battery at room temperature after charging if you do not plan to use it for a long time. If you do not use the battery for a long time, it may need recharging.

**Getting Started** 

 $Downloaded \ from \ \underline{www.Manualslib.com} \ manuals \ search \ engine$ 

-

# **Chapter 2. Basic Functions**

### Making a Call

- 1. Make sure your phone is on.
  - If the phone is off, press and hold the key for 3 seconds to turn on the phone.
- 2. Dial the phone number with area code if needed.
  - If the KeyGuard is locked, press and hold the CLR key for at least 2 seconds to unlock KeyGuard.
- 3. Press the SEND key.
- 4. Or press the Side Key to activate the menu and choose Call.
  - If the phone is locked, select **Unlock** from the menu and enter the lock code to unlock the phone and retry the call.
- 5. To disconnect the call, press the *select* the **End Call** from the menu.
- 6. If the message The phone has been restricted is displayed on the screen, you can only call emergency numbers or numbers saved in the phone book.

### **Correcting Dialing Mistakes**

If you make a mistake while dialing, press the **CLR** key to erase the last entered number. If you need to erase the entire number at once, press and hold the **CLR** key for at least 1 second.

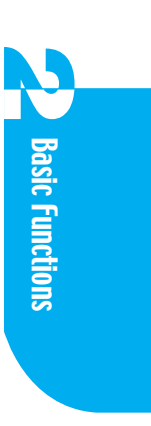

### **Receiving Calls**

- 1. When your phone rings, press the state key to answer the call.
- 2. Highlight Answer when the menu is activated.

If you press **OB**, **W** keys, while your phone rings, ringer or vibration is stopped and you can answer the phone.

If Settings  $\Rightarrow$  Features  $\Rightarrow$  Any Key Answer is on, press any key except the key, the key, or side key to answer the phone.

3. To disconnect the call, press the key.

### **Using Quick Mode**

#### Manner Mode

- 1. If you press and hold the *K* we key for 2 seconds in standby mode, the message *Manner Mode Activated* displays on the screen and it is changed to Manner Mode.
  - Once the phone is changed to the Manner Mode, the message Manner Mode and "icon display on the screen.
  - When the phone is in Manner Mode, neither the key tone or ringer sound.
- 2. If you want to deactive the Manner Mode, press and hold the *key* for 2 seconds until the message *Manner Mode Deactivated* appears and disappears on the screen.

#### **KeyGuard Mode**

KeyGuard is a safeguard against accidently dialing numbers with the flip closed.

1. To enable KeyGuard, press and hold the *tey* for 2 seconds in standby mode.

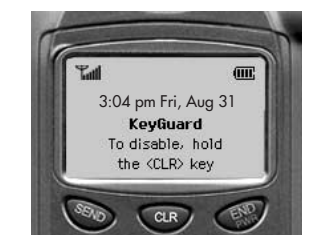

At this time the screen is as shown on the right.

KeyGuard only works when the flip is closed and pressing any key is not allowed except incoming call and new message alert.

- 2. To disable KeyGuard, press and hold the CLP key for 2 seconds.
- 28 | Basic Functions

### **Call Waiting**

Your cellular service may offer Call Waiting. While you are answering a call, you may hear beeps indicating another incoming call. When Call Waiting is enabled, you may put the active call on hold while you answer the other incoming call.

1. To receive a waiting call, press the SEND key.

2. To switch calls, press the SEND key again.

### **Using 3-Way Calling**

With 3-way calling, you can talk to two different people at the same time.

- 1. If you want 3-way call during a call, press the SEND key.
- 2. The first number you called is now placed on hold and your phone is waiting for a second phone number.
- 3. Press the SEND key again to call to the second entered number.
- 4. When you are connected to the second party, press the second party, press the second party again to begin your 3-way call.
- 5. Press the key to disconnect both calls.

### Mute

Your caller does not hear you during a call.

- 1. Press the Side Key during a call to activate the menu.
- 2. If you select Mute from the menu, the message Mute displays on the screen.
- 3. To cancel Mute mode, select **Unmute** from the menu.

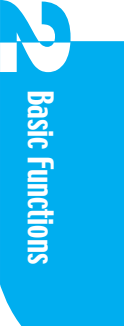

### **Redialing Calls**

You can redial the last outgoing number by pressing the way key.

### **Pause Feature**

When you call automated systems such as voicemail boxes or telephone banking, you are required to enter a password or calling card number. Rather than entering the entire number manually each time, you can store the numbers in your Phone Book, separated by a special character, called pause.

#### Hard Pause

After connecting the call, select **Send Tones** from the menu or press the *soletice* key. This allows you to send the stored numbers after a hard pause. A symbol > is used for the hard Pause in your phone.

#### 2-Sec Pause

The phone waits two seconds before sending the next string of digits. A comma, is used for the 2-sec pause.

To use Pause, select **Hard Pause** or **2-Sec Pause** from the menu during a dialing.

### **Adjusting Volume**

You can adjust the volume by using the side key in Phone Mode. The side key is used to adjust Key Beep volume in idle state and used to adjust Earpiece volume during a call. Side Key up to raise volume, Side Key down to lower volume. In the idle state, Ringer Volume can be adjusted in the menu. Earpiece Volume can be adjusted in the menu during a call.

### **Power Save Mode**

When the phone is out of your service area for more than 15 minutes, it stops searching for service and enters the Power Save Mode.

When your phone activates this feature, the message *Power Save* is displayed on the LCD. The phone rechecks the service availability periodically or you can check manually by pressing any key.

### **Emergency Dialing**

You can dial emergency numbers if the keypad is locked or your account is restricted.

Dial 911, \*911, or #911 and press the SEND key for an emergency call.

### **Voice Dialing**

When a voice is recorded in the Phone Book Voice dial, there should be a voice tag.

Press the **CLP** key. After hearing *Name please*, say the name to be recorded for dialing. You can terminate voice dialing by pressing the **CLP** key or the key.

### **Speed Dialing**

With this feature, you can dial Phone Book entries from 1 to 99 by pressing one or two keys.

- 1. Press the number related to the Phone Book location and press the Sevo key.
- 2. Press and hold the key related to the Phone Book location for 2 seconds.

Basic Functions

### **Using the Speaker Phone**

To use speaker phone:

1. Dial the phone number or select the number from the Phone Book and press

the SEND key.

2. Press the side key and highlight **Speaker on**.

32 | Basic Functions

 $\oplus$ 

# Chapter 3. Managing Call History

The Call History list consists of Outgoing, Incoming, and Missed calls. It remembers the 12 most recent calls in each category. It is updated as new numbers are added to the list. Each entry may contain a phone number, name, length of call, and time the call occurred. It makes redialing a number fast and easy.

Phone Mode and PDA Mode have a common Call History list.

### **Viewing the Call History List**

- 1. With the phone on, if you press and hold the side key in Phone Mode, you can view the Call History list.
- 2. Highlight Call History from the menu and press the side key.
- 3. Highlight one out of 3 options (Outgoing Calls, Incoming Calls, or Missed Calls) and press the side key.
- 4. The list displays. Scroll through to view the Call History list by using the side key.

### **Viewing Call Details**

- 1. Highlight the phone number you want to view in the list and press the side key.
- 2. If you highlight Call **Time/Date**, the display shows the call information, including the time, date, and call duration. You can see the time calls were received or missed and the duration of calls placed or received.

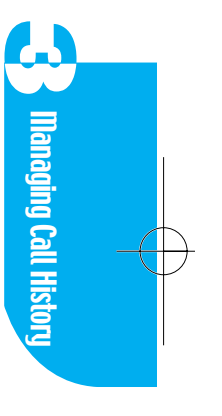

# Making a Call from the Recent Call History List

- 1. Highlight the phone number you want to call, press the side key and the call history list from the latest one is displayed on the screen.
- 2. Select **Call** from the menu by pressing the side key or by highlighting Call and pressing the selected number.

### Saving a Number to the Contacts List

- 1. Highlight the phone number in the Call History list you want to call and move to the Entry screen.
- 2. If the number is stored in Phone Book, Alternate # displays; and if the number is not stored, **Save** displays.
- 3. If **Alternate #** is displayed on the screen, you can view the details of the Phone Book Entry.
- 4. If you select **Save** on the screen, you can save the phone number to the Phone Book.

### **Erasing Call History Entries**

#### Erasing an individual entry

- 1. Select the phone number you want to erase from the Call History list.
- 2. Select Erase.
- 3. Select Yes.

#### **Erasing an entire category**

- 1. Highlight Call History on the menu.
- 2. Highlight Erase History.
- Select an item to erase from 4 options (Outgoing Calls, Incoming Calls, Missed Calls, All Calls).
- 4. Select Yes.

#### 34 | Managing Call History

### **Viewing the Air Time**

You can view the air time used in the Home Service area, air time used in the Roaming Service area, and total air time. You can reset Home Calls time and Roam Calls time. The time on the screen is the time since the last reset.

- 1. Highlight **Call History** on the menu.
- 2. Highlight Air Time.
- 3. Select an item to view out of 3 options (Home Calls, Roam Calls, Life Call Timer).
- 4. If you want to reset the call time in Home Calls or Roam Calls, select **Reset** from the menu.

The life Call Timer cannot be reset.

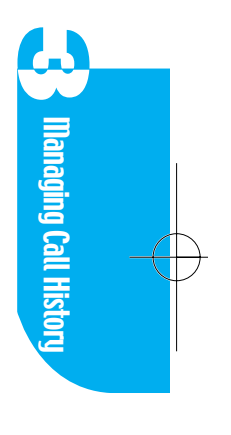
$Downloaded \ from \ \underline{www.Manualslib.com} \ manuals \ search \ engine$ 

-

# **Chapter 4. Internal Phone Books**

You can store telephone numbers and information for up to 4,000 people. Five telephone numbers and three E-mail addresses are allowed per person. Each Phone Book entry allows up to 32 characters for the name and 32 characters for each phone number. Among the Phone Book data, the most frequently used numbers can be assigned to Speed Dial. Speed Dial entries are available on numbers one through 99.

Additionally, 20 of the numbers stored in Contacts can be designated as Voice Dial.

The Phone Book data are shared with the PDA. Through the Contacts application in PDA Mode, you can make calls and change or store data. In Phone Mode, you can not change the data directly; you can only make calls and search or erase data.

### Finding a Number Using a Person's Name

- 1. From the main menu, highlight Phone Book.
- 2. Select Look up Name, the Contact list appears.

Names of people in the Phone Book that start with that letter are displayed at the top of Phone Book list.

- 3. Scroll to the name you want or enter the second letter of the name as it appears in the Phone Book. Names of people in the Phone Book starting with that two-letter combination are displayed at the top of the Phone Book.
- 4. Select the name you want.
- 5. The Phone Book Entry detail screen you chose will appear. If the entry has more than one number, Alternate Phone Numbers display. When this entry is set to Secret Entry, **Secret** displays instead of the number.

Internal Phone Books

### Making a Call from the Phone Book

- 1. Select the name you want to call from the Phone Book in Phone Mode and go to the details screen.
- 2. Select **Call** or press the SEND key.

### **Editing a Phone Book Entry**

- 1. Select the name you want from the Phone Book in Phone Mode and go to the details screen.
- 2. Select **Edit**. The *Please open flip now* message appears when the phone is in Phone Mode.

### **Erasing a Phone Book Entry**

- 1. Select the name you want from the Phone Book in Phone Mode and go to the details screen.
- 2. Select **Erase Entry**, *Erase Entry*? appears on the screen to confirm that you want to erase the entry.
- 3. Select Yes.

### **Speed Dialing**

- 1. Select **Phone Book** on the menu by pressing the Side Key.
- Select View Speed Dial, the entire list of Speed Dial entries displays.
  Speed Dial entries are arranged in entry index order. Speed Dial can hold up to 99 entries.
- 3. Search the Speed Dial index by scrolling through the whole list or entering the index you want using keypad. If you enter any number, the recently entered number comes to the top of menu, and the menu is updated continually.
- 4. Select the item in the list.
- 5. Select Call on the Speed Dial screen, you will make a call to the number.

6. Select **Contact Info**, the Phone Book Entry screen with the number displays so that you may view the number saved in the Entry.

### Listening to a Voice Dial Entry

- 1. Select **Phone Book** from the main menu.
- 2. Select **Voice Dial Entry** on the menu, the entire list of Voice Dial entries displays.
- 3. Select an entry from the list and then select **Play**.

### **Viewing My Phone Number**

- 1. Select **Phone Book** from the main menu.
- 2. Select My Phone #, the phone displays its own number.

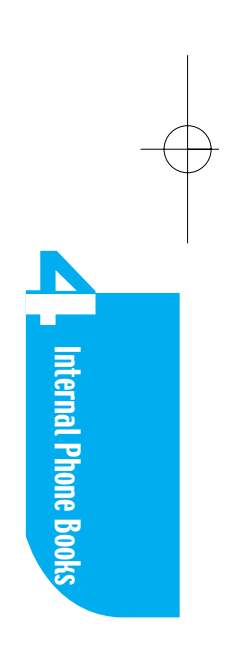

 $Downloaded \ from \ \underline{www.Manualslib.com} \ manuals \ search \ engine$ 

-

# **Chapter 5. Phone Mode Menu Features**

### Phone Mode Menu Maps - Flip Closed

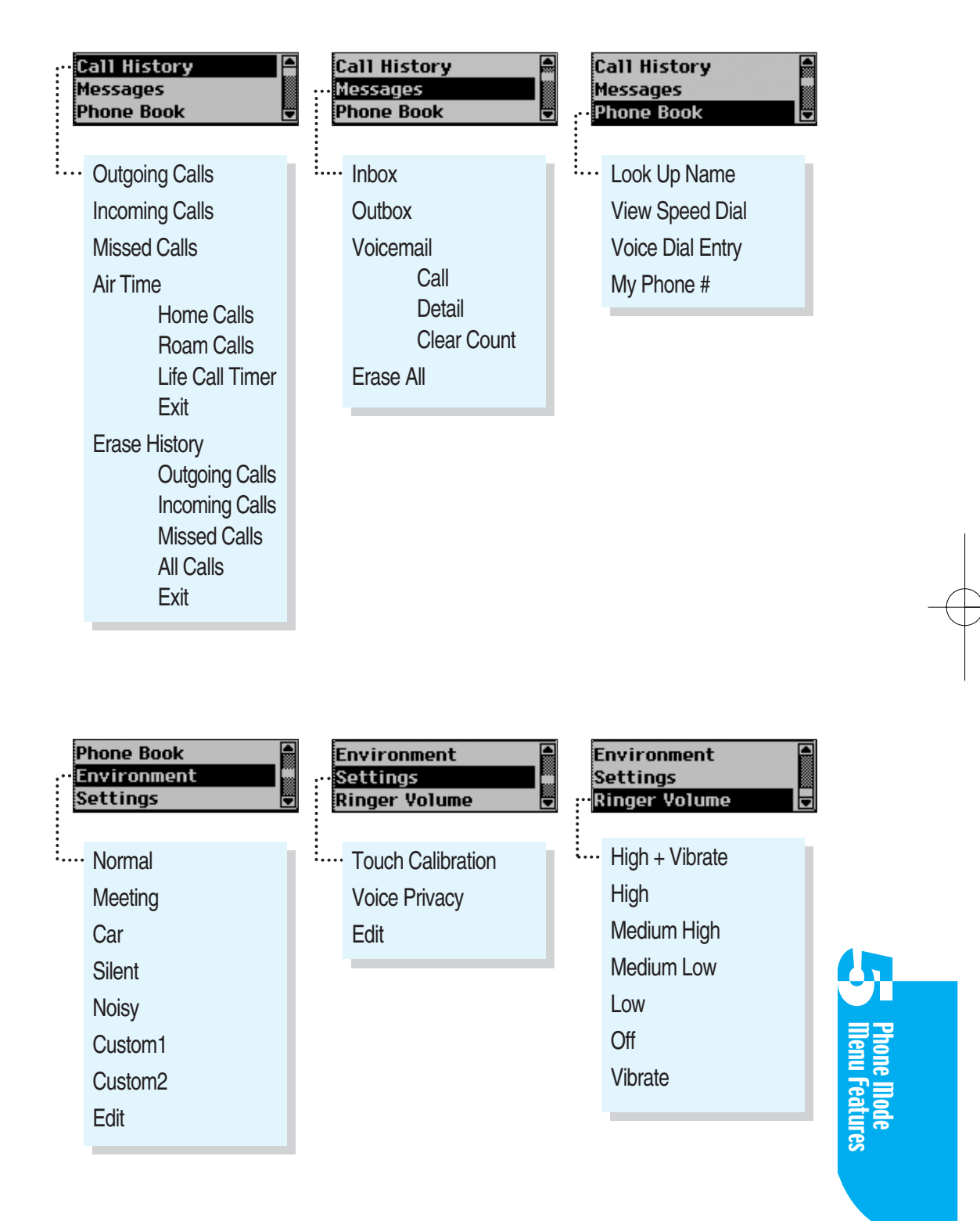

#### **Messages**

Refer to Messages in Chapter 13. (Page 79)

### Environment

As you customize the Environment you need, you can set Audio volume and Backlight easily and quickly.

| Your phone provide | es 7 Environments a | s below: |        |
|--------------------|---------------------|----------|--------|
| Normal             | Meeting             | Car      | Silent |
| Noisy              | Custom1             | Custom2  |        |

Each Environment allows a variety of settings such as Ringer, Key, Voice, Game, Pen Volume, and Backlight Setting. You can change the Setting according to each Environment.

Names of menu such as Normal, Meeting, Car, Silent, and Noisy Environment are pre-set. Custom1 and Custom2 can be changed to the name you want.

If you choose an Environment, the current audio volume and backlight setting will be changed into the selected Environment.

From the main menu, select Environment. Then select Edit and open the flip. You will move to the Environment setting category in PDA Mode.

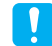

For more information about editing Environment, see **Environment** in Settings ( settings ).

### **Touch Calibration**

Refer to Stylus in Chapter 14. (Page 104)

### **Voice Privacy**

Sets the voice privacy feature for CDMA calls as Enhanced or Standard. CDMA offers inherent voice privacy. Check with your service provider for the availability of the enhanced voice privacy mode.

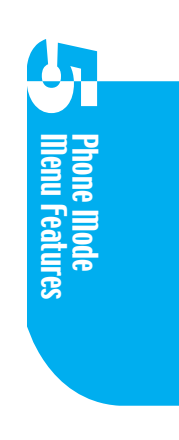

 $Downloaded \ from \ \underline{www.Manualslib.com} \ manuals \ search \ engine$ 

-

## Part 3. PDA Mode

# **Chapter 6. Contacts**

Previously, you learned how to make calls to the numbers stored in the Internal Phone Book in Phone Mode. The data used in the Phone Book is based on the data stored in the Contacts application. Call Log is used in Contacts. You can add names of people stored in Contacts to the Databook as the Attendee. In addition, Message allows you to send a message to the phone number and E-mail Address saved in Contacts.

The applications in your phone uses the information stored in contacts.

Contacts allows about 4000 entries. A maximum 5 phone numbers and 3 E-mail addresses are allowed for each entry. Each Phone Book Entry allows a maximum 32 characters for the name and 32 digits for each number. You can enter up to 48 characters per E-mail address.

The numbers stored in the contacts are classified into 7 groups. The most frequently used phone numbers can be saved as Speed Dial entries. The Speed Dial can hold up to 99 entries dialed as one-or-two-touch entries stored in locations 1 through 99.

Additionally, 20 of the Speed Dial entries can be designated as Voice Dial entries.

Your phone can be synchronized to commercial PIM applications, including MS Outlook '97, '98, and 2000, using an optional data connectivity kit.

Contacts

### **Adding Contacts**

- 1. If your phone is in PDA Mode, tap Question and if your phone is in another application screen, tap **Go to** and then tap **Contacts**.
- 2. Highlight the item from **New** in the **Contacts** list screen, or tap **Menu** and then tap **New**.
- 3. The Contacts Edit screen appears.

#### Adding a Name

- 1. Tap **Name** in the Contacts Edit screen or tap the empty line next to the icon, the Virtual Keyboard will appears.
- 2. Enter a name for the Contacts Item you want to add to your Contacts.
- 3. Tap **Done** in Virtual Keyboard to save.

#### Adding an E-mail Address

Three E-mail addresses are allowed for each Contacts Item. To add E-mail Address

- 1. Tap the 🖂 icon in the **Contacts** Edit screen list and then choose one from three options (E-mail1, E-mail2, or E-mail3).
- 2. Tap the empty line next to the  $\bowtie$  icon, the Virtual Keyboard appears.
- 3. Enter the E-mail Address.
- 4. Tap Done in Virtual Keyboard to save.
- 5. If you want to enter another E-mail Address, tap the ⊠ icon and choose another label. Then enter the E-mail Address.

#### **Adding Phone Numbers**

- Select the type of phone number in the Contacts Edit screen.
  Type of phone number: Home, Home2, Work, Work2, Mobile, Pager, Fax, Fax2, Other.
- 2. Tap the empty line to the right of phone type, the Virtual Keyboard appears.
- 3. Upon entering the phone number, you may also input the letters. Example, if you enter 1-800-2-JOIN-IN, a call will be placed to the number of 1-800-256-4646.
- 4. Tap **Done** in Virtual Keyboard to save.
- 46 | Contacts

#### Adding an ID Ringer

- 1. Tap the pop up menu next to the is icon in the **Contacts** Edit screen, the available ring types are displayed.
- Tap the ring type you want to use for the contact.
  When you receive a call from the phone number saved in that contact, the phone rings as the selected ring type.

#### Setting up Groups

- 1. Tap the pop up menu next to the 🚔 icon in the **Contacts** Edit screen, a list of groups appears.
- 2. Tap the group you want to save for the contact.

If you do not designate a specific group when you save, the contact belongs to the *Unfiled* group.

#### **Adding an Address**

- 1. Tap the empty line next to the ♣ icon in the **Contacts** Edit screen, the Virtual Keyboard appears.
- 2. Enter the Address.
- 3. Tap **Done** in the Virtual Keyboard.

#### **Adding Notes**

- 1. Tap the empty line next to the 🚔 icon in the **Contacts** Edit screen, the Virtual Keyboard appears.
- 2. Enter any notes to save in the contacts.
- 3. Tap **Done** on the Virtual Keyboard to save, the **Contacts** Edit screen will open.
- 4. Tap **Done** again, the entered Contact is saved and the Contacts list screen appears.

### **Making a Contact Secret**

You may designate some phone numbers as a Secret Entry in order to prevent the phone number saved in Contacts from being viewed or changed by other people.

The phone number assigned as a Secret Entry is not displayed; instead the display shows *Secret*. You can still make and receive calls, but it is impossible to edit or delete the secret entry before entering the Lock Code.

- 1. Tap Menu in the Contacts Edit screen.
- 2. Tap Make Secret.

### **Looking Up Contacts**

- 1. Tap Menu in Contacts Edit screen.
- 2. Tap **LookUp**, the Virtual Keyboard appears.
- 3. Enter the name of the person you are searching for and as you add each letter, the display updates to show names with the same characters.
- 4. Select the entry you are searching for.
- 5. The phone number for that entry appears.
- 6. To view more details on the entry, tap **Detail** and it moves to the Edit screen. You can change the information by using the Virtual keyboard.

#### Making a Call from the Contacts

- 1. Tap the name of group containing the people you want to call or tap **All** in the Contacts list screen.
- 2. Select the tap which has the first letter of the name.
- 3. Select the name you want to call from the list.
- 4. The name and the phone number of that entry is displayed.
- 5. Tap the **[**] to the right of the phone number, to call the number.

### **Erasing Contacts**

- 1. Go to the **Contacts** screen you want to erase.
- 2. Tap Menu.
- 3. Tap Erase, the message Erase item? appears.
- 4. Tap **OK**.
- 5. When your phone is in sub menu screen, you may erase by highlighting Menu, Erase and OK.

### **Viewing Voice Dial**

You are allowed to assign up to 20 phone numbers stored in Contacts to voice dial. To view the voice dial list, select the voice dial from the pop up menu on the upper right in the Contacts screen.

### **Assigning Voice Dial**

- 1. Tap the pop up menu to the right of Contacts.
- 2. Select Empty or New from the menu, the new voice dial edit screen appears.
- 3. Pick the person whose name will be assigned to voice dial in Look up Contacts screen by selecting **Name**.
- 4. Select a phone number if there is more than one.
- 5. After pressing Record, record your voice.
- 6. Verify the recorded voice by pressing the **Play** button.

### **Erasing Voice Dial**

If you select **Erase** from the menu in voice dial list screen, the converted voice dial will be erased.

### **Viewing Speed Dial**

Your phone can hold up to 99 Speed Dial Entries. Only people whose numbers are saved in Contacts can be assigned to Speed Dial.

To view the Speed Dial list, tap **Speed Dial** from the pop up menu on the upperright of Contacts.

### **Assigning Speed Dial**

- 1. Tap the pop up menu in Contacts.
- 2. Tap **Speed Dial #** on the menu.
- 3. Tap an Empty item from the list, the Speed Dial Edit screen appears.
- 4. Select **Speed Dial #** pop up menu next to the label, the Speed Dial index list is displayed.
- 5. Select the Speed Dial index you want to assign.
- 6. Select the empty line next to the **Name** label, the **Look up Contacts** keyboard appears.
- 7. Enter the name of the Contact you want to assign to Speed Dial.
- 8. Select the name, the **Speed Dial** screen appears. Name, Number, and Phone Type are displayed according to the Contact item you selected.

### Making a Call from Speed Dial

- 1. Tap the pop up menu in Contacts.
- 2. Highlight Speed Dial.
- 3. Search for the Speed Dial Entry you want to call by scrolling through the list.
- 4. Tap the **I** to the right of the Speed Dial Entry you want to call, to dial the number.

### **Erasing Speed Dial**

- 1. Select the Entry to erase from the Speed Dial list in Contacts. The Speed Dial Edit screen appears.
- 2. Tap Erase, the *Erase item?* message appears.
- 3. Tap OK, the Speed Dial list is displayed and the selected item disappears.
- 50 | Contacts

# Chapter 7. Call History

The Call History list consists of Outgoing, Incoming, and Missed calls. It stores the 12 most recent calls in each category. Each list is arranged in incoming call order. Each entry may contain a phone number, the length of the call, and the time the call occurred. It makes redialing a number fast and easy.

### **Viewing Call History Item**

- 1. If your phone is in PDA Mode, tap
- 2. Select the pop up menu on the top right part of the Call History screen.
- 3. Select the category you want to view, the category list appears.

### **Viewing Call Details**

- 1. Select the pop up menu on the top right part of Call History screen.
- 2. Select the category you want to view, the category list appears.
- 3. Tap the phone number you want to view, the Call Detail screen appears with the contact name (if it exists), phone number, time, date, and duration.

### Making a Call from the Call History List

#### Making a Call from the Call History List

- 1. Search for the phone number you want to call.
- 2. Tap the icon next to the phone number, you can call the number.

#### Making a Call from the Call Detail

- 1. Search the phone number you want to call.
- 2. Tap the phone number you want to call, the Call Detail screen appears.
- 3. Tap **Call** to place the call.

If the selected Call History does not have the number in it or for Data/Fax/Browser Calls, the **Call** button does not appear.

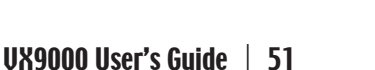

Call History

### **Adding Phone Numbers to Contacts**

#### Adding a New Contacts Item

- 1. Go to Call Detail of the phone number not saved in Contacts.
- 2. Select Add New Contacts.
- 3. When the *Add phone number as new contact* message appears, select **OK**. If you do not want to add the number to the Contacts, select **Cancel**.
- 4. To save in Contacts, tap **Done** and the Call Detail screen appears with the name of the entry.

#### Adding Existing Contacts Item

- 1. Go to Call Detail of the phone number not saved in Contacts.
- 2. Select **Existing Contacts**, the Virtual Keyboard appears to allow Contacts Item to be added.
- 3. Select the entry you want by scrolling through the list or from the entries displayed in the next line as you enter the name with the keyboard.
- 4. Only when the selected entry can be added to the Contacts list, the message displays and then select **OK**. If you do not want to add the number in Contacts, select **Cancel**.
- 5. Tap **Done**, the phone number will be saved in Contacts and Call Detail screen appears with name of the entry.

# Finding an Alternate Phone Number in Contacts

- 1. Go to Call Detail of the phone number saved in Contacts.
- 2. Select **Alternate #**, move to **Dial view** of Contacts. On this screen you can view the other phone numbers registered to the entry and also, you can make a call by selecting the icon next to the phone number.

# Chapter 8. Schedule

Your phone provides you with a scheduling application enabling you to manage your daily schedule. You can check your daily schedule and manage the title of the event, date, beginning and ending time, number of attendants, and place of appointments in this application. If the event will repeat (weekly, every other week, annually, etc.), you may record them in this application and, you may set the alarm for each appointment.

Thirty events are allowed for each day and a maximum of 4,000 events can be stored and managed in this schedule application. If you are at the main menu of PDA Mode, select **Schedule**. If you are in another application, select **Go To** and **Schedule** in the application list and then you can start Schedule. The screen which appears at this time is the Schedule Main List Screen where you may view the appointments stored for that day.

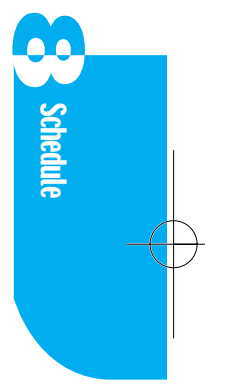

### **Adding Appointments**

- 1. If the main menu appears in PDA Mode, tap schedule and if you are in the another application screen, tap **Go To** and then tap **Schedule**.
- 2. Search **New** item in Schedule list screen and select an item, or tap Menu and select the **New** menu option.
- 3. A screen where you can edit appears.

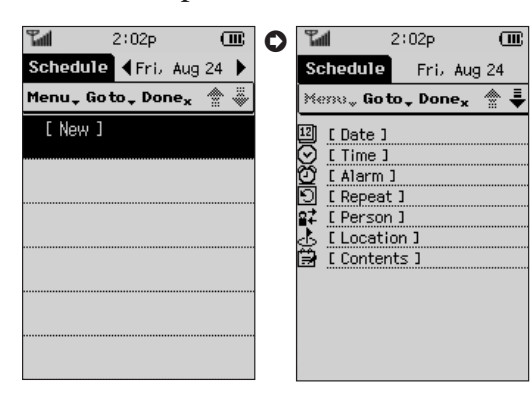

#### Adding a date

- 1. Tap **Date** in the Schedule Edit screen or tap the line next to the 12 icon, the Select Date screen appears. Today's view will appear by default.
- 2. If you are in the wrong year, move to the year you want by using  $\blacktriangleleft$ ,  $\triangleright$ .
- 3. Tap the month in which the appointment will take place, the Calendar for that month appears.
- 4. Tap the appointment date.
- 5. Tap OK and the selected date displays instead of Date on the screen. In Start time, the time which is between 30 minutes and 1 hour later than present time displays. In End time, the time which is 1 hour later than Start time displays.

#### Adding a Start and End Time

- 1. Tap **Time** in the Schedule Edit screen or tap the line next to the ⊙ icon, the Set Time screen appears.
- 2. Tap **Start Time** or **End Time** for entering the time in **Start time** or **End time**.
- 3. Enter the hour in the Set Hour field. One column is for AM, the other column is for PM. The Focus automatically moves to minutes when you finish entering the hours. If you select *All Day*, it will be set from 12:00 am to 11:59 pm.
- 4. Enter the minute in the Set Min field. The left line is 10 minute unit and the right line is 1 minute unit.
- 5. Tap OK and the time you entered displays instead of Start Time, End Time.

#### Setting an Alarm

- 1. Tap Alarm in the Schedule Edit screen or tap the line next to the 🙆 icon, the Set Alarm screen appears.
- 2. Select the alarm type (Time Alarm, Call Alarm, Message Alarm).
  - Time Alarm Sounds an alarm at a time set in the schedule application.
  - ► Call Alarm Sounds an alarm at a pre-set time, calling the first available party on the list.
  - Message Alarm Sounds an alarm. You can select the phone number in the screen where the alarm sounds, and the phone can send the SMS contents to the person(s) added to Person.
    The maximum number of message receipients is 100.

Only phone numbers saved in the mobile field will be transmitted. If there is no number stored in the mobile field, you may not transmit the message.

- 3. Select one among the radio buttons.
  - ▶ None No alarm will sound.
  - On Time An alarm will sound at the start time of the appointment.
  - ▶ 00:15 before An alarm will sound 15 minutes before the appointment.
- 4. If you select **00:15 before**, you can change the time to be more or less than 15 minutes, up to 99 hours and 59 minutes.

To change the amount of time, tap the numbers related to the time on screen keypad.

5. Tap **OK**.

The appointment with alarm setting indicates 💓 icon in the **Schedule** list screen.

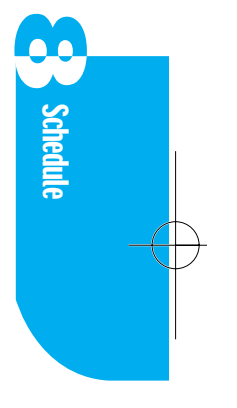

#### Defining an Appointment as Repeating

- 1. Tap **Repeat** in the Schedule Edit screen or tap the line next to the 🖸 icon, then the set repeat screen appears.
- 2. Tap either Day, Week, Month, or Year, depending on how often the appointment is repeated.
- 3. Set repeating period you want. Refer to the table below.

| Period | Available options(eg.)                               | Repeating                                                                       |
|--------|------------------------------------------------------|---------------------------------------------------------------------------------|
| Day    | Every ◀ N ► Day(s)                                   | Repeated on every N day                                                         |
|        | Weekday                                              | Repeated only Mon thru Fri                                                      |
| Week   | Selection by a day is available                      | Repeated only on a selected days                                                |
| Month  | Every ◀ N ▶ Month(s)<br>N <sup>th</sup> Day          | Repeated at the same date of every N <sup>th</sup> month                        |
|        | Every ◀ N ▶ Month(s)<br>N <sup>th</sup> Week day     | Repeated at the same day, in the same week every Nth month                      |
| Year   | Every year Same Day,<br>Same Month                   | Repeated only at the same date of the same month every year                     |
|        | Every year N <sup>th</sup> Same week day, Same Month | Repeated only on the same day of the same week and in the same month every year |

Options marked with  $\blacktriangleleft$ ,  $\blacktriangleright$  can be designated for repeating by using  $\blacktriangleleft$ ,  $\triangleright$ ; if you press  $\blacklozenge$  once each time, the number is reduced by one and if you press  $\blacktriangleright$  once each time, the number is increased by one.

4. Select the pop up menu to the right of Until in order to set the end date of repeating. You may select one from options (No End Date, This Month, Select Date).

| ► No End Date | It repeats without an ending date.                                           |  |
|---------------|------------------------------------------------------------------------------|--|
| ► This Month  | It will repeat until the end of the month selected by <b>Adding a Date</b> . |  |
| Select Date   | You may designate a specific date.                                           |  |

56 | Schedule

- 5. Tap **OK**, return to the Schedule Edit screen and repeat setting is displayed.
- 6. Tap **None** in the set repeat screen, all settings are canceled and None appears in the Schedule Edit screen.

For the appointment set to repeating, 💽 icon is indicated in the *Schedule* list screen.

#### **Adding Person**

1

- 1. To add the person your appointment is with, tap **Person** on the Schedule Edit screen or tap the line next to the **Person**. The Meetings Attendees screen appears.
- 2. Tap Add Attendee and the Lookup Contacts screen appears. You can add the Attendee.
- 3. Search the name you want by scrolling through the list or entering the name with keyboard.

You can add 5 attendees by repeating the Add Attendee process.

In case of adding the wrong Attendee, select the name by scrolling Meetings Attendees list and tap **Erase Attendee** to delete the Attendee.

You can add attendees only when the attendee is saved in contacts.

- 4. If you select the added name in the list, you may view details saved in Contacts.
- 5. Tap **Done**, the Schedule Edit screen appears and the added names are also displayed.

#### Adding a Location

- 1. Tap **Location** in the Schedule Edit screen or tap the line next to the <u>.</u> icon, Set Location Virtual Keyboard appears.
- 2. Enter the name of the location.
- 3. Tap **Done**, the Schedule Edit screen appears and the entered location is also displayed.

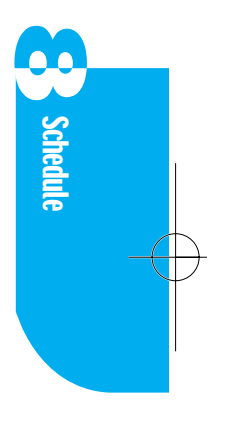

#### **Adding a Description**

- 1. Tap **Contents** on the Schedule Edit screen or tap the line next to the icon, Contents Virtual Keyboard appears.
- 2. Enter the description.
- 3. Tap **Done**, the Schedule Edit screen appears and the entered description is displayed.

### **Changing Alarm Settings**

You may adjust alarm Settings (Alarm Preset, Alarm Alert, Alarm Sound, Play Every, Remind Me, Play Alarm) by selecting menu.

| Alarm Preset | You may change or adjust the time the alarm sounds in advance of the appointment. |
|--------------|-----------------------------------------------------------------------------------|
| Alarm Alert  | You may select the way the alarm alerts you.                                      |
| Alarm Sound  | You may select the alarm melody you prefer.                                       |
| Play Every   | You may designate the time before the alarm repeats itself.                       |
| • Remind Me  | You can set the number of times the alarm repeats itself before being turned off. |

Play Alarm You can adjust how long the alarm sounds.

### **Changing the Schedule Display Form**

The default screen in **Schedule** is the Day View, but you can change it to the Week View or Month View, if you like.

#### Week View

Week View shows appointments for an entire week. This view lets you quickly review your appointments and available time slots. In addition, you can spot appointment conflicts and overlaps with this view.

- 1. Go to the **Schedule** main screen.
- 2. Tap Menu.
- 3. Tap Week View and the screen is changed to the Week View screen.
- 4. By using  $\blacktriangleleft$ ,  $\triangleright$  you may move to the previous week or next week.
- Press the scroll button or UP/DOWN key and you can change time zone. You may change the default time zone by selecting settings from the menu in Schedule Main Screen.
- 6. Press the LEFT/RIGHT Key and you can change date by the day.
- 7. Tap the date you want to see in detail and it moves to Day View screen of selected date.
- 8. If you select an empty time zone, it moves to the Schedule Edit screen to add a schedule to the selected time zone. To cancel, select Reopen of Menu and tap **OK**.
- 9. If you select a time zone containing schedules, Start/End Time and Content are displayed. The schedule with the highest priority order is selected.

The priority order is below:

Non repeat  $\rangle$  Repeat, the last entered schedule has priority under the same condition.

#### Month View

Month View shows the calendar of your events for an entire month. A scheduled event is indicated by a dot in the lower left corner of the day. If more than two events are scheduled, then three dots will be displayed.

1. Go to the main screen of Schedule.

- 2. Tap Menu.
- 3. Tap Month View and the screen is changed to Month View.
- 4. Using  $\blacktriangleleft$  and  $\triangleright$ , you can move to the previous month or next month.
- 5. Press the scroll button or UP/DOWN/LEFT/RIGHT key and you can change the date.
- 6. Tap the date you want to see in detail and it moves to Day View screen of the selected date.

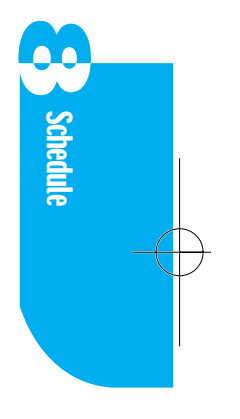

### **Checking Today's Schedule**

Using the scroll button, you can move to another day, week, or month in Day View, Week View, and Month View. If you want to check today's schedule, do this:

- 1. Tap Menu in schedule.
- 2. Tap **Today**, the screen is changed to today's Day View, Week View, or Month View containing today.

### **Erasing an Appointment**

#### Erasing the selected appointment

- 1. Tap the box to the left of the appointment you want to erase.
- 2. Tap Menu.
- 3. Tap Erase, the Erase Schedule screen appears.
- 4. Tap **OK**.
- 5. If you would like to erase a schedule which is set by the repetition option, there will be a message whether you want to get rid of the schedule for that day or all days.
  - Current Only the current day's schedule will be removed.
    All other days will be unaffected.
  - All Every repetition of the event will be cancelled, including today's.
  - **Cancel** The selected schedule will remain unchanged.

#### Erasing an old appointment

- 1. Tap Menu in the Schedule main list screen.
- 2. Tap **Purge** and the Purge screen appears.
- 3. Select the period by tapping the pop up menu on the screen.
- 4. For the purge, you may select one from the options (1 week, 2 weeks, 3 weeks, 1 month).
- 5. Tap **OK**.
- 60 | Schedule

# Chapter 9. To Do

A To Do Application is available in your phone, so you can manage your time more effectively. Up to 2000 items may be listed in the To Do application.

### Adding a Task to the To Do List

- 1. If your phone is in the main menu, tap the 🔛 icon. If your phone is in another application, tap **Go to** and then tap **To Do** from the Application List.
- 2. Search **New** item from the **To Do** screen and select item, or tap Menu and select **New** menu option.
- 3. The To Do Note Edit Virtual Keyboard appears.
- 4. Enter the task that you need to complete.
- 5. Tap **Done**, the **To Do Edit** screen where you may view the entered information appears.

#### Entering the priority

You may enter the priority of the task by highlighting the pop up menu on the upper right part of To Do Edit screen. There are three available options (High priority, Medium priority, Low priority) you may select one according to your need. The default setting is medium.

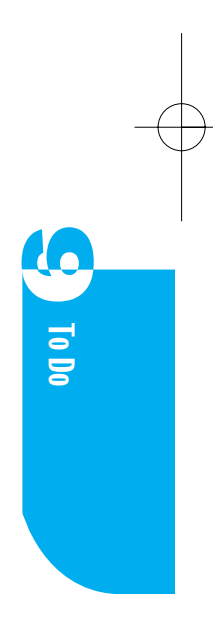

#### Adding a Due Date

- 1. Tap **Due Date** in the **To Do** Edit screen, the *Select Due Date* screen appears. When you initially enter a Due Date, the setting is defaulted for today's date.
- 2. Tap the year, month, and day in which you need to complete the task.
- 3. Tap **OK**, the To Do Edit screen appears again and the due date you entered displays instead of **Due Date**.
- 4. Tap Done, the To Do main screen appears.

Task items listed with a due date come first and the ones not listed with a due date come later. The tasks not listed by the due date are arranged in the order they were entered. Tasks which are overdue are marked *Past*.

### **Changing a To Do Item**

You may change the due date or current status of the To Do Item according to each day's working progress. To change a To Do Item, while in the To Do screen, tap the task you want to change and perform the following procedure:

#### Changing the priority

- 1. Select the pop up menu on the right upper part of the To Do screen.
- 2. Enter the task's priorities (High, Medium, Low).
- 3. Tap Done, the To Do appears and the entered priority will be displayed.
  - **H** Priority of the task is high
  - M Priority of the task is medium
  - L Priority of the task is low

Refer to the previous procedure of entering the priority.

#### **Changing a Due Date**

- 1. Tap the **Due Date** line, the Select Due Date screen appears.
- 2. Input a new Due Date.
- 3. Tap **OK** and the To Do Edit screen appears.
- 4. Tap Done, To Do is displayed and also, the changed items are indicated.

#### **Completing a Task**

Upon completion of the task, you can mark it as being completed.

While in the To Do screen, tap the box to the right of the task. The check sign means your operation has been done. Since the sign can be toggled, you can go back to an unfinished job if the sign is touched again.

If you mark in the check box when you are done, the Add to Schedule screen appears.

If you select **OK**, the current task will be registered in **Schedule**.

### Viewing a To Do Item

There are 6 methods by which you can choose to display tasks.

- 1. While in the To Do, tap the pop up menu on the top right of the screen.
- 2. There are 6 available options and tap the type of task you want to view.
  - All Shows the data stored in a To Do Item.
  - Active Shows only the incomplete tasks among the tasks stored in the To Do Item.
  - Completed Shows only the completed tasks among the tasks stored in the To Do Item.
  - ► High Shows only high priority tasks in the To Do Item.
  - Medium Shows only medium priority tasks in the To Do Item.
  - ▶ Low Shows only low priority tasks in the To Do Item.

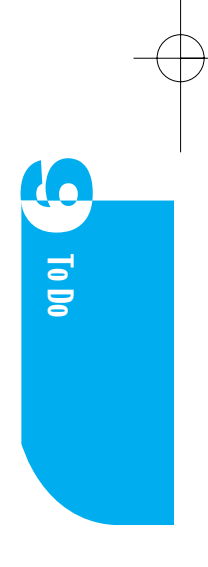

### **Erasing a To Do Item**

#### Erasing while in the main list screen

- 1. While in the main list screen, tap the box to the right of the task.
- 2. Tap Menu.
- 3. Tap **Erase**, the confirming Erase To Do screen appears.
- 4. Tap **OK**.

#### Erasing while in the To Do Edit screen

- 1. While in the To Do Edit screen, tap Menu.
- 2. Tap Erase, the confirming Erase To Do screen appears.
- 3. Tap **OK** and the To Do screen appears without the task.

 $\left( \begin{array}{c} \\ \end{array} \right)$ 

# Chapter 10. Memo

The Memo provides a place to take notes that are not associated with records in the Schedule, Contacts, or To Do.

Use it like a piece of scratch paper to make a note.

The Memo application can save up to 2000 text memos. You can input about 1000 characters in each memo.

### Adding a Memo

- 1. If your phone is in the main menu, tap the icon. If your phone is in another application, tap **Go to** and then tap **Memo** from the Application List.
- 2. Search New item from the Memo List screen and select the item, or tap Menu and select New menu option.
- 3. Memo Edit Virtual Keyboard appears.
- 4. Enter the memo that you need to add.
- 5. Tap Done, the Memo Pad Edit screen appears.
- 6. Tap **Done** again. The Memo List screen appears with the new memo. Memo List is arranged in the order of edited time; the most recently edited memo comes to the top of the list.

### Finding a Memo

If you have many memo items, you may not want to scroll through the list. In this case, use Finding a Memo.

- 1. While in the Memo List screen, tap Menu.
- 2. Tap Find and the Find Virtual Keyboard appears.
- 3. Enter any information that you know is in the memo.
- 4. Tap Done and the Search Results screen appears.
- 5. Tap the memo that you want to review and the Memo Edit screen appears.

Memo

### **Erasing a Memo**

#### Erasing while in the main list screen

- 1. In the memo list screen, tap the box to the left of the memo you want to erase. You can select more than one item at a time. You can also use the side key to select items to delete.
- 2. Tap Menu.
- 3. Tap Erase and the Memo Erase screen appears.
- 4. Tap **OK** to erase the memo. The Memo List screen appears without the memo.

#### Erasing while in the Memo Edit screen

- 1. While in the Memo Edit screen, tap Menu.
- 2. Tap Erase and the Memo Erase screen appears.
- 3. Tap **OK** to erase the memo. The Memo List screen appears without the memo.

# Chapter 11. Sketch

Sometimes you may need to make a note that is not text, like a map. Now you can use your phone to create the sketch by using stylus and save it. It is possible to store up to 60 sketches of 160 \* 160 dots.

### **Creating a New Sketch**

- 1. If your phone is in the main menu screen, tap the *steph* icon.
- 2. Search **New** item from the main list screen and select the item, or tap **Menu** and select **New** menu option.

If the sketch data limit has been reached, the New or Menu items will not appear.

3. If the Sketch Edit screen appears, you can now start creating your drawing.

### Naming a Sketch

A sketch is originally named as **Unnamed** by default. To give your sketch a name:

- 1. While in the Sketch Edit screen, tap **Menu** and **Rename** or tap **Unnamed** on the top right part of the screen.
- 2. Enter the title of the sketch using the Virtual Keyboard and tap Done.
- 3. The sketch name displays on the top right part of screen and this name also displays on the Sketch List screen.

Sketch

### **Adding Text to a Sketch**

- 1. While in the Sketch Edit screen, tap [A]. The Sketch Text Virtual Keyboard appears.
- 2. Enter the text (20 characters maximum) that you want to add.
- 3. Tap **Done** and the Sketch Edit screen reappears.
- 4. Tap the text indicated in in and drag it to where you want to place in the drawing.
- 5. Tap a blank area outside in on the screen and the in on the screen disappears and the location of the text is fixed.

When drawing sketches you want, the functions of each tool on the screen you use are as follow:

|   | Used to draw free form lines.   |
|---|---------------------------------|
|   | Used to draw lines.             |
|   | Used to erase part of a sketch. |
|   | Used to move part of a sketch.  |
|   | Used to zoom in on a drawing.   |
| Q | Used to zoom out on a drawing.  |

### **Erasing a Sketch**

#### Erasing while in the main list screen

- 1. While in the main list screen, tap the box to the left of the drawing you want to erase. You can select more than 1 at a time. If you do not select the box, it is considered the inverted item to be erased. You can also use the Side Key to invert the drawings.
- 2. Tap Menu.
- 3. Tap **Erase**, the Sketch Erase screen appears.
- 4. Tap **OK** and Sketch List reappears with the sketch name gone.

#### Erasing while in the Sketch Edit screen

- 1. While in the Sketch Edit screen, tap Menu.
- 2. Tap **Erase**, the Sketch Erase screen appears. Tap **OK** and Sketch List reappears with the sketch name gone.

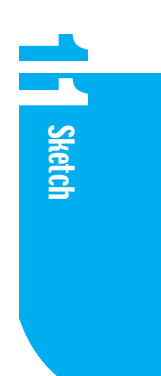

 $Downloaded \ from \ \underline{www.Manualslib.com} \ manuals \ search \ engine$ 

-

# Chapter 12. Browser

Through the Browser application in your phone, a kind of compact version of an existing PC browser, you may view Internet contents especially designed for the mobile phone environment. The availability of this content depends on your service carrier.

For detailed information on using Browser, please refer to your service carrier.

### **Overview**

Your phone allows you to use the following internet services:

- ▶ Sending and receiving internet E-mail.
- World Wide Web searching and browsing are available through web pages especially designed for the mobile handset user.
- Bookmarks function which makes it possible to move to the preferred site directly.
- ▶ Looking up current stock information and airplane schedules is available.

The web browsing your phone provides is not the same as your PC provides. Most better-known websites (Yahoo, Amazon, et al.) provide a text-only version specifically designed for the needs of mobile phone users. **Browser**
## **Accessing the Browser**

Whenever you initiate the browser, your phone must be connected to the wireless network of your service carrier. If you use the browser, a phone icon appears on the display.

When using your browser, your service carrier charges you. Fees vary according to your options and your service agreement. For more information, please contact your service provider.

#### Starting the Browser prompt

To initiate the Mobile Web,

- ▶ Open the flip and press the web key on the keypad.
- From the main menu in PDA Mode, tap the  $\sum_{\text{Producer}}$  icon.
- Tap Browser after highlighting Go to in the PDA Application on the menu screen.

The first time you use the browser, you will be prompted to enable the security feature. This process takes about 3-6 minutes to complete and occurs just one time. When the process is completed, you are ready to initiate the wireless web services.

When the security setup is completed, you may access to the Verizon Wireless Web Home page, the main page for the browser, where you are allowed to access all the sites. Since the Browser memorizes the most recently visited page in the memory cache, when you use the Browser next time, that page will be shown on the screen instead of the Homepage. Upon initiating the Browser, if the Phone Icon is not displayed on the screen, the page your are viewing is in the memory cache. If you access a page that is not saved in cache, the browser will connect automatically. If you have been inactive for a time, the browser will disconnect automatically, but the browser remains active. When you go to a page that is not stored in the memory cache, the browser will reconnect.

This is designed to minimize airtime charges. For this reason, you may be billed for several network connections within a single session.

When initiating the browser, calls will be charged and this displays on the screen. To disable this feature:

- 1. Tap **Setting** from the main menu in PDA Mode or tap **Go to** in the other menu.
- 2. Tap the down arrow on the top right part of the screen.
- 3. Tap Features.
- 4. In Web Guard, tap None.

#### Navigating through the Browser

When using the browser, you will see that the following items are available:

- > Numbered options (Some options may not be numbered).
- Links (Embedded in content).
- ▶ Text or numeric input.
- Simple text.

Activating the link or options may be done by using the Soft keys or tapping the menu.

#### **Navigator Keys**

To scroll through all the information on the current page, use Up/Down keys on the key pad or side key. The currently selected item is marked with  $\rangle$  and you may move the tap by using the Up/Down keys or Side Key.

## Scrolling Up/Down by Page

If the page has more content than you can see on the current screen, you may scroll through the pages using Page up/down on the Key pad or Scroll up/down on the menu screen.

## Soft Keys

Use Soft keys to move to another page from the current page or to activate special functions. Three soft keys are available and located on the bottom part of the screen. The soft key on the bottom right of the screen is used to return to the previous page from the current page. Functions of , , and , and , and buttons on the keypad are the same as Soft Key 1, 2, and 3.

## Soft Key 1

Commonly used for completing jobs or selecting items such as **Next**, **Save**, and **OK**; and it has a variety of special functions according to content, so it may not be available on some sites.

## Soft Key 2

Commonly used for sub menus or options and may not be available on some sites.

## Soft Key 3

Used only to return to the previous screen. Located on the bottom right of the screen when you are trying to connect to the next site. If you press this key, the previous screen will be shown with the connection stopped. It may not be available on some sites.

## **Entering Text or Number**

Some web pages require you to enter the text or number that you see. You can see which text mode you are in by using Soft Key 2. When **Alpha** mode is selected, you can enter any symbol or text in English or Spanish except numbers. When **Num** is selected, you can enter numbers only. Soft Key 2 is the only key that can toggle between the input modes. To create an upper case character, use  $\bigcirc$  on  $\bigcirc$  on the Virtual Keyboard. There may be some web pages where you can enter numbers only.

You can not enter numbers when soft key 2 displays alpha (or ALPHA). If you want to enter a number, tap the Soft key 2 or press the 
button on the keypad. Then the Mode changes from alpha to Num.

## Wireless Web Site

From the Verizon Wireless Web home page, you may access a wireless web site easily by highlighting the required site name and selecting the **OK** Soft key. Note that the list of wireless web sites may be more than you see on the current page. Select **More** to see additional listings.

## Go to Home Page

- > Press the **Home** key on the keypad to return to the home page.
- ► Tap Menu and Browser Home.

#### Initiating a phone call from the Browser

You may initiate a phone call from the Browser if the site you are using supports the feature. If the phone number is highlighted, then Soft Key 1 will allow you to call the number. The browser connection will be terminated when you initiate the call. After you end the call, your phone will return to the screen from which you initiated the call.

#### Bookmarks

Bookmarks allow you to store your preferred web pages for easy access next time.

- Browser

## **Creating bookmarks**

- 1. Go to the web page you want to mark.
- 2. Tap **Menu**, **Mark Site**, and then a screen prompting you to enter a name for the bookmark display.
- 3. Press **OK** and the bookmark is placed in the first vacant slot of the list. When you are done, the browser will return to the just marked web page.

## Accessing a bookmark

- 1. Tap Menu and Bookmarks.
- Highlight the bookmark you want by using the Up/Down arrows or Side Key. If you have many bookmarks, you may have to look at other pages to find the one you want.
- 3. Press the **OK** Soft key and the browser will access the marked page.

## **Erasing bookmarks**

- 1. Tap Menu and Bookmarks.
- 2. Highlight the bookmark to erase using Up/Down arrows or Side Key.
- 3. Select the Menu Soft key.
- 4. Highlight **Delete** and press the **OK** Soft key.
- 5. A confirming message to erase the bookmark is displayed on the screen. Press the **OK** Soft key to confirm. Note that the place where the erased bookmark used to be remains blank in the list. The list is not rearranged automatically.

## **Browser Menu**

The browser menu consists of various special functions.

To access the browser menu, tap Menu and then Browser Menu.

- 1. Reload The current page is reloaded and updated.
- 2. Home Access the Verizon homepage.
- 3. Bookmarks Access the Bookmark page.
- 4. Mark Site Bookmarks the current webpage.
- 5. About Openwave Shows information about Openwave Browser.
- 6. Advanced Allows advanced functions such as *Show URL* or *Set UPLink*.

76 | Browser

## **Ending a Browser Session**

To end a browser session and disconnect from the Verizon Wirelss Web.

- Select **Done** on the Keypad.
- ▶ Tap **Done** on the Menu screen.

You must select **OK** on the terminating Guard screen to end the browsing session. Terminating the guard screen works the same as eliminating the initiating Guard screen.

If you close the flip while using the Browser, all the Browser sessions will be terminated.

# 2 Browser

#### **Browser Message**

You may view the list of messages by pressing the Message button on the key pad.

## Troubleshooting

If you have trouble using the Mobile Web, refer to the following troubleshooting guide.

- ▶ Problem You cannot escape from a specific website.
- Solution Press home to go to the Verizon home page.
- Problem You cannot access a particular website after several attempts.
- Solution Try again later. Sometimes websites are unavailable because of heavy traffic.

If the problem persists, there may be a problem at that website.

Problem You receive error messages or the browser stops responding.

| ► Solution                                 | Reset the browser by going to <b>Browser Menu</b> and<br>selecting <b>Restart</b> . If that does not work, turn your phone<br>off and back on. If you still have the same trouble,<br>remove and replace the battery.<br>If all this does not resolve the problem, consult a Verizon<br>authorized service center. |
|--------------------------------------------|----------------------------------------------------------------------------------------------------|
| ► Problem                                  | You continue to get an error message stating your phone is not registered for Wireless Web Service.                                                                                                    |
| ► Solution                                 | Activating Data service may take longer than activation<br>of voice service. Try again later.<br>If the problem persists longer than one day, consult a<br>Verizon authorized service center.                                                                                                    |
| <ul><li>Problem</li><li>Solution</li></ul> | The message <i>Service Not Available</i> is shown.<br>Your phone is not receiving a signal or you are out of the<br>Wireless Web area. Return to an area where you can<br>receive a signal. If this problem persists, consult your<br>carrier to determine your effective service area.                            |
| <ul><li>Problem</li><li>Solution</li></ul> | The message <i>IP Address Missing</i> is shown.<br>Your phone setting may be incorrect.<br>Consult an authorized Verizon service center.                                                                                                    |

# Chapter 13. Messages

When the power is on, your phone is always ready to receive Calls, Text Messages, Pages, and Voice Mail. It is possible to send a Text message or E-mail to up to 10 receivers. Your phone can store up to a total of 199 Text Messages and Pages. A message can hold up to 160 characters.

## Category

- Inbox The received messages are stored according to the time they were received. Unread messages are marked by an \* asterisk.
- Outbox Drafts and sent messages are stored here. You can create a new message or edit and resent a previously sent message.

The icons are defined below.

#### Outbox Status Icon

|          | Save     | Edited messages are stored in the outbox but not sent.                                                                                                    |
|----------|----------|----------------------------------------------------------------------------------------------------|
| 8        | Send     | Message has been sent.                                                                                                    |
| B        | Fail     | Message transmission failed.                                                                                                    |
| 2        | Delivery | Message has been delivered.                                                                                                    |
| 0        | Cancel   | After sending, undelivered messages can be cancelled.                                                                                                    |
| <u>ଷ</u> | Pending  | Message transmission is unavailable when the recipient's<br>phone is in an analog or no service area. The message is<br>pending, and will be transmitted as soon as the phone<br>moves into a digital service area. |

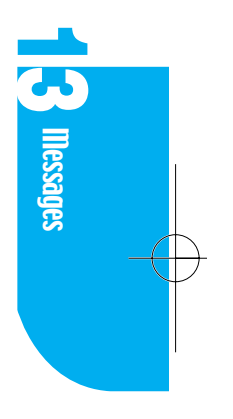

- ► Voicemail Shows the delivery time and number of messages.
- **Browser Alerts** See Browser.
- ► New Message Editing New Message.

## **New Message Alert**

There are several ways your phone alerts you of new messages.

- 1. By displaying *Alert* message on the screen.
- 2. By sounding a ring or vibrating, depending on the settings.
- 3. By a flashing green LED.
- 4. For text messages, the icon is indicated in the Status Bar and for voicemail, the oo icon is indicated in the Status Bar.

## Viewing an Incoming Text Message

- 1. Tap the Ressages icon from the main menu in PDA Mode.
- 2. Select the pop up menu on the top right part of the Message list screen, The category of Message is indicated.
- 3. Select Inbox, the incoming text message list displays.
- 4. Select the message you want to check, the Message View screen appears. Arriving times, sender's name, and message are available to view on this screen.

#### **Reply to Message**

To reply to the sender's phone number or E-mail Address.

- 1. Tap Menu from the Message View screen of the Inbox message.
- 2. Tap **Reply**.

The **Reply** menu is displayed only when the sender's name is available.

- 3. The number of the incoming message displays.
- 4. Tap **Cancel** from the menu, it goes back to the Message View screen.
- 5. Input a message and tap **Send** to send the message.

## Forwarding a Message

To send the incoming message to another person.

- 1. Tap Menu from the Message View screen of the Inbox message.
- 2. Tap Forward.
- 3. If you tap **Cancel** from the menu, it goes back to the Message View screen.
- 4. The Message content from the incoming message is displayed in the Content of the message you want to send.

## Placing a Call

If there is a phone number in the From or Callback Number list, the Call Menu appears on the Message View screen, but it does not appear for an e-mail number.

If you select the number inverted from the **Call** screen or press the **Call** button, you may place a call to the selected number.

## **Connecting Contacts**

If there is an e-mail or phone number in the From, To, or Callback lists, the Call Menu appears on the Message View screen. Each number has its category list on the **Connecting Contacts** title screen.

For the numbers not saved in Contacts, the Add New Contacts and Existing Contacts menus appear.

When saving in the new contacts entry, press the **Add New Contacts** button. When saving in the existing contacts, press the **Existing Contacts** button and also, for a number already saved in Contacts, press the **Alternate #** button. Functions of the above three buttons are the same in Call History.

## **Extracting Information**

If any number or e-mail is included in the message contents, the **Extract Information** menu appears on the Message view screen.

The icons for number and e-mail numbers are different from each other.

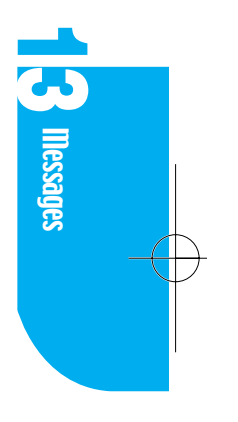

If you select the number or e-mail taken from the **Extract Information** screen, the **Save As** screen appears.

For a the phone number, three buttons appear --- Add New Contacts, Existing Contacts, and Call. For E-mail addresses, two buttons appear --- Add New Contacts, and Existing Contacts.

The Functions of these buttons are the same as **Connecting Contacts** in **Call History**.

## **Erasing Read Messages**

This menu, which erases only read on unlocked messages is only available in the **Inbox** function.

This menu is available in the Inbox menu in the Messages screen.

## **Editing New Message**

- 1. Tap the pop up menu in the Messages screen.
- 2. Select the pop up menu on the top right part of the Message list screen and the category of Message is indicated.
- 3. Select **New Message** from the pop up list and the Message Edit screen appears. If you select **Outbox** from the pop up list and select **New** or tap **Menu**, then select **New**, the Message Edit screen appears.

## Adding a recipient

- 1. Select **Send To** and enter the letter on the Message Edit screen or tap the field next to the icon, the Send To screen appears.
- 2. You can add up to 10 numbers to send to. The number of people entered is displayed at the top of the **Send To** screen.
  - 2.1 When entering a number via the keyboard, tap **Add by keyboard** and the Virtual keyboard appears. Enter the number, then tap **Done**.
  - 2.2 When entering the number form the Contacts, tap **Add by lookup** and the Virtual keyboard appears. Enter the number, then tap **Done**.

- 2.3 After adding the phone number, go to the **Send To** screen. You can review how many phone numbers are added and an icon appears next to the phone number. To erase the phone number, tap **Erase**.
- 3. Tap **Done**, the Message Edit screen appears. The name that you selected displays next to the icon.

## Adding a Callback Number

- 1. While in the Message Edit screen, tap the field next to the 🗟 icon and then the Callback Number Virtual Keyboard appears.
- 2. Enter the Callback Number.
- 3. Tap **Done**, the Message Edit screen appears. The Callback Number that you entered dispays next to the 🚖 icon.

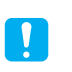

If Outbox Setting -> Default CB Number is **On**, your Phone number is defaulted as the Callback Number.

## Adding a Text Message

- 2. Enter your Message.
- 3. Tap **Done**, the Message Edit screen appears. The number of characters in the message displays next to the  $\stackrel{\text{++}}{\doteq}$  icon and the message content also displays.

## Setting the Message Priority

1. While in the Message Edit screen, tap the pop up menu next to the 🥥 icon and then the Message Priority displays.

The available priorities in your phone are Normal/Urgent.

2. Select the priority you want.

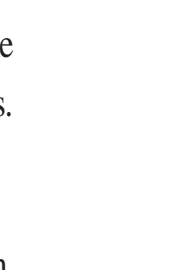

llessages

## Setting the Message Validity

Allows you to set a lifesfan to undelivered messages sent to the Short Message Center (SMC). Messages which are not delivered within the set time frame are automatically deleted.

 While in the Message Edit screen, tap the pop up menu next to the icon and then *Message Validity Time* displays. The available validities in your phone are Default/3 days/2 days/1 day/12

Hours/2 Hours/1 Hour/30 Minutes.

2. Select the Validity you want.

## Setting Deferred time

You can set a Deferred Time so that you can delay delivering a message until the deferred time you set has past.

1. While in the Message Edit screen, tap the pop up menu next to the icon and then *Deferred Time* displays.

The available deferred times in your phone are Immediate/After 3 days/After 2 days/After 1 day/After 12 hours/After 2 hours/After 1 hour/After 30 minutes.

2. Select the Deferred Time you want.

## Setting Delivery Acknowledgement

- 1. While in the Message Edit screen, tap the pop up menu next to the icon and then the Delivery ACK options displays. Off/On/Enhanced are available in your phone.
- 2. Select Delivery ACK option you want.
- 3. Tap **Done** in the Message Edit screen, the Message View screen appears. The message input time, recipient, Callback Number, and message content display in the Message View screen.

## Sending a Message

To send a message after editing, follow the steps below.

- 1. While in the Message Edit screen, tap Menu.
- 2. Tap Send.
- 3. An animation about sending messages appears. The number of messages you are sending displays.
- 4. After sending messages, the End Send Message screen appears. Tap **OK** and the Outbox View screen where you can view the messages appears.
- 5. If you tap **Stop** while sending a message, the **Stop** button appears and the *Stop Message* displays in the Send Message screen.

The Outbox View screen where you can view the message apperars.

## **Resending a Message**

- 1. Go to Outbox List in the Messages.
- 2. Select the message you want to send from the Outbox list screen. The Message View screen appears.
- 3. Tap Menu.
- 4. Tap Resend, the Message Edit screen appears.
- 5. If you want to change the message, tap Menu after changing the message.
- 6. Tap **Send** to resend the message.

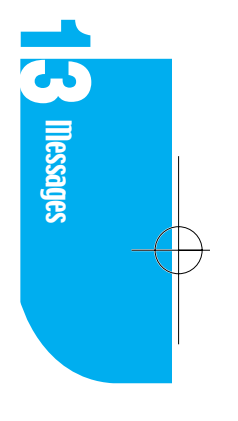

## **Inbox Settings**

1. Go to Inbox List in Messages.

2. Tap Menu.

3. Tap Settings, the Inbox Settings screen appears with the items below.

| Every 2 Minutes Alert | Off/On     | Your phone alerts you of new         |
|-----------------------|------------|--------------------------------------|
|                       |            | messages by sounding an alarm every  |
|                       |            | 2 minutes until you check them.      |
| Memory Full Warning   | 80/90/100% | Allows you to set the point at which |
|                       |            | your phone alerts you its memory is  |
|                       |            | becoming full. If you are over the   |
|                       |            | storage limit, you cannot receive    |
|                       |            | further messages.                    |
| New Message Alert     |            | Alerts you of new messages by your   |
|                       |            | selection of Lamp, Vibrate, or Ring. |
| Message Sound         |            | You can set a distinctive sound to   |
|                       |            | alert you of a new voice message,    |
|                       |            | text message, or browser alert.      |

## **Outbox Settings**

- 1. Go to Outbox List in Messages.
- 2. Tap Menu.

 $\left( \begin{array}{c} \\ \end{array} \right)$ 

3. Tap **Settings**, the Outbox settings screen appears with the items below.

| Indicates the importance of the messages. |  |
|-------------------------------------------|--|
|                                           |  |
| day/                                      |  |
|                                           |  |
| d                                         |  |

| Deferred                | Indicates the delivery delay of the message.                                                        |  |  |
|-------------------------|----------------------------------------------------------------------------------------------------|--|--|
|                         | The choices are Default/3 days/2days/1 day/<br>12 hours/2 hours/1 hour/30 minutes                   |  |  |
| Delivery ACK            | Off/On/Enhanced                                                                                     |  |  |
| Memory Full warning     | 80%/90%/100%                                                                                        |  |  |
| Default Callback Number | Off/On                                                                                              |  |  |
| Signatures              | When you send a message, you can attach a signature to be attached at the beginning of the message. |  |  |
|                         | 0                                                                                                   |  |  |

## **Erasing Messages**

## **Emptying Inbox**

- 1. Go to Inbox list by highlighting the pop up menu on the top right of the Message List screen.
- 2. Tap Menu.
- 3. Tap Empty Inbox.

## **Emptying Outbox**

- 1. Go to Outbox list by highlighting the pop up menu on the top right of the Message List screen.
- 2. Tap Menu.
- 3. Tap Empty Outbox.

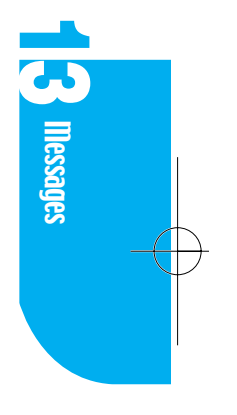

 $Downloaded \ from \ \underline{www.Manualslib.com} \ manuals \ search \ engine$ 

-

# Chapter 14. Settings

By using the Settings application, you can customize your phone to meet your personal needs. You can customize the Environment, Sounds, Display, System, Security, Features, Formats, Buttons, Owner, and Stylus.

## Environment

Environment is a group of settings in which the Volume and Backlight are preset for 7 different situations.

Using the Environment settings, you can customize the tone, ring type, acceptance list, and backlight for the situations you are in frequently. The selections are Normal, Meeting, Car, Silent, Noisy, Custom1, and Custom2. The first 5 are pre-set; you can choose the settings for Custom 1 and Custom 2.

## Selecting an Environment

- 1. Tap the settings icon in the main menu in PDA Mode. If your phone is in another application, tap **Go to** and then tap **Settings** in the application list.
- 2. When you tap the main category on the top right of screen, the category list appears.

Then tap **Environment**.

3. Tap the Radio Button next to your selection.

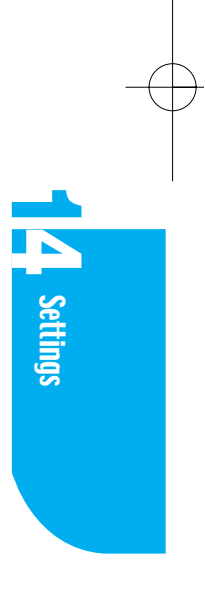

## **Changing the Environment**

You can see the conditions of the Environment settings. If Environment settings do not meet your needs, you can customize the Environment.

- 1. Move to the Environment category from Settings.
- 2. Tap the Environment you want to customize, the Environment Edit menu displays.
- 3. You can only change the Custom1 and Custom 2 settings. To change the name, tap the name and the Virtual Keyboard appears.

| <b>L</b> ul | 2:02p                               |           |
|-------------|-------------------------------------|-----------|
| Settin      | i <b>gs →</b> Environm              | ient      |
| Meno.,      | Goto <sub>+</sub> Done <sub>x</sub> | at≱<br>≰≊ |
| 0           | Normal                              |           |
| 0           | Meeting                             |           |
| ۲           | Car                                 |           |
| 0           | Silent                              |           |
| 0           | Noisy                               |           |
| 0           | Custom1                             |           |
| 0           | Custom2                             |           |

- Tap the down arrow next to the item that you want to change and options are displayed. For details see adjusting Audio Volume of Sound and adjusting Backlight of Display.
- To save the settings, tap **OK** and the Environment list appears.
   If the Environment being changed is the current set Environment, the items being changed will be reflected immediately.
- 6. If you want to cancel the new setting, tap **Cancel** and the Environment list appears.

## Sounds

If you want to check or change the sound, see the Sound category list. Select the main category on the top right part of the Settings screen and the category list appears and then tap **Sounds**.

## **Changing Audio Volume**

## 1. Tap Audio Volume.

- 2:02p

   Settings
   Sounds

   Memory
   Goto, Donex
   Image: Type

   Audio Volume
   Alerts

   Key tone:
   Short
- 2. Tap the down arrow next to the label of the item you

| Label    | Meaning                                                                        | Options                                                                               |
|----------|--------------------------------------------------------------------------------|---------------------------------------------------------------------------------------|
| Ringer   | Ringer Volume for receiving<br>Voice calls, Messages, and<br>Date Book alarms. | Options are High+Vibrate, High,<br>Medium High, Medium Low, Low,<br>Off, and Vibrate. |
| Кеу Веер | Key Tone Volume                                                                | Options are High, Medium High,<br>Medium Low, Low, and Off.                           |
| Voice    | Speaker (earpiece) volume.                                                     | Options are High, Medium High,<br>Medium Low, and Low.                                |
| Game     | Volume when playing a game.                                                    | Options are High, Medium High,<br>Medium Low, Low, and Off.                           |
| Pen      | Volume when touching the screen with the stylus.                               | Options are High, Medium High,<br>Medium Low, Low, Off, and Vibrate.                  |

want to change. The Volume level appears. The meanings of each label are below.

**4** Settings

- 3. Select the volume you want from the Volume Level list.
- 4. Tap **OK** to save. It moves to the Sound category screen and the changed settings are saved in Audio Volume of Environment.
- 5. If you want to cancel, tap **Cancel** and it moves to the Sound category screen.

## **Changing Ringer Type**

You can change the Voice Message, Call, and Alarm sounds.

- 1. Tap Ringer Type.
- 2. Tap the down arrow next to the label of items you want to change and the sound list appears. The meanings of each label are below.

| Label    | Meaning                                                       |  |
|----------|---------------------------------------------------------------|--|
| With ID  | Sounds when Voice Call with Caller ID is received.            |  |
| Rest. ID | Sounds when Voice Call with Restricted Caller ID is received. |  |
| No ID    | Sounds when Voice Call without Caller ID is received.         |  |
| Voice    | Sounds when a Voice message is received.                      |  |
| Text     | Sounds when a text message is received.                       |  |
| Browser  | Sounds when Browser Alert is received.                        |  |
| Alarms   | Sounds alarm for Schedules.                                   |  |

- 3. Choose the sound you want from the sound list.
- 4. Tap **OK** to save and the Sound category screen appears.
- 5. If you want to cancel, tap **Cancel** and the Sound category screen appears.

 $\leftarrow$ 

## **Setting Alerts**

- 1. Tap Alerts and the screen that you can set each Alert appears.
- 2. Tap the down arrow next to the item you want to change. The sound list appears. The meanings of each label are as below.

| Alert          | Meaning                                                                             | Options                |
|----------------|-------------------------------------------------------------------------------------|------------------------|
| Call Fade      | The signal is weak or there is no signal, i.e., when you are out of a service area. | On/Off                 |
| Minute Beep    | Alerts you every 1, 3, or 10 minutes.                                               | Off/1 min/3 min/10 min |
| Service Change | Alerts you when you lose or regain a service signal.                                | On/Off                 |
| Call Connect   | Alerts you when your call is connected.                                             | On/Off                 |
| Roam Ringer    | Alerts you when you leave or re-enter your home service area.                       | On/Off                 |

- 3. Choose an option you want from the list.
- 4. Tap **OK** to save and the Sound category screen appears and the changed settings are saved.
- 5. If you want to cancel, tap **Cancel** and the Sound category screen appears.

A Settings

## Setting the Key tone

You can set up the length of the Key Beep when you press a key on the keypad.

- 1. Select the pop up menu next to the **Key tone** Label.
- 2. Select the option you want.
  - Sounds the key beep briefly when pressing the key.
  - Long Sounds the key beep as long as you press the key.

## **Display**

On the top right part of the Settings screen, select the main category and the category list displays. Tap **Display**.

## **Setting Backlight**

1. To change the Backlight setting of the Touch Panel and Phone Mode, select the pop up menu next to the **Backlight** Label.

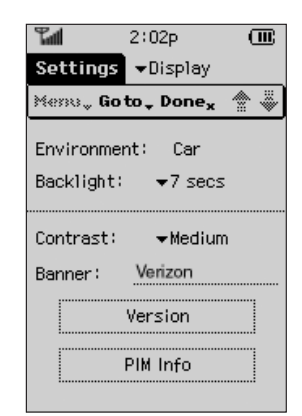

- 2. Select option you want.
  - Always Off Backlight is always off.
  - ► 7 Seconds Backlight goes off 7 seconds after the last key or pen touch, or when the flip is opened or closed.
  - ► 15 Seconds Backlight goes off 15 seconds after the last key or pen touch, or when the flip is opened or closed.
  - ► 30 Seconds Backlight goes off 30 seconds after the last key or pen touch, or when the flip is opened or closed.
  - Always On Backlight is always on.

## **Setting Contrast**

You can change the amount of contrast according to the surrounding temperature, brightness, or your taste.

The LCD's Contrast is affected by the surrounding temperature

- 1. To change the contrast setting of the Touch Panel and Phone, select the pop up menu next to the **Contrast** Label.
- 2. Select option you want.
  - Options Highest/High/Medium/Low/Lowest

## **Editing a Banner**

Banner is a text message displayed on the screen of your Phone in Standby mode. You can edit the banner to your preference.

- 1. Select the current Banner next to the **Banner** label.
- 2. When the Virtual Keyboard appears, you can edit the text as you want. A maximum of 16 letters are allowed for the banner.
- 3. If you want to use the newly entered text for the banner, tap **OK**. If you want to use the previous text, tap **Cancel**.

## **Viewing Version**

- 1. Highlight Settings in the main menu.
- 2. Tap the pop up menu to the right of settings and select **Display**.
- 3. Tap **Version** and you can view the software version, the last compiled time, DMSS, PRL Version, etc. on the Verizon screen.
- 4. Tap OK. The Version screen disappears and the Display screen appears.

## Reviewing the amount of each data in PIM Applications

- 1. Tap **PIM Info** and the PIM Info screen appears.
- 2. On the PIM Info screen, you can check how many percent of the memory storage limit is used for the whole application and how much data is in each application.
- 3. Tap **OK** and the Display screen appears.

**A** Settings

## **System**

If you want to change the kind of service and system settings supported by the phone, review the items in the System category.

On the top right part of the Settings screen, select the main category and the category list displays. Tap **System**.

| Tal          | 2:0    | 2р             |       |
|--------------|--------|----------------|-------|
| Settings     | -≺Sj   | /stem          |       |
| Menny Go     | to 🗸   | Donex          | **    |
|              |        |                |       |
| System Se    | 1:     | ★Autor         | natic |
| Force Call   |        | ▼Off           |       |
| i ei ee ouii |        |                |       |
| Serial speed |        | <b>▼</b> 11520 | 0     |
| DataIn/Fa>   | < In : | ▼Off           |       |
|              |        |                |       |
|              |        |                |       |
|              |        |                |       |

## **Changing System Select**

You can change the system the phone works in. Either only in the Home Service Area or in another area supporting Service.

- 1. Tap the pop up menu next to the System Sel Label.
- 2. Highlight the desired item from the options.

| The mobile station provides service in home systems as   |  |
|----------------------------------------------------------|--|
| defined by the SID/NID in the current NAM and            |  |
| systems where the roaming indicator is turned off in the |  |
| PRL.                                                     |  |
|                                                          |  |

- ► Automatic A The mobile station provides service in the A-band cellular CDMA Preferred.
- ► Automatic B The mobile station provides service in the B-band cellular CDMA Preferred.

## **Changing Force Call**

Your phone provides you with three call mode options (Off, Analog, CDMA-

IS95). If you place an outgoing call or if 10 minutes elapses, it will return to Off automatically.

- 1. Tap the pop up menu next to the Force Call Label.
- 2. Highlight the item you want from the options.
  - Off/Analog/CDMA-IS95.

96 | Settings

## **Setting Serial Speed**

- 1. Tap the pop up menu next to the **Serial Speed** Label.
- 2. Highlight the item from the options.
  - ▶ 19200 Data rate is set to 19,200 bps.
  - ▶ 115200 Data rate is set to 115,200 bps.
  - ▶ 230400 Data rate is set to 230,400 bps.

## Setting Data/Fax Receiving Mode

- 1. Tap the pop up menu next to the **Data In/ Fax In** Label.
- 2. Highlight the option you prefer.
  - Off Choosing OFF enables voice mode only and you cannot receive data or fax calls.
  - Data In Choosing Data In enables data mode. You cannot receive voice calls, if the data cable kit is attached between your phone and your computer, and the data communication program is running on your computer.
  - ► Fax In Choosing Fax In enables fax mode. You cannot receive voice calls, if the data cable kit is attached between your phone and your computer, and the fax communication program is running on your computer.

## Security

- If you select the main category on the top right part of the Settings screen, the category list displays. Tap Security.
- 2. The Lock Code prompting screen appears.
- 3. Enter the lock code for the phone. If the Lock Code you entered is wrong, you can not review the options in the Security category.

2:02p Lock Code 1 2 з 4 5 6 7 8 9 0 0K Cancel Clear

**A** Settings

Your initial Lock Code is usually the last four digits of your phone number.

4. If the entered Lock Code is correct, the Security menu displays.

## Locking the Phone

Locking the phone prevents your phone from being used by the other people. Neither placing a call or using the PIM is available until the lock code is entered. But you can still receive a call, make an emergency call, and call the 3 special numbers you specified, even when the phone is locked.

1. Tap Lock Organizer.

2. Select the option you want.

- Unlocked Used to keep the phone unlocked.
- On Power Up Used to lock the phone when it is turned on the next time.
- ► Lock Now Used to lock the phone immediately.
- 3. Tap **OK** to activate the selected option. If you choose **Lock Now**, the lock code prompting screen appears.

If you want to cancel, tap Cancel and the Security screen appears.

## **Restricting Outgoing Calls**

You can limit your outgoing calls to the emergency number, the numbers saved in Contacts, and 3 numbers you specified.

1. Tap Phone Restrict.

- 2. Select the option you want.
  - Restrict On Limits your outgoing calls; you can dial only emergency calls (911), numbers in the Contacts list, and 3 special numbers assigned to memory keys.
  - Restrict Off Does not limit outgoing calls; you can call any number.
- 3. Tap **OK** to activate the selected option.

If you try to make a call when your phone is restricted, *This phone has been restricted* will display.

## **Changing the Lock Code**

You can change the Lock Code as necessary.

Your initial lock code is usually the last four digits of your phone number.

- 1. Tap Change Lock Code.
- 2. You have to enter the current lock code to change the Lock Code.

Tap the empty space next to the **Old Code** label and the cursor appears.

3. Using the keypad, enter the current lock code.

For security, the entered Lock Code is displayed as \*(asterisks).

- 4. In the same way, enter the new lock code to the empty space next to the **New Code** label.
- 5. You must confirm the new lock code is entered correctly, enter it in next to the **Re-enter to Confirm** label. If you entered an incorrect number, tap **Clear** and the digit immediately before the cursor is deleted.
- 6. Tap OK to change the lock code, the Security screen appears. If you want to cancel, tap Cancel. The Security screen appears and the current Lock Code is still valid.

## Setting the Special Phone Numbers

Your phone can store 3 Special Numbers. You can still make calls to the 3 special numbers, even when the phone is locked or restricted.

- 1. Tap **Special #**, the Special #'s screen appears. Fields where the 3 Special #'s are to be entered display. If there are any saved Special #'s already, those numbers display.
- 2. Select the field you want to input and the Virtual Keyboard appears. Enter the number using the Keyboard.
- 3. Tap **OK**.

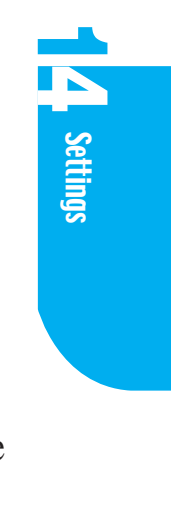

## **Erasing PIM Data**

To erase all the data in each PIM Application.

- 1. Tap Erase PIM Data.
- 2. Select the boxes in front of the application names whose data you to want erase. You can select as many as you like. Tap OK to erase the data of all applications.

Tap **OK** to erase the data of all applications.

If the amount of data is large, it will take considerable time to erase.

## **Resetting to Default**

If you want to reset to the factory defalt, use this option.

- 1. Tap Phone Reset.
- 2. Tap OK. All Settings are changed to the factory default.
- 3. Tap Cancel if you want to undo the reset.

## **Features**

If you select the main category on the top right part of the Settings screen, the category list appears and then tap **Features**.

## Setting up the Any Key Answer

To allow answering the phone by pressing any key

- 1. Tap the pop up menu to the right of Any Key Answer label.
- 2. Tap **On**.

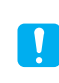

You can not receive a call by pressing **Send**, **End**, **CLR**, or the side key even if the Any Key Answer feature is enabled.

## Setting up the Car Kit Auto Answer

If you want the phone to answer automatically after ringing for 3 seconds, when using the Car Kit.

1. Tap the pop up menu to the right of Car Kit Auto Ans label.

2. Tap **On**.

## Setting up the Browser Prompt

To activate an additional confirmation for starting and ending a Browser Session, take the following steps.

- 1. Select the pop up menu next to the Browser Prompt label.
- 2. Tap the option you want.
  - ► To Start A confirmation screen displays when the Browser Session starts.
  - ► To Exit A confirmation screen displays when the Browser Session ends.
  - Both A confirmation screen displays when the Browser Session starts or ends.
  - ► None A confirmation screen does not display.

#### **Setting up Voice Privacy**

To set up the Voice Privacy feature of a CDMA Call,

- 1. Select the pop up menu next to the **Privacy** label.
- 2. Tap the option you want.
  - Standard Does not provide Voice Privacy.
  - ► Enhanced If the carrier provides Voice Privacy, the (P) icon appears after connecting. The phone goes into Voice Privacy mode.

A Settings

## Setting up Speaker Phone

To set up Speaker Phone using the flip,

- 1. Select the pop up menu next to the Speaker Phone label.
- 2. Tap the option you want.
  - Open the Flip You can turn the Speaker Phone On and Off using the flip. The Speaker Phone is turned On when you open the flip and Off when you close it.
  - Select Menu You can turn the Speaker Phone On and Off by selecting a menu option.

#### Setting TTY Mode

- 1. Select the pop up menu next to the **TTY** label.
- 2. Tap the option you want.
  - ► Off/On

## **Formats**

The date and time for all applications is set by the Formats category. On the top part of the Settings screen, select the main category. The category list displays and then tap **Formats**.

#### **Time Display**

- 1. Select the pop up menu next to the **Time** label.
- 2. Tap the option you want.
  - hh mm am/pm 12-hour format.
  - ► HH MM (24hr) 24-hour format.

## **Date Display**

- 1. Select the pop up menu next to the **Date** label.
- 2. Tap the option you want.

| Options      | When the field is wide | When the field is narrow |
|--------------|------------------------|--------------------------|
| day, MMM dd  | Sat, Mar 31            | Mar 31                   |
| MMM dd, yyyy | Mar 2, 2001            | Mar 2                    |
| MM/dd/yyyy   | 4/2/2001               | 4/2                      |

## Language Display

- 1. Select the pop up menu next to the Language label.
- 2. Tap the option you want.
  - ► English
  - ► Español

## **Buttons**

There are 3 programmable buttons on the inside bottom part of the flip. When you press a button, the application starts.

- On the top part of the Settings screen, select the main category and the category list displays and then tap **Buttons**.
- 2. Select the pop up menu next to the button image you want.
- 3. Select the application you want from the list.

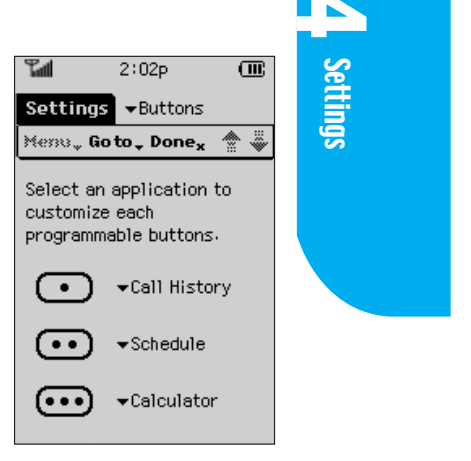

## Owner

To put your personal information into your organizer

- On the top part of the Settings screen, select the main category and the category list displays and then tap Owner.
- You can add your Name, Work, Phone Number, E-mail Address, and Address using Virtual Keyboard.

## **Stylus**

Accuracy is very important when using the stylus pen. If the screen is not reacting to your taps, you may need to synchronize the screen with your stylus.

- 1. On the top part of the Settings screen, select the main category and the category list displays and then tap **Stylus**.
- 2. *Press <OK> to configure stylus* message appears. Tap **OK**.
- 3. When the above screen appears, put the tip of the stylus in the center of the crosshair and wait until it moves. Repeat this for all four corners, until you hear a clear tone.

If you press a wrong location, you can not go to the next step.

4. Tap **(1997)** to cancel this configuration.

| Tail | 2:02p                                                     | Ē     |
|------|-----------------------------------------------------------|-------|
| Set  | tings -Owner                                              |       |
| Mem  | 😋 Goto 🗸 Done;                                            | * 🐡 🖡 |
|      | [Name ]<br>Work ]<br>[Phone # ]<br>[Email ]<br>[Address ] |       |

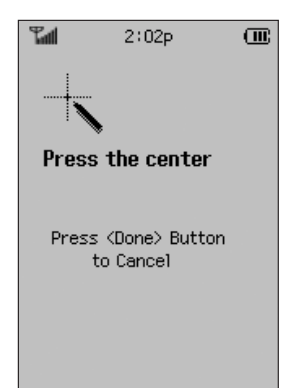

# Chapter 15. Calculator

The calculator in your phone allows you to perform addition, subtraction, multiplication, division, exponentials, percentages and square root functions. You can perform calculations with up to 12 digits maximum.

The Calculator consists of the Display Window showing a numerical formula, the result values, and the buttons to be used for calculation.

In the display window, the entered numbers or values, calculating method and the memorized values are displayed. If there are any memorized values other than 0, in the memory section, the value is displayed.

If there is an error in the formula or within the range of calculation, an error sign will appear on the screen.

The functions of each button are as follows.

- 0 1 2 3 4 5 6 7 8 9 Used to input a numeric value.
- + X / Used to indicate mathematical operations.
- The decimal point.
- The displayed value is subtracted from the value in memory.
- **M+** The displayed value is added to the value in memory.
- **MR** The value stored in memory is displayed.
- Clears the value in memory.

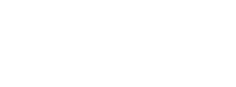

5 Calculator

- Calculates a percentage.
- $\mathbf{\chi}^2$  Calculates the square of the value.
- $\ \ \Box \overline{\mathbf{x}}$  Calculates the square root of the value.
- Calculates the results of the equation.
- Changes the sign of the input value.
- **AC** All Clear Clears all calculations.
- **CE** Clears Entry Clears the previous entry.

## **Performing Simple Calculations**

- 1. Open the flip.
- 2. If the main menu appears, tap the calculator icon. If the main menu does not appear, tap **Go to** and **Calculator**.
- 3. Tap the first number in the calculation.

| 4. Tap the | +, |  | ), | X | , or |  | as necessary. |
|------------|----|--|----|---|------|--|---------------|
|------------|----|--|----|---|------|--|---------------|

 $(\underline{\mathcal{X}}^2)$  or  $(\overline{\underline{\mathcal{X}}})$  calculated immediately upon pressing the button.

5. Tap the next number in the calculation.

6. Tap = .

106 Calculator

# Chapter 16. Clock

You can find the time in two other cities.

## **Setting the Time**

- 1. Open the flip.
- If the phone is in the main menu of PDA Mode, tap the cook icon to move to World Clock application.
- 3. Tap the down arrow next to the name of cities on the top part of the screen.
- 4. Select your reference city in the list of cities.
- 5. If Daylight Saving Time is in effect in that city, tap the check box for Daylight Saving.

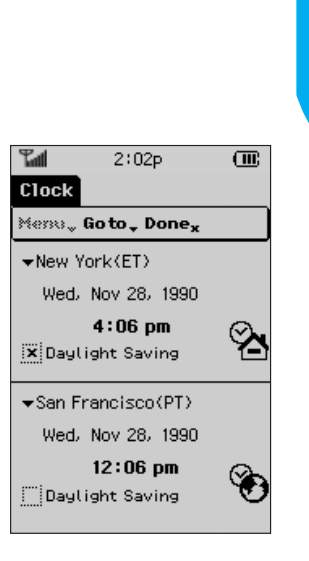

Clock

## **Viewing the Time in Another City**

- 1. Tap the down arrow next to the name of cities on the top part of the screen.
- 2. Tap the city whose time you want to know in the list of cities.
- 3. If Daylight Saving Time is in effect in that city, tap the check box for Daylight Saving.
$Downloaded \ from \ \underline{www.Manualslib.com} \ manuals \ search \ engine$ 

-

# Chapter 17. Games

## **Mobile Hawk**

### 1. Summary of the game

The player in this game is a helicopter pilot on a special mission, assigned to the specialized military troop named Mobile Hawk . The helicopter is moving forward seeking out bombing targets and fighting against the enemies in the air and on the ground.

You should be careful of the enemies' missiles from the ground. If you attack and destroy ambulances that are under protection by international agreements, 5 points are deducted from your accumulated points. Once you find the bombing targets, you should attack them until they are completely destroyed. You should also escape from dangerous areas as quickly as possible.

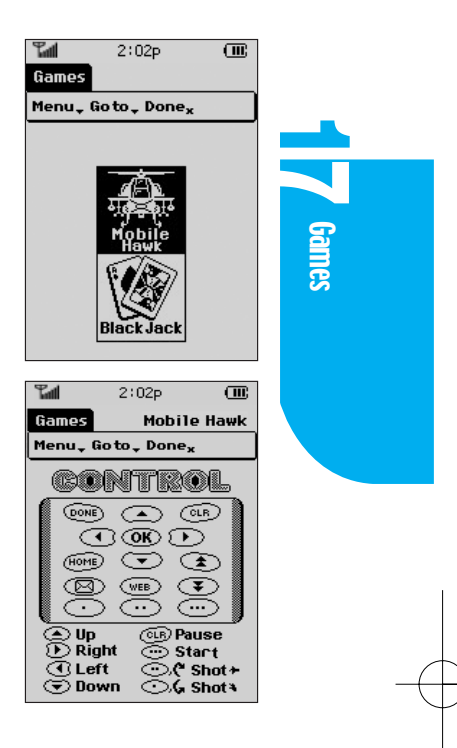

- > There are ten stages. The higher number stages are more difficult to clear.
- You are allowed to shoot up to 3 air-to-surface missiles or air-to-air missiles at any one time.
- The enemy's tanks are equipped with surface-to-air missiles which are fired at the helicopter, when the helicopter is at 45 and 90 angles to the tanks.
- The helicopter can stand up to five hits without being destroyed when it is hit by missiles or enemy's helicopter.

#### 2. Characters

#### Table 1 Characters in the game

| Characters | Points to get when any of the following items is destroyed.          |
|------------|----------------------------------------------------------------------|
| 4          | Helicopter.                                                          |
| a -        | Enemy's Helicopter (5 Points).                                       |
|            | Enemy's Tank (5 Points).                                             |
| <b>3</b> 5 | Armored vehicle (3 Points).                                          |
| <b>, 1</b> | Ambulance (5 Points are deducted).                                   |
| 4          | Surface to air missile carrier (4 Points).                           |
| 4          | Enemy's Tank equipped with missiles to be shot at 45 $^\circ$ angle. |
| ليه        | Enemy's tank equipped with missiles to be shot at 90 $^\circ$ angle. |

### 3. How to play the game

You may view the list of high ranking players by pressing the <a>key or</a> HighScore button on the starting screen and also, if you press the <a>key</a> or <a>key info</a> button on the screen, you may view the detailed functions of each key. If you press the <a>continue</a> button, you may suspend the game and you may play it again later by pressing the <a>suspend the</a> button.

You can save only one game while playing, either Mobile Hawk or Black Jack.

You may start the game by pressing the wey or wey or wey Game on the screen and also, you may select the each stage by highlighting the Left/Right arrow or side key or arrows on the screen. You may start the game by highlighting stage number or pressing the side key after selecting the stage. The helicopter is operated by the arrow keys and you may shoot missiles by pressing the side key or the wey and weys.

#### 110 | Games

During a game, if you press the key, you may pause the game and you may continue the games by pressing the on the game screen.

▶ Functions of Keys , , and , and are the same as the side key.

Upon completion of the game, if your score is high enough to be a top ranking player, you are allowed to enter your name. You may enter your name by using the Up/Down arrow keys, while moving the cursor by using the Left/Right arrow. Press the Done button when you are finished entering your name.

## **Black Jack**

### 1. Rules of the Game

Black Jack is a card game. The one whose cards add closest to 21 wins the hand. The player and the dealer get dealt two cards each. The player then chooses to receive another card (Hit) or play what he was dealt (Stay).

You can get as many cards as you want, but the total value of the cards must not exceed 21. A (Ace) is valued at 1 or 11. J (Jack), Q (Queen) and K (King) are valued at 10.

Two through Ten receive face value. If your first two cards are composed of an A and one of 10, J, Q, and K, gets a "Black Jack".

The dealer shouts out "Black Jack". If you get Black Jack you win the hand, unless the dealer also has a Black Jack.

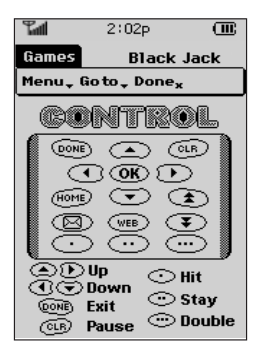

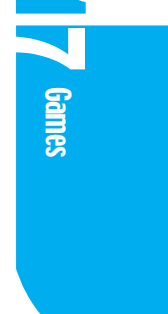

### 2. How to play the game

You may view the list of high ranking players by pressing the skey or HighScore button on the starting screen and also, if you press the key or <u>Key Info</u>, button on the screen, you may view the detailed functions of each key. If you press the <u>Continue</u> button, you may suspend the game and you may play it again later by pressing the <u>BUSER</u> button.

You can save only one game while playing, either Mobile Hawk or Black Jack.

You may start the game by pressing the *key* or *key* or *key* or *key* or *key* or *key* or *key* or highlight any part of the starting screen, you will quickly reactivate the game.

On the betting screen, you may adjust the betting amounts by pressing the side key or by using the stylus to touch the up or down buttons. If your score is high enough to be a top ranking player, you can enter your name on the high score list. The process of entering your name is the same as Mobile Hawk .

To start the game, press the key or the side key and BET button on the screen. You may play the game by using the side key or , , , and keys. On the game result screen, you may expedite the game by pressing any key.

#### 3. Exiting from a Game

During a game, you may exit the game as follows.

- 1. Tap Menu.
- 2. Tap Exit and the Exit Game screen appears.
- 3. Tap **OK** and it is stored at that point, you will return to the game selecting screen.
  - ► The stored games can be resumed by selecting <u>Continue</u> on the starting screen. This also applies when you exit the game in a different way.

### 4. Game Setting

You can adjust the sound volume and backlight setting as follows.

- 1. Tap Menu.
- 2. Tap Settings and the Game screen appears.
- 3. Select the required setting for either game volume or backlight setting. For the backlight during a game, there are two available options which are used in the PDA, **Always On During Game**.
- 4. Tap **OK** and setting is done. You will return to the previous screen.
  - If you play the game for a long period of time, your battery will run down very fast. Therefore, when you are not playing the game, you should close the flip or exit to the main screen.

**7** Games

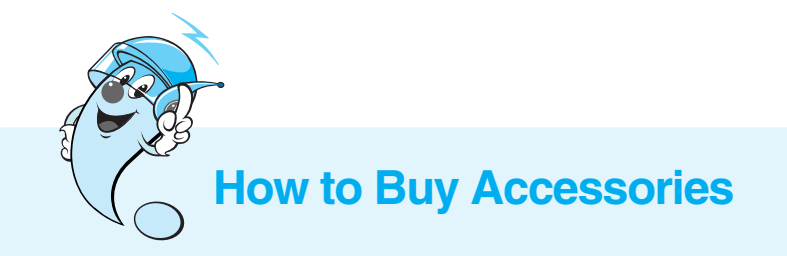

LG mobile phones and accessories can be purchased via our web site at: <u>www.lgmobilephones.com</u> or by visiting your local wireless retailer.

## Part 4. Accessories and Safety Tips

# **Chapter 18. Accessories**

The are a variety of accessories available for your phone. You can select these options according to your personal communication requirements. Consult your local dealer for availability.

### **Desktop Charger**

The desktop charger, model DC-300, allows you to place the phone in the stand for charging. It can charge a completely run down battery in 3 hours. In addition, it also provides syncing options for your phone.

## Battery (LGLi-AAPM)

Standard and extended life batteries are available.

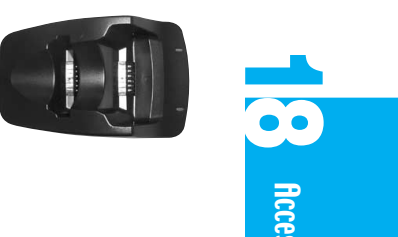

Extended

battery

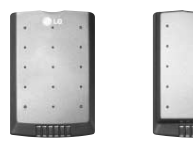

Standard

battery

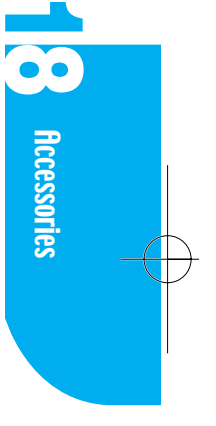

AC Adaptor (Model AEC-4112C)

Hand strap

**Stylus** 

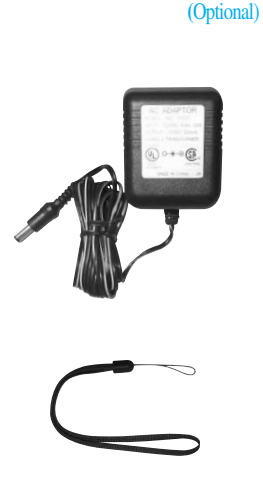

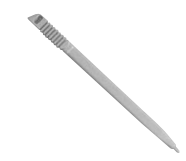

### Data Cable Kit - Optional

Connects your phone to your PC. (Model KW- $\alpha$ )

### **Travel Charger - Optional**

This charger, model TC-30W, allows you to charge the battery pack. It supports standard U.S. 120 Volt 60 Hz outlets. It takes 5 hours to charge a completely run down battery.

### Cigar Lighter Charger - Optional

You can operate the phone and trickle charge the phone's battery from your vehicle by using the cigarette lighter charger, model CLC-30W. It takes 5 hours to charge a completely run down battery.

### Hands-Free Car Kit (Portable) - Optional

The hands-free car kit, model PHFK-32W, enables you to attach the phone to the car while providing you with hands-free operation. It will also charge a completely discharged battery in 5 hours.

### Headset - Optional

Connects to your phone allowing hands-free operation. Includes earpiece, microphone, and mute key. (Model Headset EM-LG351GS)

## **USB to Serial Converter**

Used to connect to a PC or Notebook equipped with a USB Port when synchronizing your PC. (Model LG-USB1000)

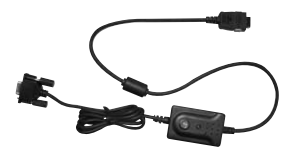

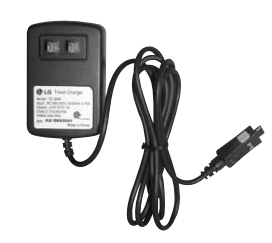

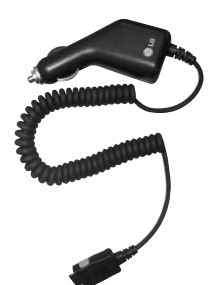

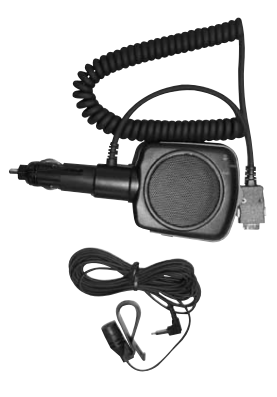

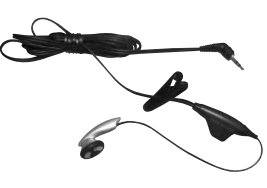

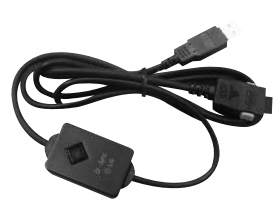

#### 116 Accessories

## **Chapter 19. Safety Guidelines**

## **TIA Safety Information**

Provided herein is the complete TIA Safety Information for Wireless Handheld phones. Inclusion of the text covering Pacemakers, Hearing Aids, and Other Medical Devices is required in the owner's manual for CTIA Certification. Use of the remaining TIA language is encouraged when appropriate.

## **Exposure To Radio Frequency Signal**

Your wireless handheld portable telephone is a low power radio transmitter and receiver. When it is ON, it receives and also sends out radio frequency (RF) signals.

In August, 1996, the Federal Communications Commissions (FCC) adopted RF exposure guidelines with safety levels for hand-held wireless phones. Those guidelines are consistent with the safety standards previously set by both U.S. and international standards bodies:

ANSI C95.1 (1992) \* NCRP Report 86 (1986) ICNIRP (1996)

Those standards were based on comprehensive and periodic evaluations of the relevant scientific literature. For example, over 120 scientists, engineers, and physicians from universities, government health agencies, and industry reviewed the available body of research to develop the ANSI Standard (C95.1).

The design of your phone complies with the FCC guidelines (and those standards).

UX9000 User's Guide | 117

Safety Guidelines

### **Antenna Care**

Use only the supplied or an approved replacement antenna. Unauthorized antennas, modifications, or attachments could damage the phone and may violate FCC regulations.

### **Phone Operation**

**NORMAL POSITION**: Hold the phone as you would any other telephone with the antenna pointed up and over your shoulder.

#### **Tips on Efficient Operation:**

- ▶ For your phone to operate most efficiently:
- Extend your antenna fully.

Do not touch the antenna unnecessarily when the phone is in use. Contact with the antenna affects call quality and may cause the phone to operate at a higher power level than otherwise needed.

\*American National Standards Institute; National Council on Radiation Protection and Measurements; International Commission on Non-Ionizing Radiation Protection

### **Driving**

Check the laws and regulations on the use of wireless telephones in the areas where you drive. Always obey them. Also, if using your phone while driving, please:

- Give full attention to driving -- driving safely is your first responsibility;
- ▶ Use hands-free operation, if available;
- Pull off the road and park before making or answering a call if driving conditions so require.
- 118 | Safety Guidelines

## **Electronic Devices**

Most modern electronic equipment is shielded from RF signals. However, certain electronic equipment may not be shielded against the RF signals from your wireless phone.

#### **Pacemakers**

The Health Industry Manufacturers Association recommends that a minimum separation of six (6'') inches be maintained between a handheld wireless phone and a pacemaker to avoid potential interference with the pacemaker. These recommendations are consistent with the independent research by and recommendations of Wireless Technology Research.

#### Persons with pacemakers:

- Should ALWAYS keep the phone more than six inches from their pacemaker when the phone is turned ON;
- Should not carry the phone in a breast pocket
- Should use the ear opposite the pacemaker to minimize the potential for interference
- If you have any reason to suspect that interference in taking place, turn your phone OFF immediately.

#### **Hearing Aids**

Some digital wireless phones may interfere with some hearing aids. In the event of such interference, you may want to consult your service provider [or call the customer service line to discuss alternatives.] Optional for each phone manufacturer.

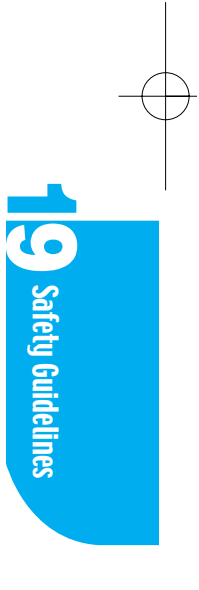

#### **Other Medical Devices**

If you use any other personal medical device, consult the manufacturer of your device to determine if they are adequately shielded from external RF energy. Your physician may be able to assist you in obtaining this information.

Turn your phone OFF in health care facilities when any regulations posted in these areas instruct you to do so. Hospitals or health care facilities may be using equipment that could be sensitive to external RF energy.

#### **Vehicles**

RF signals may affect improperly installed or inadequately shielded electronic systems in motor vehicles. Check with the manufacturer or its representative regarding your vehicle.

You should also consult the manufacturer of any equipment that has been added to your vehicle.

#### **Posted Facilities**

Turn your phone OFF in any facility where posted notices so require.

### Aircraft

FCC regulations prohibit using your phone while in the air. Switch OFF your phone before boarding an aircraft.

## **Blasting Areas**

To avoid interfering with blasting operations, turn your phone OFF when in a "blasting area" or in areas posted: "Turn off two-way radio". Obey all signs and instructions.

## **Potentially Explosive Atmospheres**

Turn your phone OFF when in any area with a potentially explosive atmosphere and obey all signs and instructions. Sparks in such areas could cause an explosion or fire resulting in bodily injury or even death.

Areas with a potentially explosive atmosphere are often, but not always marked clearly. Potential areas may include: fueling areas (such as gasoline stations); below deck on boats; fuel or chemical transfer or storage facilities; vehicles using liquefied petroleum gas (such as propane or butane); areas where the air contains chemicals or particles (such as grain, dust, or metal powders); and any other area where you would normally be advised to turn off your vehicle engine.

### For Vehicles Equipped with an Air Bag

An air bag inflates with great force. DO NOT place objects, including either installed or portable wireless equipment, in the area over the air bag or in the air bag deployment area. If in-vehicle wireless equipment is improperly installed and the air bag inflates, serious injury could result.

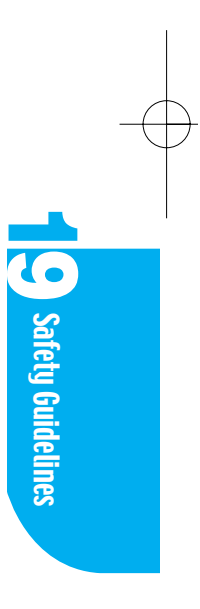

## **FDA Consumer Update**

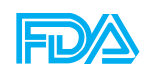

The U.S. Food and Drug Administration's Center for Devices and Radiological Health Consumer Update on Mobile Phones.

#### 1. Do wireless phones pose a health hazard?

The available scientific evidence does not show that any health problems are associated with using wireless phones. There is no proof, however, that wireless phones are absolutely safe. Wireless phones emit low levels of radiofrequency energy (RF) in the microwave range while being used. They also emit very low levels of RF when in the stand-by mode. Whereas high levels of RF can produce health effects (by heating tissue), exposure to low level RF that does not produce heating effects causes no known adverse health effects. Many studies of low level RF exposures have not found any biological effects. Some studies have suggested that some biological effects may occur, but such findings have not been confirmed by additional research. In some cases, other researchers have had difficulty in reproducing those studies, or in determining the reasons for inconsistent results.

#### 2. What is FDA's role concerning the safety of wireless phones?

Under the law, FDA does not review the safety of radiation-emitting consumer products such as wireless phones before they can be sold, as it does with new drugs or medical devices. However, the agency has authority to take action if wireless phones are shown to emit radiofrequency energy (RF) at a level that is hazardous to the user. In such a case, FDA could require the manufacturers of wireless phones to notify users of the health hazard and to repair, replace or recall the phones so that the hazard no longer exists.

Although the existing scientific data do not justify FDA regulatory actions, FDA has urged the wireless phone industry to take a number of steps, including the following:

Support needed research into possible biological effects of RF of the type

emitted by wireless phones;

- Design wireless phones in a way that minimizes any RF exposure to the user that is not necessary for device function; and
- Cooperate in providing users of wireless phones with the best possible information on possible effects of wireless phone use on human health.

FDA belongs to an interagency working group of the federal agencies that have responsibility for different aspects of RF safety to ensure coordinated efforts at the federal level. The following agencies belong to this working group:

- > National Institute for Occupational Safety and Health
- Environmental Protection Agency
- Federal Communications Commission
- Occupational Safety and Health Administration
- ▶ National Telecommunications and Information Administration

The National Institutes of Health participates in some interagency working group activities, as well.

FDA shares regulatory responsibilities for wireless phones with the Federal Communications Commission (FCC). All phones that are sold in the United States must comply with FCC safety guidelines that limit RF exposure. FCC relies on FDA and other health agencies for safety questions about wireless phones.

FCC also regulates the base stations that the wireless phone networks rely upon. While these base stations operate at higher power than do the wireless phones themselves, the RF exposures that people get from these base stations are typically thousands of times lower than those they can get from wireless phones. Base stations are thus not the subject of the safety questions discussed in this document.

## 3. What kinds of phones are the subject of this update?

The term "wireless phone" refers here to hand-held wireless phones with built-in antennas, often called "cell," "mobile," or "PCS" phones. These types of wireless phones can expose the user to measurable radiofrequency energy **9** Safety Guidelines

(RF) because of the short distance between the phone and the user's head. These RF exposures are limited by Federal Communications Commission safety guidelines that were developed with the advice of FDA and other federal health and safety agencies. When the phone is located at greater distances from the user, the exposure to RF is drastically lower because a person's RF exposure decreases rapidly with increasing distance from the source. The so-called "cordless phones," which have a base unit connected to the telephone wiring in a house, typically operate at far lower power levels, and thus produce RF exposures far below the FCC safety limits.

#### 4. What are the results of the research done already?

The research done thus far has produced conflicting results, and many studies have suffered from flaws in their research methods. Animal experiments investigating the effects of radiofrequency energy (RF) exposures characteristic of wireless phones have yielded conflicting results that often cannot be repeated in other laboratories. A few animal studies, however, have suggested that low levels of RF could accelerate the development of cancer in laboratory animals. However, many of the studies that showed increased tumor development used animals that had been genetically engineered or treated with cancer-causing chemicals so as to be pre-disposed to develop cancer in the absence of RF exposure. Other studies exposed the animals to RF for up to 22 hours per day. These conditions are not similar to the conditions under which people use wireless phones, so we don't know with certainty what the results of such studies mean for human health.

Three large epidemiology studies have been published since December 2000. Between them, the studies investigated any possible association between the use of wireless phones and primary brain cancer, glioma, meningioma, or acoustic neuroma, tumors of the brain or salivary gland, leukemia, or other cancers. None of the studies demonstrated the existence of any harmful health effects from wireless phone RF exposures. However, none of the

#### 124 Safety Guidelines

studies can answer questions about long-term exposures, since the average period of phone use in these studies was around three years.

# 5. What research is needed to decide whether RF exposure from wireless phones poses a health risk?

A combination of laboratory studies and epidemiological studies of people actually using wireless phones would provide some of the data that are needed. Lifetime animal exposure studies could be completed in a few years. However, very large numbers of animals would be needed to provide reliable proof of a cancer promoting effect if one exists. Epidemiological studies can provide data that is directly applicable to human populations, but 10 or more years' follow-up may be needed to provide answers about some health effects, such as cancer. This is because the interval between the time of exposure to a cancer-causing agent and the time tumors develop - if they do - may be many, many years. The interpretation of epidemiological studies is hampered by difficulties in measuring actual RF exposure during day-to-day use of wireless phones. Many factors affect this measurement, such as the angle at which the phone is held, or which model of phone is used.

# 6. What is FDA doing to find out more about the possible health effects of wireless phone RF?

FDA is working with the U.S. National Toxicology Program and with groups of investigators around the world to ensure that high priority animal studies are conducted to address important questions about the effects of exposure to radiofrequency energy (RF).

FDA has been a leading participant in the World Health Organization International Electromagnetic Fields (EMF) Project since its inception in 1996. An influential result of this work has been the development of a detailed agenda of research needs that has driven the establishment of new research programs around the world. The Project has also helped develop a series of public information documents on EMF issues.

FDA and the Cellular Telecommunications & Internet Association (CTIA) have a formal Cooperative Research and Development Agreement (CRADA) to do research on wireless phone safety. FDA provides the scientific oversight, obtaining input from experts in government, industry, and academic organizations. CTIA-funded research is conducted through contracts to independent investigators. The initial research will include both laboratory studies and studies of wireless phone users. The CRADA will also include a broad assessment of additional research needs in the context of the latest research developments around the world.

### 7. How can I find out how much radiofrequency energy exposure I can get by using my wireless phone?

All phones sold in the United States must comply with Federal Communications Commission (FCC) guidelines that limit radiofrequency energy (RF) exposures. FCC established these guidelines in consultation with FDA and the other federal health and safety agencies. The FCC limit for RF exposure from wireless telephones is set at a Specific Absorption Rate (SAR) of 1.6 watts per kilogram (1.6 W/kg). The FCC limit is consistent with the safety standards developed by the Institute of Electrical and Electronic Engineering (IEEE) and the National Council on Radiation Protection and Measurement. The exposure limit takes into consideration the body's ability to remove heat from the tissues that absorb energy from the wireless phone and is set well below levels known to have effects. Manufacturers of wireless phones must report the RF exposure level for each model of phone to the FCC. The FCC website (http://www.fcc.gov/oet/rfsafety) gives directions for locating the FCC identification number on your phone so you can find your phone's RF exposure level in the online listing.

# 8. What has FDA done to measure the radiofrequency energy coming from wireless phones ?

The Institute of Electrical and Electronic Engineers (IEEE) is developing a technical standard for measuring the radiofrequency energy (RF) exposure from wireless phones and other wireless handsets with the participation and leadership of FDA scientists and engineers. The standard, "Recommended Practice for Determining the Spatial-Peak Specific Absorption Rate (SAR) in the Human Body Due to Wireless Communications Devices: Experimental Techniques," sets forth the first consistent test methodology for measuring the rate at which RF is deposited in the heads of wireless phone users. The test methodology is expected to greatly improve the consistency of measurements made at different laboratories on the same phone. SAR is the measurement of the amount of energy absorbed in tissue, either by the whole body or a small part of the body. It is measured in watts/kg (or milliwatts/g) of matter. This measurement is used to determine whether a wireless phone complies with safety guidelines.

# 9. What steps can I take to reduce my exposure to radiofrequency energy from my wireless phone?

If there is a risk from these products--and at this point we do not know that there is--it is probably very small. But if you are concerned about avoiding even potential risks, you can take a few simple steps to minimize your exposure to radiofrequency energy (RF). Since time is a key factor in how much exposure a person receives, reducing the amount of time spent using a wireless phone will reduce RF exposure.

If you must conduct extended conversations by wireless phone every day, you could place more distance between your body and the source of the RF, since the exposure level drops off dramatically with distance. For example, you could use a headset and carry the wireless phone away from your body or use a wireless phone connected to a remote antenna Again, the scientific data do not demonstrate that wireless phones are harmful. But if you are concerned about the RF exposure from these products, you can use measures like those described above to reduce your RF exposure from wireless phone use.

#### 10. What about children using wireless phones?

The scientific evidence does not show a danger to users of wireless phones, including children and teenagers. If you want to take steps to lower exposure to radiofrequency energy (RF), the measures described above would apply to children and teenagers using wireless phones. Reducing the time of wireless phone use and increasing the distance between the user and the RF source will reduce RF exposure.

Some groups sponsored by other national governments have advised that children be discouraged from using wireless phones at all. For example, the government in the United Kingdom distributed leaflets containing such a recommendation in December 2000. They noted that no evidence exists that using a wireless phone causes brain tumors or other ill effects. Their recommendation to limit wireless phone use by children was strictly precautionary; it was not based on scientific evidence that any health hazard exists.

#### 11. What about wireless phone interference with medical equipment?

Radiofrequency energy (RF) from wireless phones can interact with some electronic devices. For this reason, FDA helped develop a detailed test method to measure electromagnetic interference (EMI) of implanted cardiac pacemakers and defibrillators from wireless telephones. This test method is now part of a standard sponsored by the Association for the Advancement of Medical instrumentation (AAMI). The final draft, a joint effort by FDA, medical device manufacturers, and many other groups, was completed in late 2000. This standard will allow manufacturers to ensure that cardiac pacemakers and defibrillators are safe from wireless phone EMI.

#### 128 | Safety Guidelines

FDA has tested hearing aids for interference from handheld wireless phones and helped develop a voluntary standard sponsored by the Institute of Electrical and Electronic Engineers (IEEE). This standard specifies test methods and performance requirements for hearing aids and wireless phones so that that no interference occurs when a person uses a "compatible" phone and a "compatible" hearing aid at the same time. This standard was approved by the IEEE in 2000.

FDA continues to monitor the use of wireless phones for possible interactions with other medical devices. Should harmful interference be found to occur, FDA will conduct testing to assess the interference and work to resolve the problem.

#### 12. Where can I find additional information?

For additional information, please refer to the following resources:

- FDA web page on wireless phones (http://www.fda.gov/cdrh/phones/index.html)
- Federal Communications Commission (FCC) RF Safety Program (http://www.fcc.gov/oet/rfsafety)
- International Commission on Non-Ionizing Radiation Protection (http://www.icnirp.de)
- World Health Organization (WHO) International EMF Project (http://www.who.int/emf)
- National Radiological Protection Board (UK) (http://www.nrpb.org.uk/)

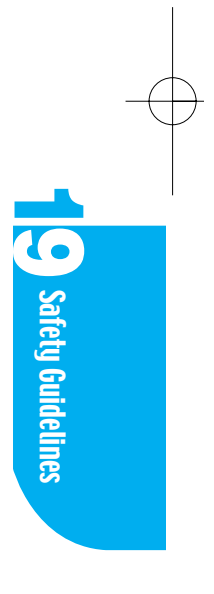

### **Consumer Information on SAR (Specific Absorption Rate)**

## This Model Phone Meets The Government's Requirements For Exposure To Radio Waves.

Your wireless phone is a radio transmitter and receiver. It is designed and manufactured not to exceed the emission limits for exposure to radiofrequency (RF) energy set by the Federal Communications 'Commission of the U.S. Government. These limits are part of comprehensive guidelines and establish permitted levels of RF energy for the general population. The guidelines are based on standards that were developed by independent scientific organizations through periodic and thorough evaluation of scientific studies. The standards include a substantial safety margin designed to assure the safety of all persons, regardless of age and health.

The exposure standard for wireless mobile phones employs a unit of measurement known as the Specific Absorption Rate, or SAR. The SAR limit set by the FCC is 1.6W/kg. \* Tests for SAR are conducted using standard operating positions specified by the FCC with the phone transmitting at its highest certified power level, the actual SAR level of the phone while operating can be well below the maximum value. This is because the phone is designed to operate at multiple power levels so as to use only the power required to reach the network. In general, the closer you are to a wireless base station antenna, the lower the power output.

Before a phone model is available for sale to the public, it must be tested and certified to the FCC that ist does not exceed the limit established by the government-adopted requirement for safe exposure. The tests are performed in positions and locations (e.g., at the ear and worn on the body)as required by the FCC for each model. The highest SAR value for this model phone when tested for use at the ear is 1.28Mw/g and when worn on the body, as described in this user guide, is 0.523mW/g, (Body-worn measurements differ among phone

#### 130 Safety Guidelines

models, depending upon available accessories and FCC requirements). [Labeling Committee note : if applicable, if body-worn SARs are required]. While there may be differences between the SAR levels of various phones and at various positions, they all meet the government requirement for safe exposure.

The FCC has granted an Equipment Authorization for this model phone with all reported SAR levels evaluated as in compliance with the FCC RF emission guidelines. SAR information on this model phone is on file with the FCC and can be found under the Display Gant section of <u>http://www.fcc.gov/oet/fccid</u> after searching on FCC ID BEJTM910.

Additional information os Specific Absorption Rates (SAR) can be found on the Cellular Telecommunications Industry Association (CTIA) web-site at <u>http://www.wow-com.com</u>.

\* In the United States and Canada, the SAR limit for mobile phones used by the public is 1.6 watts/kg (W/kg) averaged over one gram of tissue. The standard incorporates a substantial margin of safety to give additional protection for the public and to account for any variations in measurements.

Licensed by QUALCOMM Incorporated under one or more of the following Patents; U.S. Patent No. 4,901,307 U.S. Patent No. 5,056,109 U.S. Patent No. 5,099,204 U.S. Patent No. 5,101,501 U.S. Patent No. 5,103,459 U.S. Patent No. 5,107,225 U.S. Patent No. 5,109,390

Product manufactured or sold in US; *This product is covered by U.S. Pat. 5,818,437, U.S. Pat. 5,953,541, U.S. Pat. 6,011,554 and other patents pending.* 

 $Downloaded \ from \ \underline{www.Manualslib.com} \ manuals \ search \ engine$ 

-

## Index

## A Accessories

| Adaptor       | 115 |
|---------------|-----|
| Adding a Date | 54  |
| Alarm         | 58  |
| Antenna       | 118 |

## B

| Battery      | 24  |
|--------------|-----|
| Black Jack   | 111 |
| Bookmarks    | 75  |
| Browser      | 71  |
| Browser Menu | 76  |
| Buttons      | 103 |

## С

| Calculator             | 105   |
|------------------------|-------|
| Call History           | 33/51 |
| Call Waiting           | 29    |
| Cigar Lighter Charger  | 116   |
| Changing the Lock Code | 99    |
| Clock                  | 107   |
| CLR Key                | 18    |
| Completing a Task      | 63    |
| Contacts               | 45    |
| Contrast               | 95    |

## D

| Data Cable Kit                          | 116 |
|-----------------------------------------|-----|
| Defining an Appointment as<br>Repeating | 56  |
| Desktop Charger                         | 115 |
| Dialing                                 | 31  |

| Display  | 94 |
|----------|----|
| Due Date | 62 |

## Ε

115

| Emergency Dialing | 31    |
|-------------------|-------|
| Entering Text     | 75    |
| Environment       | 42/89 |
| Erasing a Memo    | 66    |
| Erasing a Sketch  | 69    |
| Erasing Contacts  | 49    |
| Extended Battery  | 115   |

## F

| Features         | 100 |
|------------------|-----|
| Flip Closed      | 18  |
| Flip-Open Dialer | 19  |
| Formats          | 102 |
| From Speed Dial  | 50  |

## G

## Η

| Hand Strap         | 115 |
|--------------------|-----|
| Hands-Free Car Kit | 116 |
| Headset            | 116 |

## /

| cons | 20    |
|------|-------|
| nbox | 79/86 |

K

Key Guard Mode

28

109

|             |       | Schedule                           | 53  |
|-------------|-------|------------------------------------|-----|
| <b>L</b>    |       | Security                           | 97  |
| LCD Icons   | 20    | Send Key                           | 18  |
| 11          |       | Setting                            | 89  |
|             |       | Setting an Alarm to Call a Contact | 55  |
| Manner Mode | 28    | Side Key                           | 18  |
| Memo        | 65    | Signal Strength                    | 20  |
| Menus       | 21    | Sketch                             | 67  |
| Messages    | 42/79 | Sound                              | 91  |
| Mobile Hawk | 109   | Speaker Phone                      | 32  |
| Month View  | 59    | Special Numbers                    | 98  |
| Mute        | 29    | Speed Dialing                      | 31  |
| N           |       | Start and End Time                 | 54  |
|             |       | Stylus                             | 104 |
| New Sketch  | 67    | Stylus Pen                         | 18  |
|             |       | System                             | 96  |

## 0

| Outbox | 79/86 |
|--------|-------|
| Owner  | 104   |

## P

| Pacemaker                  | 119 |
|----------------------------|-----|
| Pause Feature              | 30  |
| PDA Mode                   | 45  |
| Phone Book                 | 37  |
| Phone Mode                 | 41  |
| Phone Operation            | 118 |
| Power Save Mode            | 31  |
| Receiving Calls            | 28  |
| Repeating Appointment      | 56  |
| Resetting Phone            | 100 |
| Restricting Outgoing Calls | 98  |

## S

| Safety Guidelines     | 117 |
|-----------------------|-----|
| SAR                   | 130 |
| Saving a Phone Number | 34  |

# T

| To Do List               | 61  |
|--------------------------|-----|
| Touch Calibration        | 43  |
| Travel Charger           | 116 |
| Troubleshooting          | 77  |
| Turning Phone On and Off | 23  |

## U

| USB to Serial Converter | 116 |
|-------------------------|-----|
|-------------------------|-----|

## V

| Viewing Call Details | 33 |
|----------------------|----|
| Voice Dial           | 31 |
| Voice Privacy        | 43 |
| Volume               | 30 |

## W

| Warranty  | 1  |
|-----------|----|
| Week View | 58 |

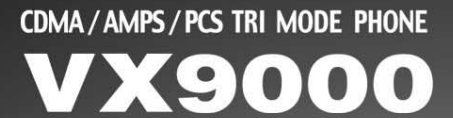

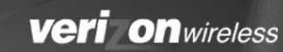

0

VX9000

CLR

1@ (2ABC) 4GHI . 5JKL . 6MNC 7PORS 8TUV

\*

ENP 3DEF

9WXYZ

#â Space

veri on

3:59p

Phone CallHistory

õ

edule

END

ABC

to test

2JKL

BTUN

0

BDEF

GMNO

3WKYZ

Calculator

# **User Guide**

Downloaded from www.Manualslib.com manuals search engine

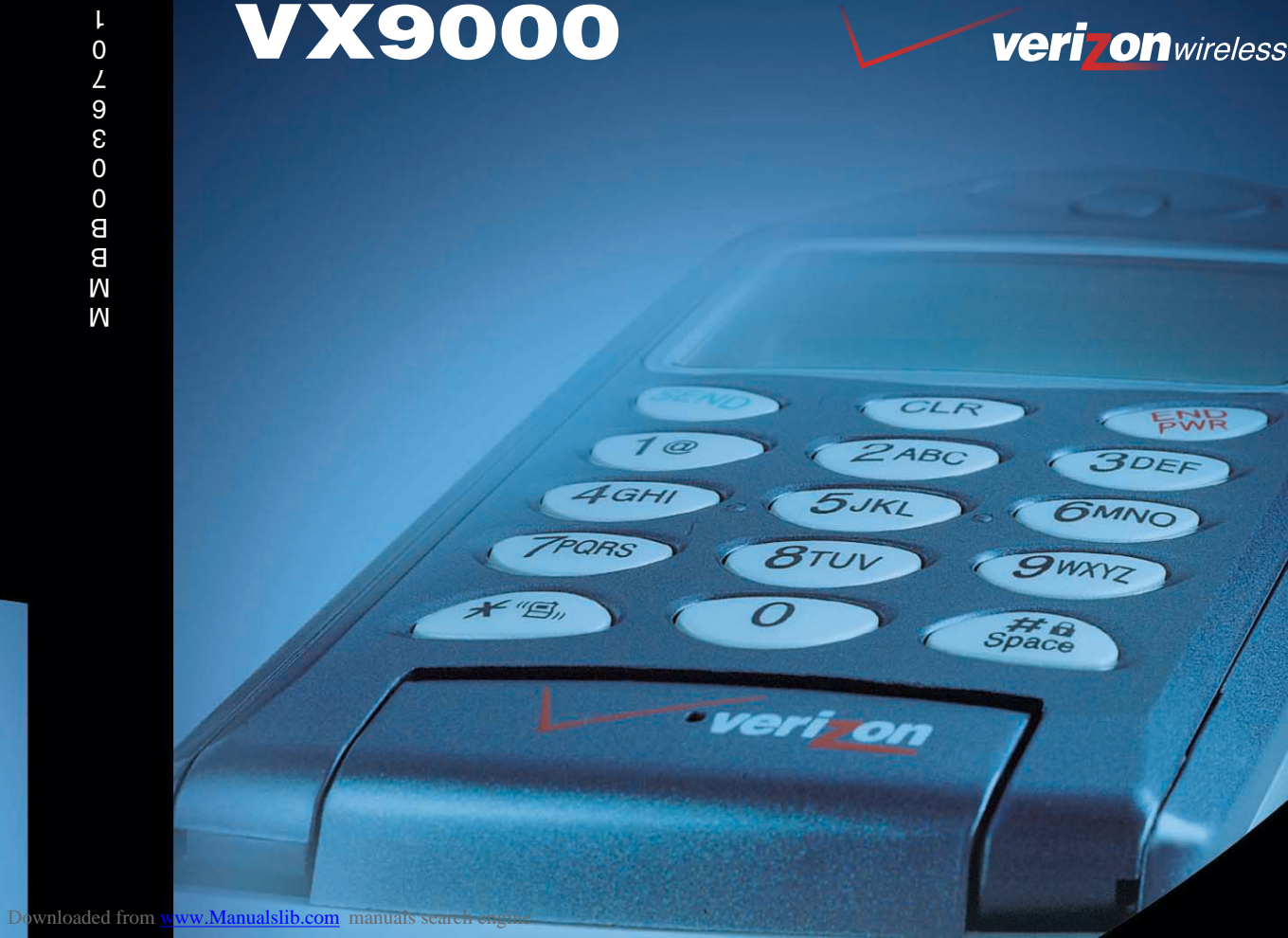

CDMA/AMPS/PCS TRI MODE PHONE **VX9000** 

(0.ľ)

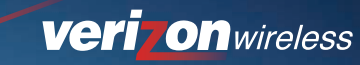

## **INFORME SOBRE LA GARANTÍA LIMITADA**

### 1. Qué cubre esta garantía:

La compañía LG ofrece una garantía limitada al usuario con el fin de ofrecer una unidad y accesorios, libres de defectos cuanto al material y el servicio técnico, de acuerdo con los siguientes temas y condiciones:

- (1) Esta garantía limitada será vigente durante un(1) año, a partir de la fecha de compra de producto. El período restante de la garantía para la unidad que se repara o se substituye será determinado por la presentación del recibo de venta para la compra de la unidad.
- (2) La garantía limitada será extendida solamente al comprador original de producto y no será cedida o transferida al siguiente comprador o consumidor final.
- (3) Esta garantía limitada es, válida solamente con el comprador original de producto durante el período garantizado en todo el territorio de Los Estados Unidos, incluyendo Alaska y Hawai y, Canadá.
- (4) La caja exterior y las partes estéticas del producto debem estar libre de defectos durante su envío. Y por censiguiente, no serán cubiertos por está garantía limitada.
- (5) Con la solicitud de la parte de LG, el consumidor deberá proporcionar una información razonable para comprobar la fecha de compra su teléfono.
- (6) El consumidor deberá pagar el gasto de envío del producto al Departamento de Servicio al Consumidor de LG. Y LG responsabilizará el costo de transporte de producto hacia el consumidor, después de completar el servicio bajo está garantía limitada.

### 2. Qué lo que no cubre está garantía:

- (1) Defectos o daños causados por el uso de producto en una forma que no se puede definir como normal.
- (2) Defectos o daños causados por uso anormal, condiciones anormales, almacenamiento inadecuado, exposición a la humedad, modificaciones,

conexiones y reparaciones no autorizadas, mal uso, descuido, abuso, accidente, alteración, instalación inadecuada u otros tipos de actos que no son imputables a la empresa LG, incluyendo el daño causado por el envío, los fusibles fundidos o por el derrame de comida o bebida sobre el aparato.

- (3) Rotura o daño de antena, a menos que el daño fuera causado directamente por algún defecto de material o personal de servicio.
- (4) El defecto o mal funcionamiento del producto no declarado por el consumidor al Departamento de Servicio al Consumidor de LG, durante el período vigente de la garantía limitada.
- (5) Producto que tiene el número de serie borrado o en una condición ilegible.
- (6) A diferencia de otros tipos de garantías escritas o implícitas, está garantía limitada rige por el hecho o por operación legal. Pero no se limita cualquier garantía implícita de comerciabilidad de cualquier tipo o la conveniencia para el uso particular.
- (7) Daños causados por el uso de accesorios que no son suministrados por LG.
- (8) Ralladuras o daños causados por el uso normal de aparato en toda la superficie plástica y otras partes expuestas al exterior.
- (9) Productos utilizados excediendo el valor máximo publicado.
- (10) Productos usados u obtenidos de un programa de alquiler de aparato.
- (11) Artículos de consumo como los fusibles.

#### 3. Ley de estado aplicado:

Otras garantias escritas no serán aplicables a este producto. LA DURACIÓN DE CUALQUIER GARANTÍA IMPLÍCITA, INCLUYENDO LA GARANTÍA IMPLÍCITA DE COMERCIABILIDAD, SERÁ LIMITADA POR EL PERÍODO DE ESTA GARANTÍA ESCRITA. LG INFOCOMM INC. NO SE HARÁ RESPONSABLE DE LA PÉRDIDA DE FUNCIONALIDAD DEL PRODUCTO, INCONVENIENCIA, PÉRDIDA O CUALQUIER OTRO TIPO DE DAÑO CAUSADO EN FORMA DIRECTA O CONSIGUIENTE DE LA VIOLACIÓN DE LA GARANTÍA IMPLÍCITA O ESCRITA, INCLUYENDO LA GARANTÍA IMPLÍCITA DE COMERCIABILIDAD APLICABLE A ESTE PRODUCTO.

Algunos estados no reconocen la limitación exclusiva de daños incidentales o consiguiente o las limitaciones en el período de garantía implícita. Sin embargo estas limitaciones o exclusiones no serán aplicable a usted. Esta garantía le otorga derechos específicos y usted podrá gozar otros derechos que varía según el estado.

#### 4. Cómo puede obtener el servicio de garantía:

Para obtener el servicio de garantía, por favor llame al siguiente número de teléfono desde cualquier parte del territorio de Los Estados Unidos:

Tel. 1-800-793-8896.

www.lgeservice.com

Por favor, llame o escriba al centro de servicio autorizado de LGE que queda más cerca de su domicilio para solicitar el servicio garantizado.

## Cómo comprar los accesorios

Los teléfonos celulares y accesoris de LG se los puede comprar por nuestro sitio Web a <u>www.lgmobilephones.com</u> o visitando el minorista local de teléfonos celulares.

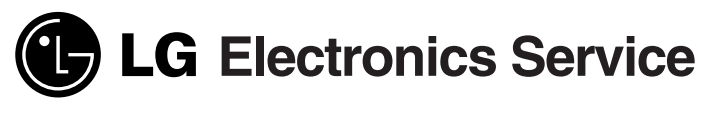

201 JAMES RECORD ROAD, HUNTSVILLE, AL 35824

### Tema

El teléfono VX9000 ha sido diseñado para ser utilizado con una tecnología más Avanzada de comunicaciones móviles digitales, o sea Acceso Múltiple por División de Código(CDMA). La tecnología digital CDMA da una extraordinaria claridad de voz y permite la ejecución de diversas funciones avanzadas. Actualmente la tecnología de comunicación móvil digital de CDMA es utilizada comercialmente en la comunicación celular y los servicios de comunicación personal (PCS).

La diferencia entre dos sistema se data en el espectro de frecuencia de operación. En el caso de la comunicación celular utiliza la frecuencia de 800Mhz y el sistema PCS usa 1.9Ghz. El VX9000 funciona en ambas frecuencias y normalmente este tipo de teléfono es llamado como el teléfono de doble modo. Además VX9000 funciona en el Sistema Avanzado de Teléfono Móvil (AMPS) y por está razón lo llamamos como el teléfono de triple modo. Si una de las estaciones base de sistema celular, PCS y AMPS está ubicada cerca de usted, el índice de falla de llamada de un teléfono de triple modo es más bajo que un teléfono de doble modo o simple modo. La tecnología CDMA adopta Espectro Diseminado de Frecuencias Directas (DSSS). Esta función DSSS permite mantener la comunicación durante el movimiento y usar un canal de frecuencia por numerosos usuarios situados en una misma área específica, incrementando unas 10 veces la capacidad comparado con otra tecnología usada comúnmente en el modo análogo. Además de esto, este teléfono inalámbrico utiliza los sistemas como soft handoff, hard handoff y las tecnologías de control de potencia de RF dinámico para reducir la posibilidad de llamadas alteradas o interrumpidas durante una conversación por teléfono.

El sistema de red de comunicación celular y PCS CDMA consiste de Oficina de Conmutación Móvil(MSO), Controlador de Estación Base(BSC), Sistema de Transmisión de Estación Base(BTS) y Estación Móvil(MS). La siguiente tabla le muestra los principales estándares de CDMA.

| Estándar de CDMA        | Institución designada                                                                | Descripción                                                                                                    |
|-------------------------|--------------------------------------------------------------------------------------|----------------------------------------------------------------------------------------------------|
| Interfaz básica de aire | TIA/EIA/IS-2000-(1x)                                                                 | Protocolo entre MS y BTS para el sistema celular y AMPS.<br>Protocolo entre MS y BTS para PCS.                                                     |
| Red de comunicación     | TIA/EIA/IS-634<br>TIA/EIA/IS/651<br>TIA/EIA/IS-41-C<br>TIA/EIA/IS-124                | MAS-BS<br>PCSC-RS<br>Operaciones entre sistemas<br>Comunicación de datos sin señalización                                                          |
| Servicio                | TIA/EIA/IS-96-B<br>TIA/EIA/IS-99<br>TIA/EIA/IS-637<br>TIA/EIA/IS-657                 | Palabras de codificador-decodificador<br>Asigna datos y fax<br>Servicio de mensaje corto<br>Datos de paquete                                       |
| Funcionamiento          | TIA/EIA/IS-97<br>TIA/EIA/IS-98<br>ANSI J-STD-018<br>ANSI J-STD-019<br>TIA/EIA/IS-125 | Estación base de celular<br>Estación móvil de celular<br>Estación personal de PCS<br>Estación base de PCS<br>Palabras de codificador-decodificador |

 $\bigcirc$ 

-

 $Downloaded \ from \ \underline{www.Manualslib.com} \ manuals \ search \ engine$ 

-

## Tabla de contenido

| Introducción                                                       | 12 |
|--------------------------------------------------------------------|----|
| Aspectos importantes                                               | 12 |
| Antes de iniciar                                                   | 13 |
| Información importante                                             | 13 |
| Verificación de accesorios                                         | 13 |
| Medidas de seguridad                                               | 13 |
| Parte 1. Información general                                       | 17 |
| Capítulo 1. Iniciar                                                | 17 |
| Precauciones                                                       | 17 |
| Vista de frente del teléfono - Flip cerrado (Modo de teléfono) ··· | 18 |
| Vista de frente del teléfono - Flip abierto (Modo de PDA) ······   | 19 |
| Iconos de LCD                                                      | 20 |
| Usar el menú de teléfono                                           | 21 |
| Funciones comunes en el modo de PDA                                | 22 |
| Encender y apagar su teléfono                                      | 23 |
| Uso de la batería                                                  | 24 |
| Parte 2. Modo de teléfono                                          | 27 |
| Capítulo 2. Funciones básicas                                      | 27 |
| Hacer una llamada                                                  | 27 |
| Corrección de errores en el marcado                                | 27 |
| Recibir llamadas                                                   | 28 |
| Usar el modo rápido                                                | 28 |
| Espera de llamada                                                  | 29 |
| Usar la llamada de tres vías                                       | 29 |
| Mudo                                                               | 29 |
| Remarcado de llamadas                                              | 30 |
| Función de pausa                                                   | 30 |
| Ajustar el volumen                                 | 30 |
|----------------------------------------------------|----|
| Modo de ahorro de energia                          | 31 |
| Marcado de emergencia                              | 31 |
| Marcado por voz ·····                              | 31 |
| Marcado rápido                                     | 31 |
| Usar el teléfono de altavoz                        | 32 |
| Capítulo 3. Administrar el historial de llamadas   | 33 |
| Ver la lista de historial de llamadas              | 33 |
| Ver los detalles de llamada                        | 33 |
| Hacer una llamada desde la lista de historial de   |    |
| llamadas más recientes                             | 34 |
| Guardar un número en la lista de Contactos         | 34 |
| Borrar las entradas de historial de llamadas       | 34 |
| Ver el tiempo de emisión                           | 35 |
| Capítulo 4. Agendas telefónicas internas           | 37 |
| Buscar un número usando el nombre de una persona   | 37 |
| Hacer una llamada desde la agenda telefénica       | 38 |
| Editar una entrada de agenda telefónica            | 38 |
| Borrar una entrada de agenda telefónica            | 38 |
| Marcado rápido                                     | 38 |
| Escuchar una entrada de marcado por voz            | 39 |
| Ver mi número de teléfono                          | 39 |
| Capítulo 5. Modo de Teléfono Menú Funciones        | 41 |
| Mapas del menú del modo de teléfono - Flip cerrado | 41 |
| Mensajes                                           | 42 |
| Ambiente                                           | 42 |
| Calibración Técil(Touch Calibration)               | 43 |

| Parte 3. Modo de PDA                                        | 45        |  |  |  |  |  |  |  |
|-------------------------------------------------------------|-----------|--|--|--|--|--|--|--|
| Capítulo 6. Contactos                                       | <b>45</b> |  |  |  |  |  |  |  |
| Agregar contactos                                           | 46        |  |  |  |  |  |  |  |
| Hacer un contacto secreto                                   | 48        |  |  |  |  |  |  |  |
| Buscar contactos                                            | 48        |  |  |  |  |  |  |  |
| Hacer una llamada desde los contactos                       | 48        |  |  |  |  |  |  |  |
| Borrar contactos                                            | 49        |  |  |  |  |  |  |  |
| Ver el marcado por voz                                      | 49        |  |  |  |  |  |  |  |
| Asignar el marcado por voz                                  | 49        |  |  |  |  |  |  |  |
| Borrar el marcado por voz                                   | 49        |  |  |  |  |  |  |  |
| Ver el marcado rápido                                       | 49        |  |  |  |  |  |  |  |
| Asignar el marcado rápido                                   | 50        |  |  |  |  |  |  |  |
| Hacer una llamada desde el marcado rápido                   | 50        |  |  |  |  |  |  |  |
| Borrar el marcado rápido                                    | 50        |  |  |  |  |  |  |  |
| Capítulo 7. Historial de llamadas                           |           |  |  |  |  |  |  |  |
| Ver el elemento de historial de llamadas                    | 51        |  |  |  |  |  |  |  |
| Ver los Detalles de llamada                                 | 51        |  |  |  |  |  |  |  |
| Hacer una llamada desde la lista de historial de llamadas   | 51        |  |  |  |  |  |  |  |
| Agregar números de teléfono a los contactos                 | 52        |  |  |  |  |  |  |  |
| Buscar un número de teléfono alternativo en los contactos … | 52        |  |  |  |  |  |  |  |
| Capítulo 8. Plan                                            | 53        |  |  |  |  |  |  |  |
| Agregar las citas                                           | 53        |  |  |  |  |  |  |  |
| Cambiar las configuraciones de alarma                       | 58        |  |  |  |  |  |  |  |
| Cambiar la forma de visualización de plan                   | 58        |  |  |  |  |  |  |  |
| Verificar la paln de hoy                                    | 60        |  |  |  |  |  |  |  |
| Borrar una cita                                             | 60        |  |  |  |  |  |  |  |
| Capítulo 9. Para Hacer                                      | 61        |  |  |  |  |  |  |  |
| Agregar una tarea a la lista de Para Hacer                  | 61        |  |  |  |  |  |  |  |

-

| Cambiar un elemento de Para Hacer        | 62        |
|------------------------------------------|-----------|
| Ver un elemento de Para Hacer            | 63        |
| Borrar un elemento de Para Hacer         | 64        |
|                                          |           |
| Capítulo 10. Memo                        | <b>65</b> |
| Agregar un memo                          | 65        |
| Buscar un memo ·····                     | 65        |
| Borrar un memo                           | 66        |
| Capítulo 11. Croquis                     | 67        |
| Crear un nuevo croquis                   | 67        |
| Nombrar un croquis                       | 67        |
| Agregar texto a un croquis               | 68        |
| Borrar un croquis                        | 69        |
| Capítulo 12. Browser                     | 71        |
| Información general                      | 71        |
| Hacer el acceso al browser               | 72        |
| Iniciar el sistema de browser            | 72        |
| Canítulo 13 Mensaies                     | 79        |
| Categoría                                | 70        |
| Alerta de nuevo mensaje                  | 80        |
| Ver un mensaje entrante de texto         | 80        |
| Editar un nuevo mensaje                  | 82        |
| Enviar un mensaje                        | 85        |
| Reenviar un mensaje                      | 86        |
| Configuraciones de la bandeia de entrada | 86        |
| Configuraciones de la bandeia de salida  | 86        |
| Rorrar los mensajes                      | 87        |
|                                          | 07        |

-

| Capítulo 14. Configuraciones               | <b>89</b> |
|--------------------------------------------|-----------|
| Ambiente                                   | 89        |
| Sonidos                                    | 91        |
| Visualización                              | 94        |
| Sistema                                    | 96        |
| Seguridad                                  | 97        |
| Funciones                                  | 100       |
| Formats                                    | 102       |
| Botones                                    | 103       |
| Propietario                                | 104       |
| Pluma                                      | 104       |
|                                            |           |
| Capítulo 15. Calculadora                   | 105       |
| Realización de cálculos sencillos          | 106       |
| Capítulo 16. Reloj                         | 107       |
| Configuración de la hora                   | 107       |
| Ver la hora en otra ciudades               | 107       |
| Capítulo 17. Juegos                        | 109       |
| Mobile Hawk                                | 109       |
| Black Jack                                 | 111       |
| Dorto 1. Accoccioo y Cuío do Coguridad     | 115       |
| Parte 4. Accesorios y Guia de Seguridad    | 115       |
|                                            | 115       |
| Capitulo 19. Guia de Seguridad             | 117       |
| Información de seguridad de la TIA         | 117       |
| Actualización de la FDA para el consumidor | 122       |
| Información para clientes sobre SAR        | 132       |
| (tasa de absorción especifica)             |           |
| Indice                                     | 135       |

-

# Introducción

## **Aspectos importantes**

¡Enhorabuena! Su nuevo telefono movil va a cambiar su modo de comunicacion y es un sistema de comunicacion personal compacto, ligero con funciones anadidas para las personas activas. Las características de nuestra tecnologia avanzada de comunicacion movil digital son las siguientes :

- Pequeno tamano, pero grande LCD de luz de fondo de 160 × 240 con iconos de estado
- Notificacion de buscapersonas, mensajeria, correo de voz, y ID de llamador
- ▶ Interfaz facil para el usuario por medio de la pantalla tactil
- ▶ 15 teclas en los teclados externo y interno
- Larga espera de la batería y largo tiempo de conversacion
- Varias aplicaciones de PDA tales como Plan, Contactos, Tareas pendientes, Memo, Boceto, Calculadora, y Reloj
- ► Conexion confiable a la computadora personal
- Juegos interesantes Comanche y Black Jack
- Mini browser (navegador) incrustado (UP 4.1)
- Tri-modo
- Telefono de altavoz
- Soporte a los dispositivos TTY
- Correo electrónico (Browser mail y SMS mail)
- MS Outlook compatible
- Disponibilidad de varias melodias
- Capacidad de la memoria 32MB Flash RAM
- > Accesorios para mayor conveniencia y funcionalidad avanzada

12 Introducción

# Antes de Iniciar

# Información Importante

Esta guía del usuario contiene información importante sobre las funciones y uso de este teléfono. Sírvase leerla detenidamente para asegurar un funcionamiento óptimo y evitar posibles daños al aparato. Cualquier alteración del teléfono no autorizada en está guía podría invalidar la garantia del aparato.

# Verificación de Accesorios

Su teléfono móvil tiene los accesorios estandares como un cargador de escritorio de una sola ranura y una batería recargable. Por favor, verifique que no falte ninguno de estos accesorios.

# Medidas de seguridad

#### **ADVERTENCIA!**

Para reducir el riesgo de fuego o descarga eléctrica, no exponga este producto a la lluvia o humedad. No lo use cerca de una alberca ni cualquier otro cuerpo de agua.

**Siempre almacene el teléfono lejos del calor.** Nunca almacene el teléfono en las situaciones que pueden exponerlo a las temperaturas más bajas que 32° F o más altas que 104° F, tales como al aire libre durante una tempestad de nieve o en el coche en un día caliente. La exposición al frío o al calor excesivos resultará en el malfuncionamiento, en el daño y/o en la avería catastrófica.

**Tenga cuidado al usar el teléfono cerca de otros dispositivos electrónicos.** Las emisiones de RF de su teléfono móvil pueden afectar los equipos electrónicos cercanos inadecuadamente blindados. Usted debe consultar a los fabricantes de cualquier tipo de dispositivo médico personal tales como los marcapasos y las prótesis auditivas para determinar si son susceptibles a la interferencia de su teléfono móvil. Apague el teléfono en las instalaciones médica o en las estaciones de servicio. Nunca coloque el teléfono en un horno de microonda ya que esto provocará la explosión de la batería.

#### **IMPORTANTE!**

Antes de instalar y usar el aparato, lea la sección INFORMACIÓN GENERAL Y MEDIDAS DE SEGURIDAD al final de esta guía.

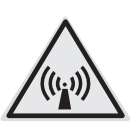

# INFORMACIÓN DE LA FCC SOBRE EXPOSICIÓN A RADIOFRECUENCIAS

ADVERTENCIA! Lea está información antes de usar el teléfono. En su Informe y resolución FCC 96-326 de agosto de 1996, la Comisión Federal de Comunicaciones (FCC) de Estados Unidos adoptó y actualizo normas de seguridad relacionadas con exposición humana a la energia electromagnética de radiofrecuencias emitida por transmisores sujetos a reglamentos de la FCC. Estos lineamientos concuerdan con las normas de seguridad previamente establecidas por entidades internacionales y estadounidenses. El diseño de este teléfono cumple plenamente con los lineamientos de la FCC y dichas normas internacionales.

# A PRECAUCIÓN

Utilice sólo la antena suministrada por el fabricante u otra antena autorizada para uso con este aparato. El uso de una antena no autorizada o modificaciones o adiciones a la antena podría afectar la calidad de las llamadas, dañar el aparato o infringir las disposiciones de la FCC.

No utilice este teléfono con una antena dañada. Si una antena dañada entra en contacto con la piel, podría provocar una ligera quemadura. Reponga la antena defectuosa con su distribuidor local.

#### Al portar el aparato junto al cuerpo

Se ha comprobado la seguridad de usos tipicos de este aparato con la parte trasera del teléfono a una distancia de dos centimetros del cuerpo del usuario. A fin de cumplir con las disposiciones de la FCC en materia de exposición a radiofrecuencias, la parte trasera del aparato debe mantenerse a una distancia minima de dos centimetros del cuerpo del usuario. Esto incluye la antena, encuentrese desplegada o retraida. No deben utilizarse portateléfonos para cinturón, fundas o accesorios similares que contengan componentes metálicos. Tampoco deben usarse accesorios para el uso del teléfono cerca del cuerpo que no puedan mantener una separación de dos centimetros entre el cuerpo del usuario y la parte trasera del teléfono y que no hayan sido sujetos a pruebas para usos tipicos cerca del cuerpo, ya que existe el peligro de no cumplir con los limites fijados por la FCC en materia de exposición a las radiofrecuencias.

#### Antena exterior para montaje en vehiculo (optativa, si se ofrece a la venta)

La antena externa montada en el vehiculo debe mantenerse a una distancia minima de 20 centimetros del usuario y otras personas, a fin de cumplir con las disposiciones de la FCC en materia de exposición a las radiofrecuencias. *Para obtener más información sobre las exposiciones a las radiofrecuencias, favor de visitar la Web de la FCC en www.fcc.gov.* 

#### Cumplimiento con la Sección 15, Clase B, del reglamento de la FCC

Este aparato y sus accesorios cumplen con lo dispuesto en la Sección 15 del reglamento de la FCC. Su uso está sujeto a las siguientes dos condiciones :

- ► (1) El aparato y sus accesorios no deben provocar interferencias nocivas;
- (2) El aparato y sus accesorios deben aceptar las interferencias que pudiera recibir, incluyendo las que provoquen funcionamiento indeseado.

#### PRECAUCIONES AL USAR LA BATERIA

- No desarme la batería.
- No provoque corto circuito.
- No la exponga a altas temperaturas :  $60^{\circ}C(140^{\circ}F)$ .
- ▶ No la arroje al fuego.

# PRECAUCIÓN AL DESECHAR LA BATERÍA

- La batería debe reciclarse o desecharse en forma apropiada.
- ▶ No deseche las baterías en el fuego.

#### PRECAUCIONES AL USAR EL ADAPTADOR (CARGADOR)

- Utilice exclusivamente baterías de litio recargables. Otros tipos de baterías podrían provocar daños al aparato y lesiones al usuario.
- Cargue a temperatura ambiente la batería que se suministra con este cargador.
   El adaptador o cargador está diseñado para utilizarse sólo en interiores.

Jamás exponga el cargador de baterías o adaptador a la luz solar directa. Tampoco debe usarse en lugares húmedos, tales como el baño.

# Parte 1. Información general

# Capítulo 1. Iniciar

## **Precauciones**

- El uso del teléfono en la proximidad de equipos destinatarios (por ejemplo: un televisor o radio) podría provocar interferencia.
- > Mantenga su teléfono en lugar seguro cuando no lo utilice.
- Utilice sólo las baterías, antenas y cargadores suministrados por LG. La garantia no regira en productos proporcionados por otros fabricantes.
- Sólo personal autorizado debe dar servicio a su teléfono y accesorios.
   Fallas en la instalación o servicio podrían provocar accidentes e invalidar la garantia.
- ▶ No sujete la antena mientras el teléfono se encuentre en uso.
- No utilice el teléfono en áreas designadas como no aptas para el uso de teléfonos celulares, tales como en instalaciónes médicas o cerca de áreas explosivas
- ▶ No exponga el teléfono a altas temperaturas o humedad.
- Evite mojar el teléfono. Si llega a mojarse, inmediatamente apague la corriente y saque la batería. Si no funciona, devuélvalo a su distribuidor para que le de servicio.
- ► No exponga el aparato a golpes fuertes.

Iniciar

#### Vista de frente del teléfono - Flip cerrado (Modo de teléfono)

Cuando el flip está cerrado, parece un teléfono normal con algunas funciones especiales. Please see la descripción de cada función especial abajo.

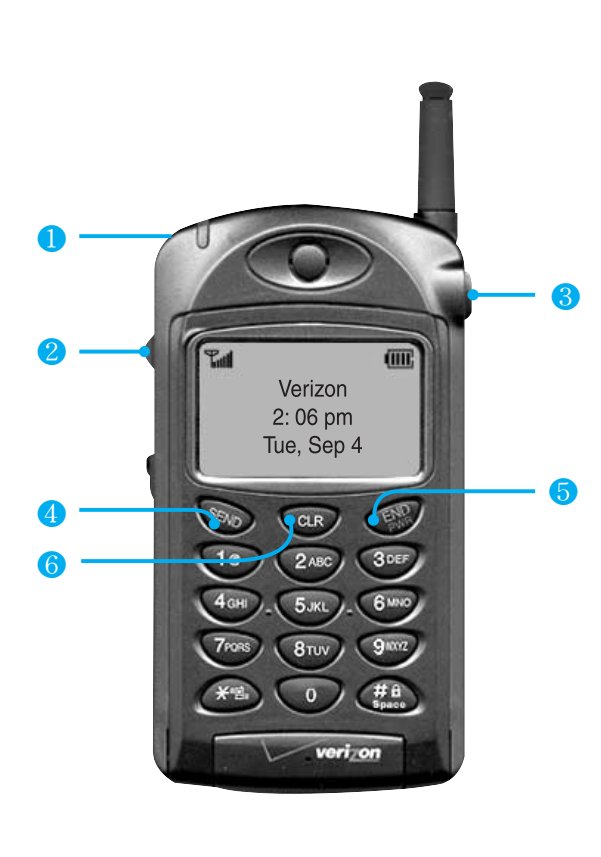

#### 1. Pluma

Usada para navegar a través del sistema de menú cuando el flip está abierto y para introducir los datos en el modo de PDA. Se encuentra en la parte posterior del teléfono.

#### 2. tecla lateral

Le permite ajustar el volumen de audio o navegar por los menúes y las listas cuando usted vuelve la tecla lateral hacia arriba y hacia abajo. Si presiona la tecla lateral, puede seleccionar los elementos.

- **3. Botón de flip** Usado para abrir el flip y cambiar el teléfono al modo de PDA.
- **4. Tecla de Enviar** Usada para hacer llamadas, recibir llamadas, la espera de llamada y para la llamada de tres vías.
- 5. Tecla de Fin Usada para terminar una llamada, volver al menú principal, y para encender y apagar el teléfono (mantenga presionada la tecla durante 3 segundos).
- 6. Tecla CLR Usada para corrigir errores cuando usted introduce los datos, para volver al menú principal durante la navegación de menú, y para el marcado por voz. Para usar el marcado por voz, mientras está en Modo de teléfono, presione la tecla y siga los avisos de voz.

# Vista de frente del teléfono - Flip abierto (Modo de PDA)

Cuando el flip está abierto, su teléfono está en el modo de PDA y le ofrece una variedad de aplicaciones. La función de introducción fácil de datos está diponible, ya que la pantalla LCD y el panel táctil son relativamente más grandes. Consulte la descripción de todas las funciones especiales.

1†2 Plan

Memo

Croquis

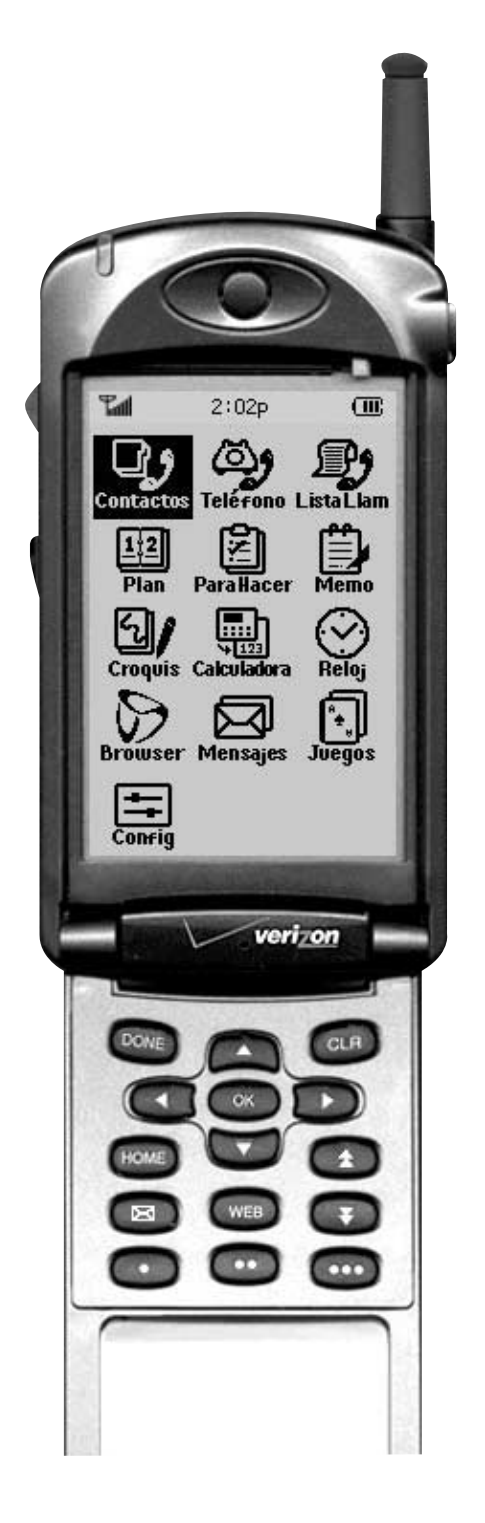

ontacto Usar como agenda telefónica **O** Telérono Usar como teléfono cuando el flip está abierto ListaLlam Administrar el historial de llamadas (llamadas entrantes, salientes, perdidas) Administrar la agenda Para Hace Administrar la lista de Para Hacer

**Iniciar** 

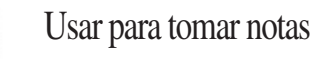

Usar para crear dibujos con texto

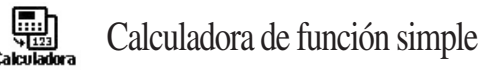

- Reloj Usar para configurar el reloj y ver la hora de las ciudades de todo el mundo
- Browser Activar el browser de Web
  - Administrar el servicio de mensajes cortos (SMS)

Config

Mensajes

- Usar para jugar los juegos
- Usar para ajustar las configuraciones de teléfono

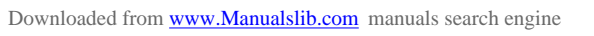

# Iconos de LCD

Esta lista identifica más símbolos que usted verá en la pantalla de visulaización.

| Iconos         | Descripciones                                                                                                    |
|----------------|----------------------------------------------------------------------------------------------------|
|                | Potencia de la señal.<br>El número de barras indica la potencia de la señal en ese momento.                          |
| x              | Sin servicio. El teléfono no está recibiendo senal de sistema.                                                       |
| 1              | En servicio. Se está haciendo o recibiendo una llamada.<br>Sin icono, el telefóno se encuentra en el modo de espera. |
| R              | Roaming. El teléfono se encuentra fuera del área de servicio local.                                                  |
| D              | Indicador digital. Se dispone de servicio digital.                                                                   |
| Α              | Indicador analógico. Se dispone de servicio analógico.                                                               |
| (( <b>E</b> )) | Indica que su teléfono está en el modo de vibración.                                                                 |
| $\square$      | Indicador de recepción de mensaje de texto. Indica que hay nuevos mensajes de texto que le están esperando.          |
| 00             | Indicador de recepción de mensaje de voz. Indica que hay nuevos mensajes de voz que le están esperando.              |
|                | Nivel de carga. Indica el nivel de la carga de la batería.                                                           |

 $\bigcirc$ 

# Usar el menú de teléfono

Su teléfono le ofrece una variedad de aplicaciones tals como el historial de llamadas, la agenda telefónica, y la función de llamada en el modo de teléfono.

#### Activar el menú

No hay ningún menú disponible en el modo de teléfono.

Solamente se indica el estado actual. Si mantiene presionada la tecla lateral durante más de un segundo, se va a mostrar la pantalla de menú, tal y como se muestra a la derecha

#### Navegación y selección de menú

Si se muestra un menú mientras está en el modo de teléfono, usted puede navegar por el menú usando la tecla lateral.

Si el flip está abierto, usted puede usar la tecla de browser para hacer el acceso al menú.

Cuando el **Menú** se activa, con el elemento resaltado, si mantiene presionada la tecla lateral, se seleccionará el elemento. Cuando el flip está abierto, usted puede seleccionar el elemento con la **(esta también**).

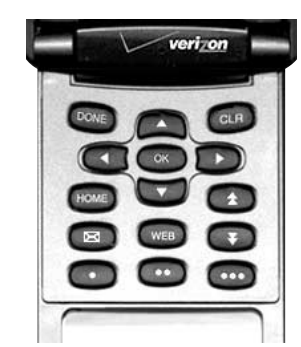

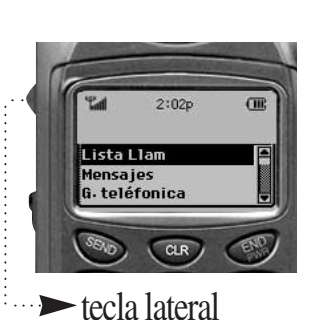

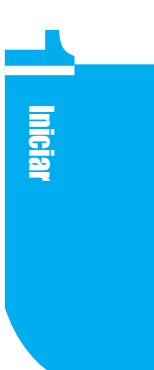

#### Funciones comunes en el modo de PDA

Barra de bandeja

| Menú₊ | lr a <sub>v</sub> | Hecho <sub>x</sub> | * | <u>ال</u> ة: |
|-------|-------------------|--------------------|---|--------------|
|-------|-------------------|--------------------|---|--------------|

En el modo de PDA, la barra de bandeja se muestran en todas las pantallas. En la barra de bandeja (tray bar), las opciones de menú, el movimiento entre aplicaciones **Ir a**, la finalización de la función actual **Hecho**, y el desplazamiento de 👚 🐺 menúes están diponibles.

- Menú Si presiona menú en la bandeja de barra, se muestran las opciones disponibles en cada pantalla.
- Ir a Para moverse de la pantalla presente a otra aplicación, presione este botón y luego se muestran las aplicaiones disponibles. Cuando usted selecciona la aplicación que desea, se mueve a la pantalla de aplicación.
- Hecho Dé un toque en este botón cuando usted termine de usar la aplicación actual.
  - Tecla de desplazamiento Usar \* para desplazarse hacia arriba y hacia abajo en el menú principal.

| -                                                                                                    |      |    |   | Em  | ai  | 1 |          |   |         |   |    |   |   | Em  | ail | 1 |   |   |    |   |    |    |    | Em  | ail | 1 |   |   |    |
|----------------------------------------------------------------------------------------------------|------|----|---|-----|-----|---|----------|---|---------|---|----|---|---|-----|-----|---|---|---|----|---|----|----|----|-----|-----|---|---|---|----|
|                                                                                                    |      |    |   |     |     |   |          |   |         | L |    |   |   |     |     |   |   |   |    |   |    |    |    |     |     |   |   |   |    |
|                                                                                                    | 1    | r  | r | Γ.  |     | 1 |          |   | <b></b> |   | 1. | 5 |   | I., |     |   |   |   | 1, | - | 1. | 1. | 1. | 1.  | ~   |   |   | - | Γ, |
| q                                                                                                    | m    | e  | r | Ľ   | y   | Ľ | <u> </u> | 0 | P       |   | 12 | 3 | Ľ | 4   | ₽   | Ŀ | 1 | Ľ | 2  | a | Ja | a  | a  | a   | a   | æ | ç | n | P  |
| a                                                                                                    | s    | d  | f | g   | h   | j | k        | 1 | :       | 4 | 5  | 6 | - | _   | ;   | " | • | I | 1  | é | è  | ë  | ê  | 1   | 1   | ï | î | ß | Ø  |
| z                                                                                                    | ×    | c  | v | b   | n   | п |          |   | •       | 7 | 8  | 9 | = | ^   | &   | ~ | I | < | >  | ó | ò  | ö  | ô  | õ   | ú   | ù | ü | û | ×  |
| Ca                                                                                                    | ip]• | ĵ٦ | • | spa | ice | + | t        | 0 | 1       | * | 0  | # | ١ | sp  | ace | ÷ | ł | { | }  | C | эр | Û  | •1 | spa | ice | + | t | ż | ¥  |
| Hecho Cancelar abc 123 (abc 123) (abc 123) (ab |      |    |   |     |     |   | *        | * |         |   |    |   |   |     |     |   |   |   |    |   |    |    |    |     |     |   |   |   |    |

Cómo introducir los datos en el modo de PDA: Teclado virtual

Para introducir los datos, usted puede usar el teclado virtual mientras está en el modo de PDA. Existen tres tipos de teclado virtual para letras, números, y símbolos, tal y como se muestran más arriba.

22 | Iniciar

La primera letra introducida se hace mayúscula automáticamente. Para alternar entre mayúscula y minúscula, dé un toque en a o .
Cuando usted envia un correo electrónico, la primera letra introducida es minúscula.
Dé un toque en para Tab.
Para insertar un espacio siguiente, dé un toque en para moverse a la siguiente linea, dé un toque en .
Dé un toque en para la corrección.
Dé un toque en o para guardar cuando esté completdo.

Para cambiar el teclado virtual al alfabeto o a los símbolos, dé un toque en 123 o abc.

## Encender y apagar su teléfono

Su teléfono tiene dos modos, es decir, el teléfono y PDA. El modo de teléfono se enciende y se apaga de acuerdo con sus necesidades. El modo de PDA funciona incluso cuando el teléfono esté apagado.

Para encender su teléfono, mantenga presionada la tecla *w* durante al menos 3 segundos. Una vez que su teléfono este encendido, usted puede ver la pantalla con el flip cerrado y usted puede usar ambos modos de teléfono y PDA.

Para apagar su teléfono, mantenga presionada la tecla *(Constant)* durante al menos 3 segundos. Su pantalla se mantiene en blanco mientras su teléfono está apagado. Cuando usted abre el flip, usted puede usar todas las aplicaciones disponibles en el modo de PDA.

# Uso de la batería

#### Instalación de la batería

Para instalar la batería en el teléfono, inserte la parte inferior de la batería en la parte inferior de la ranura de la batería con un ángulo ligero y presione la parte superior de la batería hasta que encaje en el lugar haciendo clic.

#### Cargar la batería

Cargue la batería totalmente antes de usar el teléfono.

- 1. Enchufe el cargador en la toma de corriente.
- ▶ Use sólo la fuente de corriente alterna de 110 V.
- Una lámpara roja parpadea una vez cuando el cargador está encendido.
- 2. Inserte el teléfono con la batería instalada en la ranura.
- Una luz roja en el cargador le informa que hay que cargar la batería.
- Una luz verde en el cargador le informa que la batería está cargada completamente.
- 3. LED a la izquierda = cargar el teléfono (ranura delantera) LED a la derecha = cargar la batería (ranura trasera)

#### Verificar el nivel de batería

Para verificar el nivel de batería de su teléfono, consulte el indicador de carga de batería ubicado en la parte superior a la derecha de la pantalla de visualización del teléfono IIII .

En general, lleva cerca de tres horas para recargar una batería completamente descargada.

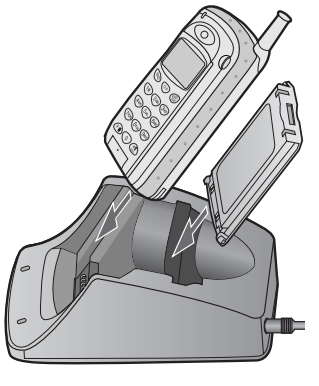

24 | Iniciar

Si la luz roja en el cargador parpadea, la batería no se está cargando. Asegúrese de que es una batería y un cargador correctos, luego limpie los contactos en el cargador y la batería. Vuelva a instalar la batería varias veces si es necesario, y si los problemas persisten, consulte un centro de servicio autorizado.

**Iniciar** 

#### Control eficiente de la batería

- 1. Sólo use el cargador de batería adecuado. (El uso del cargador de batería equivocado podría causar daños a su teléfono o a la batería, y es posible que provoque una explosión).
- 2. No intente desarmar la batería ni la exponga a cortocircuito.
- 3. Almacene y cargue la batería adentro. (Si hace mucho calor o frio, la batería no se puede cargar correctamente y la luz roja va a parpadear. La sobrecarga o la sucarga va a dañar la batería, haciendo que no se pueda usar).
- 4. No almacene la batería o el cargador cerca del fuego o la llama.
- 5. Si deja caer la batería o choca contra la batería, puede ser dañada o la duración de la batería se puede reducir.
- 6. Las caracteristicas avanzadas de la batería de litio elimina los problemas de memoria de carga asociados a las baterías de Ni-Cad.
- 7. No almacene y cargue la batería en lugares calientes : cerca del fuego, en un coche en el verano etc./ lugares fríos : cerca de un acondicionador de aire, al lado de una ventana abierta en el invierno.
- 8. Si usa el teléfono a la temperatura extrema y/o en las condiciones húmedas, se va a activar el sistema automatico de seguridad. Si esto pasa, quite la batería y deje que el teléfono vuelva a normal. Vuelva a instalar la batería y encienda el teléfono.
- 9. Almacene la batería a la temperatura ambiente después de cargarla si no la va a usar durante un periodo prolongado. Si no usa la batería durante un periodo prolongado, es posible que haya que volver a cargarla.

 $Downloaded \ from \ \underline{www.Manualslib.com} \ manuals \ search \ engine$ 

-

# Parte 2. Modo de teléfono

# Capítulo 2. Funciones básicas

# Hacer una llamada

- 1. Asegúrese de que su teléfono está encendido.
  - Si el teléfono está apagado, mantenga presionada la tecla durante
     3 segundos para encender el teléfono.
- 2. Marque el número de teléfono con el código de área si es necesario.
  - Si la guardia de tecla está bloqueado, mantenga presionada la tecla durante al menos 2 segundos para desbloquear la guardia de tecla.

3. Presione la tecla SEND.

- 4. O presione la tecla lateral para activar el menú y elija Llamar.
  - Si el teléfono está bloqueado, seleccione Desbloquear en el menú e introduzca el código de bloqueo para desbloquear el teléfono y vuelva a intentar la llamada.
- 5. Para desconectar la llamada, presione la tecla 🔊 o seleccione el **Fin de llamada** en el menú.
- 6. Si el mensaje 'El teléfono se ha restringido' se muestra en la pantalla, usted puede llamar solamente los números de emergencia o los números guardados en la agenda teléfonica.

# Corrección de errores en el marcado

Si comete un error al marcar, presione la CLP tecla para borrar el número introducido por última vez. Si es necesario borrar el número entero al mismo tiempo, mantenga presionada la tecla CLP durante al menos 1 segundo.

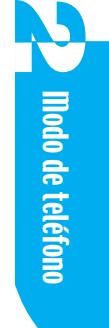

## **Recibir llamadas**

- 1. Cuando su teléfono rings, presione la 🔊 tecla para responder a la llamada.
- 2. Resalte Responder cuando el menú está activado.

Si presiona las teclas y , mientras su teléfono suena, el timbre o la vibración está detenido y usted puede responder al teléfono.

Si Configuraciones  $\Rightarrow$  Funciones  $\Rightarrow$  Respuesta por cualquier tecla está activadas, presione cualquier tecla excepto la tecla  $\bigcirc$ , la tecla  $\bigcirc$  o la tecla lateral para responder al teléfono.

3. Para desconectar la llamada, presione la tecla 🔊 .

# Usar el modo rápido

#### Modo de vibración

V

- 1. Si mantiene presionada la tecla *(\*)* durante 2 segundos en el modo de espera, el mensaje *Modo de vibración activado* se muestra en la pantalla y se cambia al modo de vibración.
  - ► Una vez que el teléfono se haya cambiado al modo de vibración, se muestran el mensaje *Modo de vibración* y el icono «■» en la pantalla.
  - Cuando el teléfono está en el modo de vibración, ni el tono de tecla ni el timbre suena.

2. Si quiere deactivar el modo de vibración, mantenga presionada la tecla
 durante 2 segundos hasta que se múestre el mensaje *Modo de vibración desactivado* y luego desaparezca en la pantalla.

#### Modo de guardia de tecla

La guardia de tecla es una salvaguarda contra la posibilidad de que, sin querer, usted marque los números cuando el flip está cerrado.

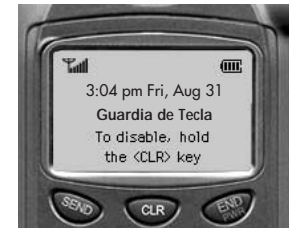

1. Para activar la guardia de tecla, mantenga presionada

la tecla durante 2 segundos en el modo de espera.

En este momento la pantalla es asi como se muestra en la figura a la derecha.

28 | Modo de teléfono

La guardia de tecla sólo funciona cuando el flip está cerrado y no se le permite presionar cualquier tecla excepto en el caso de la llamada entrante y la alerta de nuevo mensaje.

2. Para desactivar la guardia de tecla, mantenga presionada la tecla durante 2 segundos.

#### Espera de llamada

Su servicio de telefonia celular puede ofrecer la espera de llamada. Al responder a una llamada, es posible que usted oiga bips de aviso que significa que hay otra llamada entrante. Cuando la espera de llamada está activada, es posible que usted deje la llamada activa en suspenso de momento mientras responde a la otra llamada entrante.

1. Para recibir una llamada de espera, presione la tecla 500.

2. Para cambiar llamadas, presione la tecla Sto otra vez.

#### Usar la llamada de tres vías

Con la llamada de tres vías, usted puede hablar con dos personas diferentes al mismo tiempo.

- 1. Si desea la llamada de tres vías durante una llamada, presione la tecla 🔊 .
- 2. El primer número al que usted ha llamado se ha puesto en suspenso ahora y su teléfono está esperando un segundo número de teléfono.
- 3. Presione la tecla (Secondo de nuevo para llamar al segundo número introducido.
- 4. Cuando esté conectado a la segunda parte, presione la tecla otra vez para empezar la llamada de tres vías.
- 5. Presione la 🔊 tecla para desconectar ambas llamadas.

#### Mudo

Su llamador no le puede oir durante una llamada.

- 1. Presione la tecla lateral durante una llamada para activar el menú.
- 2. Si selecciona Mudo en el menú, el mensaje Mudo se muestra en la pantalla.
- 3. Para cancelar el modo de mudo, seleccione Cancelar mudo en el menú.

Modo de teléfono

#### Remarcado de llamadas

Usted puede remarcar el último número saliente presionando la tecla

#### Función de pausa

Cuando usted hace una llamada a los sistemas automaticos tales como el buzón de correo de voz o el banco por teléfono, se le pide que introduzca una contrasena o el número de la tarjeta de llamada. En lugar de introducir el número entero manualmente cada vez, usted puede almacenar los números en su agenda telefonico, separados por un carácter especial que se llama pausa.

#### Pausa dura

Después de conectar la llamada, seleccione Enviar tonos en el menú o presione la tecla SEND.

Esto le permite enviar los números almacenados después de una pausa dura. Un simbolo > se usa para la pausa dura en su teléfono.

#### Pausa de dos segundos

El teléfono espera dos segundos antes de enviar la siguiente cadena de dígitos. Una coma se usa para la pausa de 2 segundos.

Para usar Pausa, seleccione Pausa dura o Pausa de dos segundos en el menú durante un marcado.

#### Ajustar el volumen

Puede adjustar el volumen usando la tecla lateral en el modo de teléfono. La tecla lateral se utiliza para ajustar el volumen de bip de tecla en el estado inactivo y se usa para ajustar el volumen de auricular durante una llamada. La tecla lateral hacia arriba se usa para aumentar el volumen, y la tecla lateral hacia abajo se usa para reducir el volumen. En el estado inactivo, el volumen de timbre se puede ajustar en el menú. El volumen de auricular se puede ajustar en el menú durante una llamada.

#### Modo de ahorro de energia

Cuando el teléfono está fuera de su area de servicio durante más de 15 minutos, deja de buscar el servicio y entra en el modo de ahorro de energia. Cuando su teléfono activa esta función, se muestra el mensaje *Ahorro de energia* en el LCD. El teléfono vuelve a verificar la disponibilidad de servicio periodicamente o usted puede verificarla manualmente presionando cualquier tecla.

### Marcado de emergencia

Usted puede marcar los números de emergencia si el teclado está bloqueado o su cuenta está restringida.

Marque 911, \*911, o#911 y presione la tecla Solo para una llamada de emergencia.

#### Marcado por voz

Cuando se graba la voz en el marcado por voz de la agenda telefónica, hay que haber una etiqueta de voz.

Presione la tecla CLP. Después de oir *Nombre, por favor,* diga el nombre que se debe grabar para el marcado. Puede terminar el marcado por voz presionando la tecla CLP o la tecla CLP.

# Marcado rápido

Con está función, usted puede marcar las entradas de la agenda telefónica desde1 a 99 presionando una o dos teclas.

- 1. Presione el número relacionado con la posición de la agenda telefónica y presione la tecla .
- 2. Mantenga presionada la tecla related to la agenda telefónica ubicación durante 2 segundos.

Modo de teléfono

### Usar el teléfono de altavoz

Para usar el teléfono de altavoz :

- 1. Marque el número de teléfono o seleccione el número desde la agenda telefónica y presione la tecla .
- 2. Presione la tecla lateral y resalte Altavoz activado.

**32** | Modo de teléfono

# Capítulo 3. Administrar el historial de llamadas

La lista de historial de llamadas consiste de las llamadas salientes, entrantes y perdidas. La lista recuerda las 12 llamadas más recientes en cada categoría. Se actualiza cuando se agregan nuevos números en la lista. Cada entrada puede contener un número de teléfono, un nombre, la longitud de la llamada, y la hora en que se produjo la llamada. Permite que el remarcado de un número sea rápido y fácil.

El modo de teléfono y el modo de PDA tiene una misma Isita de historial de llamadas.

# Ver la lista de historial de llamadas

V

- 1. Cuando el teléfono está encendido, Si mantiene presionada la tecla lateral en el Modo de teléfono, puede la lista de historial de llamadas.
- 2. Resalte Historial de llamadas en el menú y presione la tecla lateral.
- 3. Resalte una de las 3 opciones (llamadas salientes, llamadas entrantes, o llamadas perdidas) y presione la tecla lateral.
- 4. La lista se muestra. Desplácese por la lista para ver la lista de historial de llamadas usando la tecla lateral.

### Ver los detalles de la llamada

- 1. Resalte el número de teléfono que usted quiere ver en la lista y presione la tecla lateral.
- 2. Si realta las Hora/Fecha de la llamada, en la pantalla se muestra la información de llamada, con inclusion de la hora, la fecha, y la duración de llamada. Usted puede ver la hora en la que se reciben o pierden las llamadas y la duración de las llamadas que se han hecho y recibido.

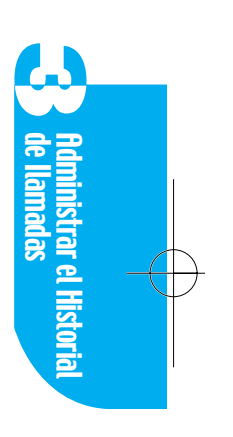

# Hacer una llamada desde la lista de Historial de llamadas más recientes

- Resalte el número de teléfono que usted quiere llamar, presione la tecla lateral y luego en la pantalla se múestra la lista de historial de llamadas desde la última llamada.
- Seleccione Llamar en el menú presionando la tecla lateral o resaltando Llamar y presionando la tecla solo para hacer una llamada al número seleccionado.

# Guardar un número en la lista de Contactos

- 1. Resalte el número de teléfono en la lista de historial de llamadas que usted quiere llamar y move to la pantalla de entrada.
- 2. Si el número se almacena en la agenda telefónica, **# Alternativo** se muestra ; y si el número no está almacenado, **Guardar** se muestra.
- 3. Si **# Alternativo** se muestra en la pantalla, usted puede ver los detalles de la Entrada de agenda telefónica.
- 4. Si selecciona **Guardar** en la pantalla, usted puede guardar el número de teléfono en la agenda telefónica.

### **Borrar Historial de llamadas Entradas**

#### Borrar una entrada individual

- 1. Seleccione el número de teléfono usted quiere borrar en la lista de historial de llamadas.
- 2. Seleccione Borrar.
- 3. Seleccione Si.

#### Borrar una categoría entera

- 1. Resalte Historial de llamadas en el menú.
- 2. Resalte Borrar historial.

#### 34 | Administar el Historial de llamadas

- 3. Seleccione un elemento para borrar en 4 opciones (Llamadas salientes, Llamadas entrantes, Llamadas perdidas, Todas las llamadas).
- 4. Seleccione Si.

# Ver el tiempo de emisión

Usted puede ver el tiempo de emision usado en el área de servicio básico, el tiempo de emisión usado en el area de servicio de roaming, y un total de tiempo de emision. Usted puede restablecer la hora de llamadas básicas y la hora de llamadas de roa. La hora en la pantalla es la hora desde la última vez que se restablecio.

- 1. Resalte Historial de llamadas en el menú.
- 2. Resalte Tiempo de emisión.
- 3. Seleccione un elemento para ver entre 3 opciones (Llamadas básicas, Llamadas de roam, Life Call Timer).
- 4. Si quiere restablecer la hora de llamada en Llamadas básicas o Llamadas de roam, seleccione **Restablecer** en el menú.

El life Call Timer no se puede restablecer.

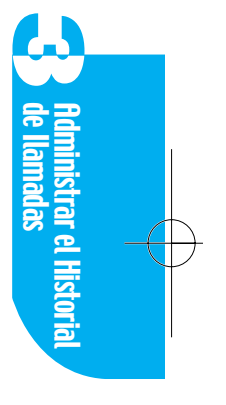

 $Downloaded \ from \ \underline{www.Manualslib.com} \ manuals \ search \ engine$ 

-

# Capítulo 4. Agendas telefónicas internas

Usted puede almacenar números de teléfono y información para hasta 4,000 personas. Cinco números de teléfono y tres direcciones de correo electrónico se permiten por persona.

Cada entrada de agenda telefónica permite hasta 32 caracteres para el nombre y 32 caracteres para cada número de teléfono. Entre los datos de la agenda telefónica, los números usados con más frecuencia se pueden asignar al marcado rápido. Las entradas del marcado rápido estan disponibles en números de 1 a 99. Además, 20 de los números almacenados en Contactos se pueden designar como marcado por voz.

Los datos de la agenda telefónica se comparten con los de PDA. Por medio de la aplicación de Contactos en el modo de PDA, usted puede hacer llamadas y cambiar o almacenar los datos. En el modo de teléfono, usted no puede cambiar los datos directamente; usted puede sólo hacer llamadas y buscar o borrar los datos.

#### Buscar un número usando el nombre de una persona

1. En el menú principal, resalte Plan telefónica.

V

- Seleccione Buscar nombre, y se muestra la lista de contacto.
   Los nombres de personas en la agenda telefónica que empiezan con esa letra se muestran enla parte superior de la lista de la agenda telefónica.
- 3. Desplácese al nombre que usted quiere o introduzca la sgunda letra del nombre tal y como se muestra en la agenda telefónica. Los nombres de las personas en la agenda telefónica que comienzan con la combinación de esas dos letras se muestran en la parte superior de la agenda telefónica.
- 4. Seleccione el nombre que quiere.
- 5. Se va a mostrar la pantalla de detalles de entrada de agenda telefónica que usted selecciona. Si la entrada tiene más de un número, se muestran los números de teléfono alternativos. Cuando está entrada se establece a la entrada de secreto, Secreto se muestra en lugar del número.

Agendas Teléfonicas Internas

#### Hacer una llamada desde la agenda telefónica

- 1. Seleccione el nombre que quiere llamar en la agenda telefónica en el modo de teléfono y vaya a la pantalla de detalles.
- 2. Seleccione Llamar o presione la Stor tecla.

#### Editar una entrada de agenda telefónica

- 1. Seleccione el nombre que usted quiere en la agenda telefónica en el modo de teléfono y vaya a la pantalla de detalles.
- 2. Seleccione **Editar**. El mensaje de *Abra el flip* ahora se muestra cuando el teléfono está en el Modo de teléfono.

#### Borrar una entrada de agenda telefónica

- 1. Seleccione el nombre que quiere en la agenda telefónica en el modo de teléfono y vaya a la pantalla de detalles.
- 2. Seleccione **Borrar entrada**, y se muestra ¿*Quiere borrar entrada*? en la pantalla para confirmar que usted desea borrar la entrada.
- 3. Seleccione Sí.

#### Marcado rápido

- 1. Seleccione **Plan telefónica** en el menú presionando la tecla lateral.
- Seleccione Ver el marcado rápido, y se muestra la lista entera de entradas del marcado rápido. Las entradas del marcado rápido están dispuestas en el orden de índice de entradas. El marcado rápido puede mantener hasta 99 entradas.
- 3. Busque el índice de marcados rápidos desplazándose por la lista entera o introduciendo el índice que usted desea usando el teclado. Si introduce cualquier número, el número introducido recientemente se encuentra en la parte superior de menú, y se actualiza el menú continuamente.
- 4. Seleccione el elemento en la lista.

38 | Agendas Teléfonicas Internas

- 5. Seleccione **Llamar** en la pantalla del marcado rápido, usted va a hacer una llamada al número.
- 6. Seleccione **Info de contacto**, y se muestra la pantalla de entrada de agenda telefónica con el número, por tanto posible que usted vea el número gurdado en la entrada.

#### Escuchar una Entrada de marcado por voz

- 1. Seleccione **Plan telefónica** en el menú principal.
- 2. Seleccione **Entrada de marcado** por voz en el menú, y se muestra la lista entera de entradas de marcado por voz.
- 3. Seleccione una entrada desde la lista y luego seleccione Reproducir.

# Ver mi número de teléfono

- 1. Seleccione Plan telefónica en el menú principal.
- 2. Seleccione # de mi teléfono, y en el teléfono se muestra su propio número.

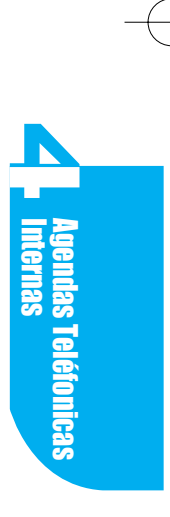

 $Downloaded \ from \ \underline{www.Manualslib.com} \ manuals \ search \ engine$ 

-

# Capítulo 5. Modo de Teléfono Menú Funciones

## Mapas del menú del modo de teléfono - Flip cerrado

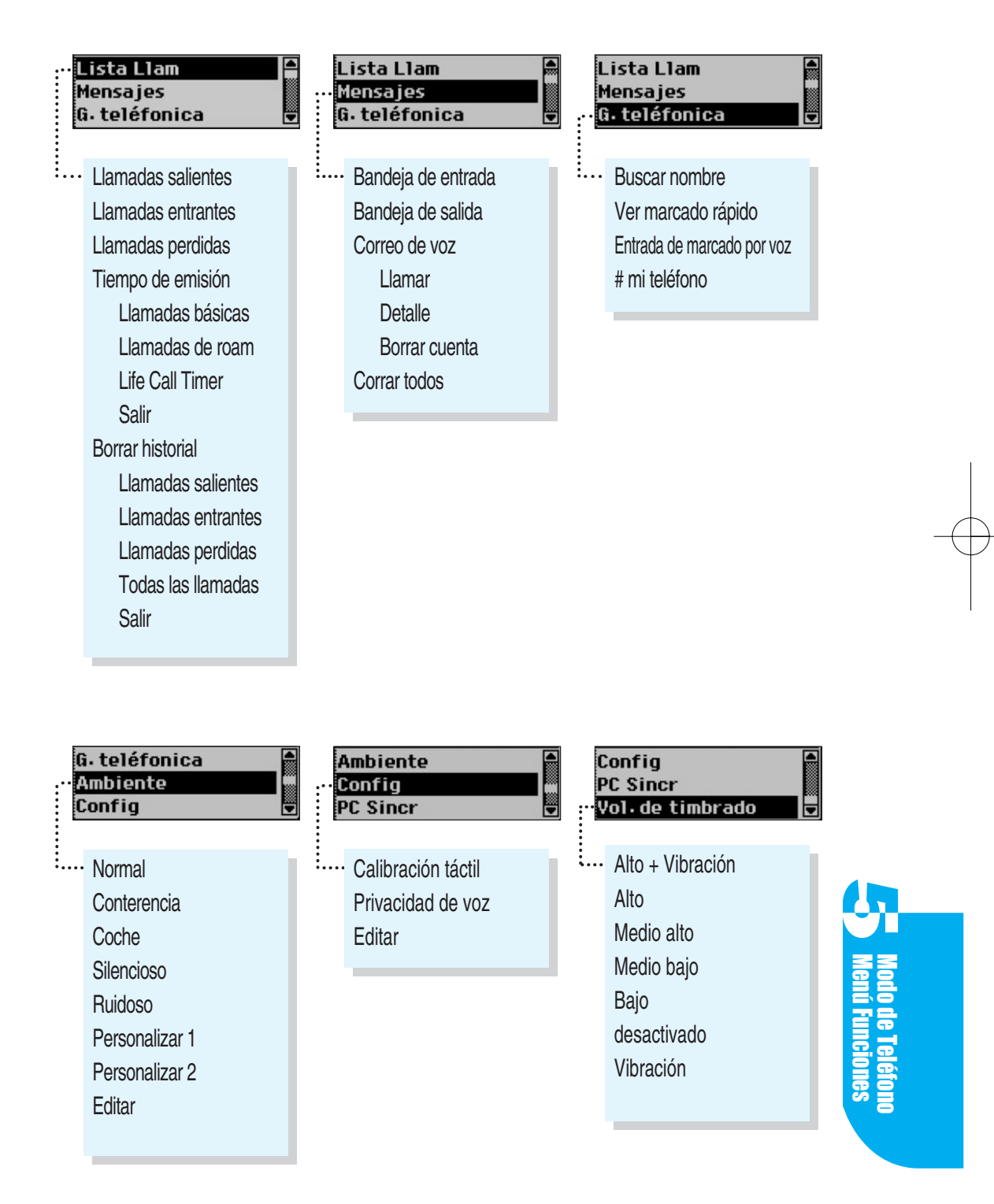

#### Mensajes

Consulte Mensajes en el Capitulo 13. (Página 79)

#### Ambiente

Cuando usted personaliza el Ambiente que necesita, puede configurar el volumen de audio y la luz de fondo fácilmente y rápidamente.

Su teléfono provee los 7 Ambientes tal y como se indica abajo :

| Normal  | Conterencia    | Coche          | Silencioso |
|---------|----------------|----------------|------------|
| Ruidoso | Personalizar 1 | Personalizar 2 |            |

Cada Ambiente permite una variedad de configuraciones tal y como las configuraciones del timbre, la tecla, la voz, el juego, el volumen de pluma, y la luz de fondo. Usted puede cambiar la configuración de acuerdo con cada ambiente.

Los nombres de menú tal y como Ambiente Normal, de Conterencia, de Coche, Silencioso, y Ruido se preestablecen. Personalizar 1 y Personalizar 2 se puede cambiar al nombre que quiere.

Si elije un Ambiente, la configuración del volumen actual de audio y la luz de fondo se va a cambiar en el Ambiente seleccionado.

En el menú principal, seleccione Ambiente. Luego seleccione Editar y abra el flip.

Se va a mover a la categoría de configuración de Ambiente en el modo de PDA.

Para obtener más información sobre editar Ambiente, véase Ambiente en configuraciones (

#### 42 Modo de Teléfono Menú Funciones

# **Calibración táctil (Touch Calibration)**

Consulte Pluma en Capitulo 14. (Página 104)

# Privacidad de voz

Configura la función de la privacidad de voz para llamadas de CDMA como avanzada o estandar.

CDMA le ofrece la privacidad inherente de voz. Comuniquese con su proveedor de serviccio para la disponibilidad del modo avanzado de privacidad de voz.

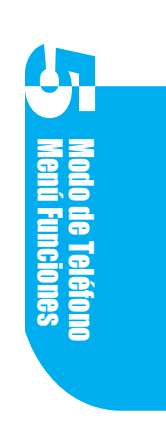
$Downloaded \ from \ \underline{www.Manualslib.com} \ manuals \ search \ engine$ 

-

# Capítulo 6. Contactos

Anteriormente, usted ha aprendido a hacer llamadas a los números almacenados en la agenda telefónica interna en el modo de teléfono. Los datos usados en la agenda telefónica se basan en los datos almacenados en la aplicación de Contactos. El registro de llamadas se usa en Contactos. Usted puede agregar los nombres de las personas almacenados en Contacots al libro de datos (Databook) como el asistente.

Además, el Mensaje le permite enviar un mensaje al número de teléfono y a la dirección de correo electrónico guardados en Contactos.

Las aplicaciones en su teléfono usan la información almacenada en contactos.

Los Contactos permiten cerca de 4000 entradas. Un máximo de 5 números de teléfono y 3 direcciones de correo electrónico se permiten para cada entrada. Cada entrada de agenda teléfonica permite un maximo de 32 caracteres para el nombre y 32 dígitos para cada número. Usted puede introducir hasta 48 caracteres por dirección de correo electrónico.

Los números almacenados en los contactos se clasifican en 7 grupos. Los números de teléfono usados con más frecuencia se pueden guardar como entradas del marcado rápido.

El Marcado rápido puede mantener hasta 99 entradas que estan marcadas como entradas con uno o dos teclas almacenadas en las posiciones de 1 a 99. Además, 20 de las entradas del marcado rápido se pueden designar como entradas de marcado por voz.

Su teléfono se puede sincronizar con las aplicaciones comerciales de PIM, con inclusión de MS Outlook '97, '98, y 2000, usando un kit de conectividad de datos opcional.

**Contactos** 

# **Agregar Contactos**

- 1. Si su teléfono está en el modo de PDA, dé un toque en **Graves** y si su teléfono está en la otra pantalla de aplicación, dé un toque en **Ir a** y luego dé un toque en **Contactos**.
- 2. Resalte el elemento de **Nuevo** en la **Pantalla de lista de Contactos**, o dé un toque en **Menú** y luego dé un toque en **Nuevo**.
- 3. Se muestra la pantalla de edición de Contactos.

#### Agregar un nombre

- 1. Dé un toque en **Nombre** en la pantalla de Edición de **Contactos** o dé un toque en la línea vacía al lado del icono 😰 , y se va a mostrar el teclado virtual.
- 2. Introduzca un nombre para el elemento de Contactos que usted quiere agregar a sus Contactos.
- 3. Dé un toque en Hecho en Teclado virtual para guardar.

#### Agregar una dirección de correo electrónico

Tres direcciones de correo electrónico se permiten para cada elemento de Contactos. Para agregar las direcciones de correo electrónico

- Dé un toque en el icono an en la lista de la pantalla de Edición de Contactos y luego elija una de las tres opciones (Correo electrónico 1, Correo electrónico 2, o Correo electrónico 3).
- 2. Dé un toque en la línea vacía al lado del icono 🖾 , y se muestra el teclado virtual.
- 3. Introduzca la dirección de correo electrónico.
- 4. Dé un toque en Hecho en Teclado virtual para guardar.
- 5. Si quiere introducir otra dirección de correo electrónico, dé un toque en el icono
   y elija otra etiqueta. Luego introduzca la dirección de correo electrónico.

#### Agregar Números de teléfono

- Seleccione el tipo de número de teléfono en la pantalla de Edición de Contactos. Tipo de número de teléfono: Casa, Casa 2, Trabajo, Trabajo 2, Movil, Buscapersonas, Fax, Fax 2, Otro.
- 2. Dé un toque en la línea vacía a la derecha de tipo de teléfono, y se muestra el teclado virtual.
- 46 | Contactos

- Al introducir el número de teléfono, es posible que usted también inttroduzca las letras. Por ejemplo, si introduce 1-800-2-JOIN-IN, se va a hacer una llamada al número de 1-800-256-4646.
- 4. Dé un toque en Hecho en el teclado virtual para guardar.

#### Agregar un timbre de ID

- 1. Dé un toque en el menú emergente al lado del icono 🚊 en la pantalla de Edición de **Contactos**, y se muestran los tipos de timbre disponibles.
- Dé un toque en el tipo de timbre que usted quiere usar para el contacto.
   Cuando usted recibe una llamada desde el número de teléfono guardado en ese contacto, el teléfono suena como el tipo de timbre seleccionado.

#### **Configurar Grupos**

- 1. Dé un toque en el menú emergente al lado del icono 🚔 en la pantalla de Edición de **Contactos**, y se muestra una lista de grupos.
- Dé un toque en el grupo que usted quiere guardar para el contacto.
   Si no designa un grupo especifico cuando usted guarda, el contacto pertenece al grupo de *No archivado*.

#### Agregar una dirección

- 1. Dé un toque en la línea vacía al lado del icono 💼 en la pantalla de Edición de **Contactos**, y se muestra el teclado virtual.
- 2. Introduzca la dirección.
- 3. Dé un toque en Hecho en el teclado virtual.

#### Agregar notas

- 1. Dé un toque en la línea vacía al lado del icono 🚔 en la pantalla de Edición de **Contactos**, y se muestra el teclado virtual.
- 2. Introduzca cualquier nota para guardar en los contactos.
- 3. Dé un toque en **Hecho** en el teclado virtual para guardar, y se va a abrir la pantalla de Edición de **Contactos**.
- 4. Dé un toque en **Hecho** de nuevo, el Contacto introducido se guarda y se muestra la pantalla de lista de Contactos.

### Hacer un contacto secreto

Es posible que usted designe algunos números de teléfono como entrada de secreto para impedir que el número de teléfono guardado en Contactos sea visto o cambiado por otras personas.

El número de teléfono asignado como entrada de secreto no se muestra; en lugar de eso, la visualización muestra *Secreto*. Usted aún puede hacer y recibir llamadas, pero es imposible editar o eliminar la entrada de secreto antes de introducir el código de bloqueo.

- 1. Dé un toque en Menú en la pantalla de edición de Contactos.
- 2. Dé un toque en Hacer secreto.

#### **Buscar contactos**

- 1. Dé un toque en Menú en la pantalla de edición de Contactos.
- 2. Dé un toque en Buscar, se muestra el teclado virtual.
- 3. Introduzca el nombre de la persona que usted está buscando y cuando usted agrega cada letra, la visualización se actualiza para mostrar nombres con los mismos caracteres.
- 4. Seleccione la entrada que usted está buscando.
- 5. Se muestra el número de teléfono para esa entrada.
- 6. Para ver más detalles en la entrada, dé un toque con detalle y luego se mueve a la pantalla de edición.

Usted puede cambiar la información usando el teclado virtual.

### Hacer una llamada desde los Contactos

- 1. Dé un toque en el nombre del grupo que contiene las personas que usted quiere llamar o dé un toque en Todos en la pantalla de lista de Contactos.
- 2. Seleccione el tap que tiene la primera letra del nombre.
- 3. Seleccione el nombre que quiere llamar desde la lista.
- 4. El nombre y el número de teléfono de esa entrada se muestran.
- 5. Dé un toque en 🗈 a la derecha de el número de teléfono, para llamar al número.
- 48 | Contactos

# **Borrar Contactos**

- 1. Vaya a la pantalla de Contactos que usted quiere borrar.
- 2. Dé un toque en Menú.
- 3. Dé un toque en Borrar, se muestra el mensaje Quiere borrar el elemento?.
- 4. Dé un toque en OK.
- 5. Cuando su teléfono está en la pantalla de submenú, es posible que usted borre resaltando **Menú**, **Borrar** y **OK**.

# Ver el marcado por voz

Se le permite asignar hasta 20 números de teléfono almacenados en Contactos al marcado por voz. Para ver la lista de marcados por voz, seleccione el marcado por voz en el menú emergente en la parte superior a la derecha de la pantalla de Contactos.

# Asignar el marcado por voz

- 1. Dé un toque en el menú emergente a la derecha de Contactos.
- 2. Seleccione **Vaciar** o **Nuevo** en el menú, y se muestra la nueva pantalla de la edición de marcado por voz.
- 3. Elija la persona cuyo nombre se va a asignar al marcado por voz en la pantalla de Buscar contactos seleccionando **Nombre**.
- 4. Seleccione un número de teléfono si hay más de uno.
- 5. Después de presionar Grabar, grabe su voz.
- 6. Verifique la voz grabada presionando el botón Reproducir.

# Borrar el marcado por voz

Si selecciona **Borrar** en el menú en la pantalla de la lista de marcados por voz, se va a borrar el marcado por voz convertido.

# Ver el marcado rápido

Su teléfono puede mantener hasta 99 entradas del marcado rápido. Se puede asignar el marcado rápido sólo a las personas cuyos números se gurdan en Contactos.

Contactos

Para ver la lista de **# Marcado rápido**, dé un toque en Marcado rápido desde el menú emergente en la parte superior a la derecha de Contactos.

### Asignar Marcado rápido

- 1. Dé un toque en el menú emergente en Contactos.
- 2. Dé un toque en Marcado rápido # en el menú.
- 3. Dé un toque en un elemento **vacio** desde la lista, y se muestra la pantalla de edición de marcado rápido.
- 4. Seleccione el menú emergente de **# Marcado rápido** al lado de la etiqueta, se muestra la lsita de índice de marcados rápidos.
- 5. Seleccione el índice de marcados rápidos usted quiere asignar.
- 6. Seleccione la línea vacía al lado de la etiqueta de **Nombre**, y se muestra el teclado de **Buscar contactos**.
- 7. Introduzca el nombre del Contact que usted quiere asignar al marcado rápido.
- Seleccione el nombre, y se muestra la pantalla del marcado rápido. Se muestran el nombre, el número, y el tipo de teléfono de acuerdo con el elemento de Contacto que ha seleccionado.

### Hacer una llamada desde Marcado rápido

- 1. Dé un toque en el menú emergente en Contactos.
- 2. Resalte Marcado rápido.
- 3. Busque la entrada de marcado rápido usted quiere call desplazandose por la lista.
- 4. Dé un toque en 🗈 a la derecha de la entrada de marcado rápido que usted quiere llamar, y quiere marcar el número.

### **Borrar Marcado rápido**

- 1. Seleccione la entrada para borrar desde la lista de marcado rápido en Contactos. Se muestra la pantalla de edición de marcado rápido.
- 2. Dé un toque en Borrar, se muestra el mensaje Quiere borrar el elemento?.
- 3. Dé un toque en **OK**, y se muestra la lista de marcado rápido y desaparece el elemento seleccionado.
- 50 | Contactos

# Capítulo 7. Historial de llamadas

La lista de historial de llamadas consists de llamadas salientes, entrantes, y perdidas. Almacena las 12 llamadas más recientes en cada categoría. Cada lista está dispuesta en el orden de llamadas entrantes. Es posible que cada entrada contenga un número de teléfono, la longitud de la llamada, y la hora en la que se hizo la llamada. Con está función se hace rápido y fácil remarcar un número.

# Ver el elemento de historial de llamadas

- 1. Si su teléfono está en el modo de PDA, dé un toque en Lista la .
- 2. Seleccione el menú emergente en la parte superior a la derecha de la pantalla de Historial de llamadas.
- 3. Seleccione la categoría que usted quiere ver, y se muestra la lista de categoría.

# Ver los Detalles de llamada

- 1. Seleccione el menú emergente en la parte superior a la derecha de la pantalla de Historial de llamadas.
- 2. Seleccione la categoría que usted quiere ver, y se muestra la lista de categoría.
- 3. Dé un toque en el número de teléfono que usted quiere ver, y se meustra la pantalla de detalles de llamada con el nombre de contacto (si existe), el número de teléfono, la hora, la fecha, y la duración.

# Hacer una llamada desde la lista de historial de llamadas

#### Hacer una llamada desde la lista de historial de llamadas

- 1. Busque el número de teléfono que usted quiere llamar.
- 2. Dé un toque en el icono al lado del número de teléfono, usted puede llamar al número.

#### Hacer una llamada desde el detalle de llamada

- 1. Busque el número de teléfono que usted quiere llamar.
- 2. Dé un toque en el número de teléfono que usted quiere llamar, y se muestra la pantalla de detalles de llamada.
- 3. Dé un toque en **Llamar** para hacer la llamada.

Si el historial de llamadas seleccionado no tiene el número en si mismo o para las llamadas de Datos/ Fax/ Browser, no se muestra el botón **Llamar**.

Historial de llamadas

# Agregar Números de teléfono a Contactos

#### Agregar un elemento de nuevos contactos

- 1. Vaya a los detalles de llamada del número de teléfono no guardado en Contactos.
- 2. Seleccione Agregar nuevos contactos.
- 3. Cuando se muestra el mensaje *Agregar número de teléfono* como nuevo contacto, seleccione **OK**.

Si no quiere agregar el número a los Contactos, seleccione Cancelar.

4. Para guardar en Contactos, dé un toque en **Hecho** y se muestra la pantalla de detalles de llamada con el nombre de la entrada.

#### Agregar el elemento existente de contactos

- 1. Vaya a los detalles de llamada del número de teléfono no guardado en Contactos.
- 2. Seleccione **Contactos existentes**, se muestra el teclado virtual para permitir el elemento de Contactos to be added.
- 3. Seleccione la entrada que usted desea desplazándose por la lista o en las entradas mostradas en la siguiente línea cuando usted introduce el nombre con el teclado.
- 4. Sólo cuando la entrdada seleccionada se puede aregar a la lista de Contactos, el mensaje se muestra y luego seleccione **OK**. Si usted no quiere agregar el número en Contactos, seleccione **Cancelar**.
- 5. Dé un toque en **Hecho**, el número de teléfono se va a guardar en Contactos y se muestra la pantalla de detalles de llamada con el nombre de la entrada.

# Buscar un Número de teléfono alternativo en Contactos

- 1. Vaya a los detalles de llamada del número de teléfono guardado en Contactos.
- Seleccione # Altern, mueva a Vista del marcado de Contactos. En está pantalla usted puede ver los otros números de teléfono registrados en la entrada y también, usted puede hacer una llamada seleccionando el icono al lado del número de teléfono.
- 52 | Historial de llamadas

# Capítulo 8. Plan

Su teléfono le proporciona una aplicación de programación que le permite administrar su plan diaria. Puede verificar su plan diaria y administrar el titulo del evento, la fecha, la hora de inicio y la hora de fin, el número de attendants, y el lugar de las citas en esta aplicación. Si el evento se repite (semanal, cada dos semanas, anual, etc.), es posible que usted los grabe en esta aplicación y, es posible que usted configure la alarma para cada cita.

Treinta eventos se permiten para cada día y un maximo de 4,000 eventos se pueden almacenar y se pueden administrar en esta aplicación de plan. Si está en el menú principal del modo de PDA, seleccione Plan. Si está en otra aplicación, seleccione **Ir a** y **Plan** en la lsita de aplicación y luego usted puede empezar el **Plan**. La pantalla que se muestra en este momento es la pantalla principal de lista de plan donde es posible que usted vea las citas almacenadas para aquel día.

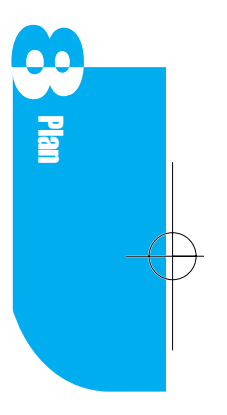

# **Agregar las Citas**

- Si el menú principal aparece en el modo de PDA, dé un toque en y Si está en la otra pantalla de aplicación, dé un toque en Ir a y luego dé un toque en Plan.
- Busque el Nuevo elemento en la pantalla de lista de plan y seleccione un elemento, o dé un toque en Menú y seleccione la opción de Nuevo menú.
- 3. Se muestra una pantalla en que usted puede editar.

| °Lal  | 2:02p                               | Ē       | 0 | "Lal  | 2:                                                   | 02p   | Ē      |
|-------|-------------------------------------|---------|---|-------|------------------------------------------------------|-------|--------|
| Plan  | 🖣 Vie, Ag                           | jo 23 🕨 |   | Plan  |                                                      | Vie,  | Ago 23 |
| Menú₊ | Ira <sub>+</sub> Hecho <sub>x</sub> | * *     |   | Menú. | lra,                                                 | Hecho | •× 🏾 🖡 |
| [ Nue | avo ]                               |         |   |       | cha]<br>arma]<br>petir]<br>rsona<br>igar]<br>intenid | 0 ]   |        |
|       |                                     |         |   |       |                                                      |       |        |
|       |                                     |         |   |       |                                                      |       |        |

#### Agregar una fecha

- Dé un toque en Fecha en la pantalla de edición de agendas o dé un toque en la línea al lado del icono, y se muestra la pantalla de la selección de fecha. Se muestra la vista de hoy de forma predeterminada.
- 2. Si está en el ano incorrecto, muevase al ano deseado usando  $\square$  .
- 3. Dé un toque en el mes en el cual la cita va a tener lugar, y luego se muestra el Calendario para ese mes.
- 4. Dé un toque en la fecha de la cita.
- 5. Dé un toque en **OK** y la fecha seleccionada se muestra en lugar de **Fecha** en la pantalla.

En **Hora de inicio**, se muestra el tiempo que es entre 30 minutos y 1 hora más tarde que el tiempo presente. En **Hora de fin**, se muestra la hora que es 1 hora más tarde que la **Hora de inicio**.

#### Agregar una hora de incicio y una hora de fin

- 2. Dé un toque en **Hora de inicio** o **Hora de fin** para introducir la hora en **Hora de inicio** o **Hora de fin**.
- 3. Introduzca la hora en el campo de configuración de hora. Una columna es para AM, la otra columna ies para PM. El enfoque se mueve automaticamente a minutos cuando termine de introducir las horas. Si selecciona Todo el día, se va a configurar de 12:00 am a 11:59 pm.
- 4. Introduzca el minuto en el campo de configuración de minuto. La línea a la izquierda es la unidad de 10 minutos y la línea a la derecha es la unidad de 1 minuto.
- 5. Dé un toque en **OK** y se muestra el tiempo que usted ha introducido en lugar de **Hora de inicio, Hora de fin**.

#### Configurar una alarma

- 1. Dé un toque en **Alarma** en la pantalla de edición de agendas o dé un toque en la línea al lado del icono 😳 , y se muestra la pantalla de configuración de alarma.
- 2. Seleccione el tipo de alarma (Alarma de tiempo, Alarma de llamada, Alarma de mensaje) .
  - Alarma de tiempo Suena una alarma a la hora establecida en la aplicación de plan.
  - Alarma de llamada Suena una alarma a la hora preestablecida, haciendo una llamada a la primera parte disponible en la lista.
  - Alarma de mensaje
     Suena una alarma. Usted puede seleccionar el número de teléfono en la pantalla donde suena la alarma y el teléfono puede enviar el contenido de SMS a las personas agregadas a Persona. El número maximo de destinatarios de mensaje es de 100.

Sólo los números de teléfono guardados en el campo movil se van a transmitir. Si no hay ningun número almacenado en el campo movil, es posible que usted no transmita el mensaje.

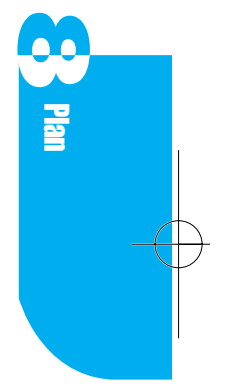

3. Seleccione uno entre los botones de radio.

- ▶ Nada No suena ninguna alarma.
- Puntual Suena una alarma a la hora de inicio de la cita.
- ▶ 00:15 antes Suena una alarma 15 minutos antes de la cita.
- 4. Si selecciona **00:15 antes**, usted puede cambiar la hora para que sea más o menos que 15 minutos, hasta 99 horas y 59 minutos.

Para cambiar la cantidad de tiempo, dé un toque en los números relacionados a la hora en el teclado de pantalla.

5. Dé un toque en OK.

La cita con laconfiguración de alarma indica el icono 🚫 en la panralla de lista de **Plan**.

#### Definir una cita como repetición

- Dé un toque en **Repetir** en la pantalla de edición de agendas o dé un toque en la línea al lado del icono 
   , y luego se muestra la pantalla de configuración de repetición.
- 2. Dé un toque en Día, Semana, Mes, o Año, dependiendo de la frecuencia de repetición de la cita.
- 3. Configure el periodo de repetición que usted desea. Consulte la tabla abajo.

| Periodo | Opcions (por ej.)                                    | Repetición                                                                        |  |
|---------|------------------------------------------------------|-----------------------------------------------------------------------------------|--|
| Día     | Cada ◀ N ► Día(s)                                    | Se repite en cada N día                                                           |  |
|         | Días de la semana                                    | Se repite solamente delunes a viernes                                             |  |
| Semana  | La selección por un día está diponible               | Se repite solamente en un día seleccionado                                        |  |
| Mes     | N Día de cada ◀ N ▶ Mes(es)                          | Se repite en la misma fecha de cada N mes                                         |  |
|         | N Días de la semana de cada                          | Se repite en el mismo día, en el mismo día de la                                  |  |
|         |                                                      | semana de cada N mes.                                                             |  |
| Ano     | El mismo día, el mismo mes,<br>cada ano              | Se repite sólo en la misma fecha en el mismo mes de cada ano.                     |  |
|         | El mismo día de la semana, el<br>mismo mes, cada ano | Se repite sólo en el mismo día de la semana<br>fecha en el mismo mes de cada ano. |  |

Las opciones marcadas con ◀, ▶ pueden ser designadas para la repetición usando , ◀, ▶ ; Si presiona ◀ una vez en cada momento, el número se reduce uno y si presiona ▶ una vez en cada momento, el número se aumenta uno.

- 4. Seleccione el menú emergente a la derecha de Hasta para configurar la fecha de fin de la repetición. Es posible que usted seleccione una de las opciones (Sin fecha de fin, Este mes, Seleccionar fecha).
  - Sin fecha de fin Se repite sin ninguna fecha de fin.
  - Este mes Se repetirá hasta el fin del mes seleccionado usando la función Agregar una fecha.
  - Seleccionar fecha Es posible que usted designe una fecha especifica.

56 | Plan

- 5. Dé un toque en **OK**, vuelva a la pantalla de edición de agendas y se muestra la configuración de repetición.
- 6. Dé un toque en **Nada** en la pantalla de configuración de repetición, se cancelan todas las configuraciones y se muestra Nada en la pantalla de edición de agendas.

Para la cita configurada a la repetición, el icono 🕥 se indica en la pantalla de lista de Plan.

#### Agregar una persona

- 1. Para agregar una persona con la que usted tiene una cita, dé un toque en **Persona** en la pantalla de edición de plan o dé un toque en la línea al lado del
  - a≓ icono. Se muestra la pantalla de asistentes de conterencia.
- 2. Dé un toque en **Agregar asistente** y se muestra la pantalla de búsqueda de contactos. Usted puede agregar el asistente.
- 3. Busque el nombre que usted desea desplazándose por la lista o introduciendo el nombre con el teclado.

Usted puede agregar 5 asistentes repitiendo el proceso de **Agregar asistente**. En el caso de agregar el asistente incorrecto, seleccione el nombre desplazándose por la lista de asistentes de las conterencias y dé un toque en **Borrar asistente** para eliminar el asistente.

Usted puede agregar asistentes sólo cuando el asistente esté guardado en contactos.

- 4. Si selecciona el nombre agregado en la lista, es posible que usted vea los detalles guardados en Contactos.
- 5. Dé un toque en **Hecho**, se muestra la pantalla de edición de agendas y se muestran también los nombres agregados.

#### Agregar un lugar

- 1. Dé un toque en **Lugar** en la pantalla de edición de agendas o dé un toque en la línea al lado del 📥 icono, se muestra el teclado virtual de configuración de lugar.
- 2. Introduzca el nombre del lugar.
- 3. Dé un toque en **Hecho**, se muestra la pantalla de edición de agendas y luego se muestra también el lugar introducido.

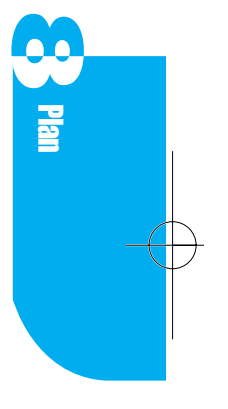

#### Agregar una descripción

- 1. Dé un toque en **Contenidos** en la pantalla de edición de agendas o dé un toque en la línea al lado del 🚔 icono, y se muestra el teclado virtual de contenido.
- 2. Introduzca la descripción.
- 3. Dé un toque en **Hecho**, y luego se muestra la pantalla de edición de agendas y se muestra la descripción introducida.

# Cambiar las configuraciones de alarma

Es posible que usted ajuste las configuraciones de alarma (Preestablecer alarma, Alertar alarma, Sonido de alarma, Reprudcir cada, Enviar aviso, Reproducir alarma) seleccionando el memú.

| <ul> <li>Preestablecer alarma</li> </ul> | Es posible que usted cambie o ajuste la hora en la que la alarma suena antes de la cita.    |
|------------------------------------------|---------------------------------------------------------------------------------------------|
| Alertar alarma                           | Es posible que usted seleccione el método en el que la alarma le alerta.                    |
| ▶ Sonido de alarma                       | Es posible que usted seleccione la melodia de alarma preferida.                             |
| ▶ Reproducir cada                        | Es posible que usted designe la hora antes de que la alarm se repita.                       |
| <ul><li>enviar aviso</li></ul>           | Usted puede configurar el número de las veces de la repetición de alarma antes de apagarse. |
| ► Reproducir alarma                      | Usted puede ajustar la longitud de los sonidos de alarma.                                   |

# Cambiar la forma de visualización de plan

La pantalla predeterminada en **Plan** es Ver día, pero usted puede cambiarla a Ver semana o a Ver mes, si le gusta.

#### Ver semana

Ver semana muestra las citas para una semana entera. Esta vista deja que usted revise rapidamente sus citas y los tiempos disponibles. Además, usted puede descubrir los conflictos de citas y lo que superpone con está vista.

58 | Plan

- 1. Vaya a la pantalla principal de **Plan**.
- 2. Dé un toque en Menú.
- 3. Dé un toque en Ver semana y la pantalla se cambia a la pantalla de Ver semana.
- 4. Usando  $\blacktriangleleft$ ,  $\blacktriangleright$  es posible que usted se mueva a la semana anterior o a la siguiente semana.
- 5. Presione el botón de desplazamiento o las teclas hacia arriba y hacia abajo y usted puede cambiar la zona horaria.

Es posible que usted cambie la zona goraria predeterminada seleccionando las configuraciones en el menú en la pantalla princiapl de plan.

- 6. Presione la tecla izquierda/ derecha y usted puede cambiar la fecha por el día.
- 7. Dé un toque en la fecha que usted quiere ver con detalle y se mueve a la pantalla de Ver día de la fecha seleccionada.
- 8. Si selecciona una zona horaria vacia, se mueve a la pantalla de edición de agendas para agregar una plan a la zona horaria seleccionada. Para cancelar, seleccione Reabrir de **Menú** y dé un toque en **OK**.
- 9. Si selecciona una zona horaria que contiene las agendas, se muestran la hora de inicio/ fin y el contenido. Se selecciona la plan de prioridad más alta.

El orden de prioridad se indica abajo :

Sin repetición > Repetición, la última plan introducida tiene prioridad bajo la misma condición.

#### Ver mes

Ver mes muestra el calendario de sus eventos para un mes entero.

Un evento programado está indicado por un punto en el rincon inferior a la izquierda del día. Si más de dos eventos estan programados, luego se van a mostrar tres puntos.

- 1. Vaya a la pantalla principal de la Plan.
- 2. Dé un toque en Menú.
- 3. Dé un toque en Ver mes y la pantalla se cambia a Ver mes.
- 4. Usando  $\blacktriangleleft$  y  $\blacktriangleright$ , usted se puede mover al mes anterior o al siguiente mes.
- 5. Presione el botón de desplazamiento o las teclas hacia arriba y hacia abajo y izquierda y derecha, y luego usted puede cambiar la fecha.
- 6. Dé un toque en la fecha que usted quiere ver con detalle y se mueve a la pantalla de Ver día de la fecha seleccionada.

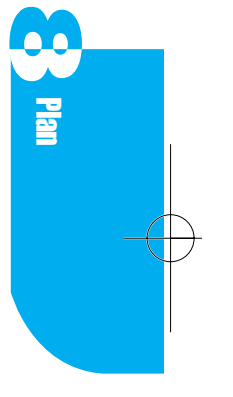

# Verificación de la plan de hoy

Usando el botón de desplazamiento, usted puede mover a otro día, otra semana, u otro mes en la Ver día, Ver semana, y Ver mes. Si quiere verificar la plan de hoy, haga esto :

- 1. Dé un toque en Menú en la plan.
- 2. Dé un toque en **Hoy**, la pantalla se cambia a la Vista de día de hoy, la Vista de semana, o Ver mes que contiene hoy.

# Borrar una cita

#### Borrar la cita seleccionada

- 1. Dé un toque en la caja a la izquierda de la cita que usted quiere borrar.
- 2. Dé un toque en Menú.
- 3. Dé un toque en **Borrar**, y se muestra la pantalla de borrado de agendas.
- 4. Dé un toque en OK.
- 5. Si quiere borrar una plan que se ha establecido por la opción de repetición, habra un mensaje para confirmar Si se quiere deshacer de la plan para aquel día o todos los días.
  - Actual Solamente la plan del día actual se va a eliminar. Todos los otros días no se veran afectados.
  - Todos Se cancelara todas las repeticiones del evento, con inclusion del evento de hoy.
  - Cancelar La plan seleccionada va a seguir siendo la misma.

#### Borrar una cita antigua

- 1. Dé un toque en Menú en la pantalla de lista principal de Plan.
- 2. Dé un toque en **Purgar** y se muestra la pantalla de Purgar.
- 3. Seleccione el periodo dando un toque en el menú emergente en la pantalla.
- 4. Para el purgar, usted puede seleccionar una de las opciones (1 semana, 2 semanas, 3 semanas, 1 mes).
- 5. Dé un toque en OK.

60 | Plan

# Capítulo 9. Para Hacer

Una aplicación de Para Hacer está disponible en su teléfono, por tanto usted puede administrar su tiempo con más eficiencia. Hasta 2000 elementos pueden ser listados en la aplicación de Para Hacer.

# Agregar una tarea a la lista de Para Hacer

- Si su teléfono está en el menú principal, dé un toque en el icono Para Hacer. Si su teléfono está en otra aplicación, dé un toque en Ir a y luego dé un toque en Para Hacer en la lista de aplicaciones.
- 2. Busque el **Nuevo** elemento en la pantalla de **Para Hacer** y seleccione el elemento, o dé un toque en **Menú** y seleccione la opción de **Nuevo** menú.
- 3. Se muestra el teclado virtual de la edición de nota de Para Hacer.
- 4. Introduzca la tarea que le necesita completar.
- 5. Dé un toque en **Hecho**, y luego se muestra la pantalla de **edición de Para Hacer** en la que usted puede ver la información introducida.

#### Introducir la prioridad

Usted puede introducir la prioridad de la tarea resaltando el menú emergente en la parte superior a la derecha de la pantalla de edición de Para Hacer. Existen tres opciones disponibles (prioridad alta, prioridad media, prioridad baja) y usted puede seleccionar una opción de acuerdo con sus necesidades. La configuración predeterminada es la prioridad media.

#### Agregar una fecha de vencimiento

 Dé un toque en Fecha de vencimiento en la pantalla de edición de Para Hacer, y se muestra la pantalla de *Seleccionar fecha de vencimiento*. Cuando usted introduce inicialmente una fecha de vencimiento, la configuración predeterminada es la fecha de hoy.

- 2. Dé un toque en el año, el mes, y el día en los que usted debe completar la tarea.
- 3. Dé un toque en **OK**, y de nuevo se muestra la pantalla de edición de Para Hacer y la fecha de vencimiento que usted ha introducido se muestra en lugar de **Fecha de vencimiento**.
- 4. Dé un toque en Hecho, y se muestra la pantalla principal de Para Hacer.

Los elementos de tarea listados con una fecha de vencimiento se encuentran primero y los elementos no listados con una fecha de vencimiento se encunetran más tarde. Las tareas no listadas por la fecha de vencimiento están dispuestas en el order en el que se han introducido. Las tareas pasadas de fecha son marcados Pasado.

### Cambiar un elemento de Para Hacer

Es posible que usted cambie la fecha de vencimiento o el estado actual del elemento de Para Hacer de acuerdo con el progreso de trabajo de cada día. Para cambiar un elemento de Para Hacer, mientras está en la pantalla de Para Hacer, dé un toque en la tarea que usted quiere cambiar y realizar los siguientes procesos :

#### Cambiar la prioridad

- 1. Seleccione el menú emergente en la parte superior a la derecha de la pantalla de Para Hacer.
- 2. Introduzca las prioridades de tareas (Alta, Meda, Baja).
- 3. Dé un toque en **Hecho**, y luego se muestran las **Para Hacer** y la prioridad introducida se va a mostrar.
  - **H** La prioridad de la tarea es alta.
  - M La prioridad de la tarea es media.
  - L La prioridad de la tarea es baja.

Consulte el procedimiento anterior de introducir la prioridad.

#### 62 | Para Hacer

#### Cambiar una fecha de vencimiento

- 1. Dé un toque en la línea de **Fecha de vencimiento**, y luego se meustra la pantalla de selección de fecha de vencimiento.
- 2. Introduzca una nueva fecha de vencimiento.
- 3. Dé un toque en Ok y se muestra la pantalla de edición de Para Hacer.
- 4. Dé un toque en **Hecho**, luego se muestran las Para Hacer y también se indican los elementos cambiados.

#### Completar una tarea

Al finalizar la tarea, usted puede marcarla como finalizada. Cuando está en la pantalla de Para Hacer, dé un toque en la casilla a la derecha de la tarea. La senal de verificación quiere decir que la operación se ha finalizado. Ya que se puede alternar la señal, usted puede volver a una tarea no finalizada si se toca la senal otra vez.

Si marca en la casilla de verificación cuando usted haya terminado, se muestra la pantalla de agregar a plan.

Si selecciona OK, la tarea actual se va a registrar en Plan.

# Ver un elemento de Para Hacer

Hay 6 métodos con los cuales usted puede elegir mostrar las tareas.

- 1. Mientras está en las Para Hacer, dé un toque en el menú emergente en la parte superior a la derecha de la pantalla.
- 2. Existen seis opciones disponibles y dé un toque en el tipo de tarea que usted quiere ver.
  - Todas Muestra los datos almacenados en un elemento de Para Hacer.
  - Activa Muestra sólo las tareas incompletas entre las tareas almacenadas en el elemento de Para Hacer.
  - Completada Muestra sólo las tareas completadas entre las tareas almacenadas en el elemento de Para Hacer.

Para reas

**Para Hacer** 

- Alta Muestra sólo las tareas de alta prioridad en el elemento de Para Hacer.
- Media Muestra sólo las tareas de media prioridad en el elemento de Para Hacer.
- Baja Muestra sólo las tareas de baja prioridad en el elemento de Para Hacer.

### Borrar un elemento de Para Hacer

#### Borrar mientras está en la pantalla principal de lista

- 1. Mientras está en la pantalla principal de lista, dé un toque en la casilla a la derecha de la tarea.
- 2. Dé un toque en Menú.
- 3. Dé un toque en **Borrar**, y se muestra la pantalla de confirmación de borrar Para Hacer.
- 4. Dé un toque en OK.

#### Borrar mientras está en la pantalla de edición de Para Hacer

- 1. Mientras está en la pantalla de Para Hacer, dé un toque en Menú.
- 2. Dé un toque en **Borrar**, y se muestra la pantalla de confirmación de borrado de Para Hacer.
- 3. Dé un toque en **OK** y se muestra la pantalla de Para Hacer sin la tarea.

64 Para Hacer

# Capítulo 10. Memo

El Memo ofrece un lugar para tomar notas que no estan asociadas con los registros en la Plan, los Contactos, o las Tareas pertinentes. Use el memo como un bloc de notas para hacer una nota. La aplicación de memo puede guardar hasta 2000 memos de texto. Usted puede introducir más o menos 1000 caracteres en cada memo.

# Agregar un memo

- Si su teléfono está en el menú principal, dé un toque en el icono Si su teléfono está en otra aplicación, dé un toque en Ir a y luego dé un toque en Memo en la lista de aplicación.
- 2. Busque el **Nuevo** elemento en la pantalla de la **Lista de memos** y seleccione el elemento, o dé un toque en **Menú** y seleccione la opción de **Nuevo** menú.
- 3. Se muestra el teclado virtual de edición de memo.
- 4. Introduzca el memo que usted tiene que agregar.
- 5. Dé un toque en Hecho, y se muestra la pantalla de edición de bloc de memos.
- 6. Dé un toque en **Hecho** otra vez. Se muestra la pantalla de la lista de memos con el nuevo memo. La lista de memos está colocado en el orden de hora editada ; el memo editado más recientemente se sitúa en la parte superior de la lista.

# Hallar un memo

Si tiene muchos elementos de memo, es posible que usted no quiera desplazarse por la lista. En este caso, use Buscar un memo.

- 1. Cuando está en la pantalla de la Lista de memos, dé un toque en Menú.
- 2. Dé un toque en Hallar y luego se muestra el teclado virtual de Buscar.
- 3. Introduzca cualquier información que usted sabe en el memo.
- 4. Dé un toque en Hecho y luego se muestra la pantalla de resultados de Hallar.
- 5. Dé un toque en el memo que usted quiere revisar y luego se muestra la pantalla de edición de memo.

Memo

### Borrar un memo

#### Borrar cuando está en la pantalla principal de lista

1. En la pantalla de listas de memo, dé un toque en la casilla a la derecha del memo que usted quiere borrar.

Usted puede seleccionar más de un elemento a la vez. Usted puede tambien usar la tecla lateral para seleccionar los elementos que se deben eliminar.

- 2. Dé un toque en Menú.
- 3. Dé un toque en Borrar y luego se muestra la pantalla de borrado de memos.
- 4. Dé un toque en **OK** para borrar el memo. Se muestra la pantalla de lista de memos sin el memo.

#### Borrar cuando está en la pantalla de edición de memo

- 1. Cuando está en la pantalla de edición de memo, dé un toque en Menú.
- 2. Dé un toque en **Borrar** y luego se muestra la pantalla de borrado de memos.
- 3. Dé un toque en **OK** para borrar el memo. Se muestra la pantalla de lista de memos sin el memo.

# Capítulo 11. Croquis

Dé vez en cuando es posible que usted tenga que tomar una nota que no es un texto, por ejemplo como un mapa. Ahora usted puede usar su teléfono para crear el croquis usando la pluma y puede salvarlo. Es posible almacenar hasta 60 croquiss de 160 \* 160 puntos.

### Crear un nuevo croquis

- 1. Si su teléfono está en la pantalla de menú principal, dé un toque en el icono
- 2. Busque el **Nuevo** elemento en la pantalla principal de lists y seleccione el elemento, o dé un toque en **Menú** y seleccione la **Nueva** opción de menú.

Si el limite de datos del croquis se ha alcanzado, no se muestran los **Nuevos** elementos o elementos de **Menú**.

3. Si se muestra la pantalla de edición de croquis, ahora usted puede empezar a crear su dibujo.

# Nombrar un croquis

V

Se nombra un croquis originalmente como **Sin nombre** de forma predeterminada. Para nombrar su croquis :

- Mientras está en la pantalla de edición de esbozos, dé un toque en Menú y Cambiar nombre o dé un toque en Sin nombre en la parte superior a la derecha de la pantalla.
- 2. Introduzca el titulo del croquis usando el teclado virtual y dé un toque en **Hecho**.
- 3. El nombre de croquis se muestra en la parte superior a la derecha de la pantalla y este nombre también se muestra en la pantalla de lista de croquiss.

Groquis

# Agregar el texto a un croquis

- 1. Mientras está en la pantalla de edición de croquiss, dé un toque en 🔺 . Se muestra el teclado virtual de texto y croquis.
- 2. Introduzca el texto (máximo de 20 caracteres) que usted quiere agregar.
- 3. Dé un toque en Hecho y la pantalla de edición de esbozos vuelve a aparecer.
- 4. Dé un toque en el text indicado en y arrastrelo a donde usted quiere situar en el dibujo.
- 5. Dé un toque en el área en blanco en el exterior en la pantalla y luego el en la pantalla desaparece y la ubiación del texto es fija.

Al dibujar un croquis que usted desea, las funciones de cada herramienta en la pantalla que ustiliza son las siguientes :

|   | Usada para dibujar libremente de lineas.      |
|---|-----------------------------------------------|
|   | Usada para dibujar lineas.                    |
|   | Usada para borrar parte de un croquis.        |
|   | Usada para mover parte de un croquis.         |
| Đ | Usada para hacer un zoom in sobre un dibujo.  |
| Q | Usada para hacer un zoom out sobre un dibujo. |

# **Borrar un croquis**

#### Borrar mientras está en la pantalla principal de lista

- Mientras está en la pantalla principal de lista, dé un toque en la casilla a la izquierda del dibujo que usted quiere borrar. Usted puede seleccionar más de 1 a la vez. Si no selecciona la casilla, se considera que el elemento invertido se ha de borrar. Usted puede tambien usar la tecla lateral para invertir los dibujos.
- 2. Dé un toque en Menú.
- 3. Dé un toque en **Borrar**, y se muestra la pantalla de borrado de croquiss.
- 4. Dé un toque en **OK** y la lista de croquiss vuelve a aparecer y el nombre del croquis desaparece.

#### Borrar mientras está en la pantalla de edición de croquiss

- 1. Mientras está en la pantalla de edición de croquiss, dé un toque en Menú.
- Dé un toque en **Borrar**, y se muestra la pantalla de borrado de croquiss.
   Dé un toque en **OK** y la lista de croquiss vuelve a aparecer y el nombre del croquis desaparece.

Groquis

 $Downloaded \ from \ \underline{www.Manualslib.com} \ manuals \ search \ engine$ 

-

# Capítulo 12. Browser

Por medio de la aplicación de browser en su teléfono, un tipo de versión compacto de un browser de la computadora existente, es posible que usted vea los contenidos de Internet especialmente diseñados para el ambiente de teléfono móvil. La disponibilidad de este contenido depende de su proveedor de servicio. Para obtener más información sobre el uso del browser, consulte su proveedor de servicio.

# Información general

Su teléfono le permite usar los siguientes servicios de Internet :

- > Enviar y recibir el correo electrónico de Internet.
- Buscar y examinar World Wide Web está diponible por las paginas Web especialmente diseñadas para el usuario de auricular móvil.
- La función del marcador que hace posible que se mueva a los sitios preferidos directamente.
- Las funciones de buscar la información actual de acciones y la plan de avión están diponibles.

La navegación de Web que su teléfono le ofrece no es la misma que lo que su computadora ofrece.

Los sitios Web más conocidos (Yahoo, Amazon, et al.) ofrece una versión de sólo texto especidicamente diseñada para las necesidades de usuarios de teléfono celular.

#### Hacer el acceso al browser

Siempre que usted inicie el browser, su teléfono tiene que conectarse a la red inalámbrica de su proveedor de sercicio. Si usa el browser, se muestra un icono de teléfono en la pantalla.

Al usar su browser, su proveedor de servicio le cobra. Los precios varian de acuerdo con sus opciones y el aceurdo de serviccio. Para obtener más información, consulte su proveedor de servicio.

### Iniciar el sistema de browser

Para iniciar el browser de Web inalambrica.

- ▶ Abra el flip y presione la tecla we en el teclado.
- ▶ En el menú principal en el modo de PDA, dé un toque en el icono 💭 .
- Dé un toque en Browser después de resaltar Ir a en la aplicación de PDA en la pantalla de menú.

En la primera vez que usted usa el browser, se le pedira que active la función de seguridad. Este proceso tarda cerca de 3 - 6 minutos para completarse y ocurre solamente una vez. Cuando el proceso está completado, usted está hecho para iniciar el servicio de Web inalambrica.

Cuando la instalación de seguridad se completa, es posible que usted haga el aceso a la página principal de Web inalambrica de Verizon, la página principal para el browser, en la que se le permite hacer el acceso a todos los sitios. Ya que el browser memoriza la página visitada más recientemente en la cache de memoria, cuando usa el browser la proxima vez, esa página se va a mostrar en la pantalla en lugar de la página principal. Al iniciar el browser, si el icono de teléfono no se muestra en la pantalla, la página que usted está viendo está en la cache de la memoria. Si hace el acceso a la página que no está guardada en la caché, el browser se conectara automáticamente.

Si está inactivo hace algún tiempo, el browser se va a desconectar automáticamente, pero el browser se mantiene activo. Cuando usted va a una pagina que no se almacena en la cache de memoria, el browser volvera a reconectarse.

Esto es diseñado para minimizar los precios de tiempo de emisión. Por está razón, es posible que usted pague para varias coenxiones de la red dentro de una única sesión.

Al iniciar el browser, las llamadas se van a cobrar y se muestra en la pantalla. Para desactivar está función :

- 1. Dé un toque en **Configuración** en el menú principal en el modo de PDA o dé un toque en **Ir a** en el otro menú.
- 2. Dé un toque en la flecha hacia abajo en la parte superior a la derecha de la pantalla.
- 3. Dé un toque en Funciones.
- 4. En Guardia de Web, dé un toque en Nada.

#### Navegación por el browser

Al usar el browser, usted verá que los siguientes elementos están diponibles:

- > Opcines numeradas (algunas opciones no puede ser nombradas).
- Enlaces (Incrustados en el contenido).
- Introducción de texto o número.
- ► Texto simple.

La activación del enlace o de las opciones se puede hacer usando las teclas suaves o dando un toque en el menú.

#### Teclas de Browser

Para desplazarse por toda la información en la página actual, use las teclas hacia arriba y hacia abajo en el teclado o la tecla lateral. El elemento seleccionado actualmente se marca con > y es posible que usted mueva el tap usando las teclas hacia arriba y hacia abajo o la tecla lateral.

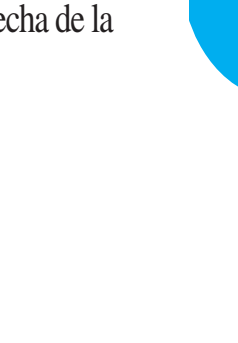

#### Desplazamiento hacia arriba/hacia abajo por página

Si la página tiene más contenido de lo que usted puede ver en la pantalla actual, es posible que usted se desplace por las páginas usando Página hacia arriba/ hacia abajo en el teclado o Desplazamiento hacia arriba/ hacia abajo en la pantalla de menú.

#### Las teclas suaves

Use las teclas suaves para mover a otra pagina desde la página actual o para activar funciones especiales. Tres teclas suaves estan diponibles y ubicadas en la parte inferior de la pantalla. La tecla suave en la parte inferior a la derecha de la pantalla se usa para volver a la página anterior desde la página actual. Las funciones de los botones

, , y en el teclado son las mismas que las de las teclas suaves 1, 2, y 3.

#### La tecla suave 1

Usada con más frecuencia para completar tareas o seleccionando los elementos tales como **Siguiente**, **Guardar**, y **OK**; y tiene una variedad de funciones especiales de acuerdo con el contenido, por tanto es posible que no esté disponible en algunos sitios.

#### La tecla suave 2

Usada con más frecuencia para los submenúes o las opciones y no puede estar disponible en algunos sitios.

#### La tecla suave 3

Usada sólo para volver a la pantalla anterior. Ubicada en la parte inferior de la pantalla cuando usted está intentando conectar al siguiente sitio. Si presiona está tecla, la pantalla anterior se va a mostrar cuando la conexion se ha terminado. Es posible que no esté disponible en algunos sitios.

#### Introducir texto o número

Algunas páginas Web requieren que usted introduzca el texto o el número que se ve. Usted puede ver en cual modo de texto usted se encuentra usando la tecla

suave 2. Cuando el modo de **Alfa** se selecciona, usted puede introducir cualquier simbolo o texto en ingles o espanol excepto números. Cuando se selecciona **Num**, usted puede introducir números solamente. La tecla suave 2 es la única tecla que puede alternar entre los modos de introducción. Para crear mayúscula, use  $\boxed{cap}$  en r en el teclado virtual. Es posible que haya algunas paginas Web donde usted puede introducir números solamente.

Usted no puede introducir números cuando la tecla suave 2 se muestra alfa (o ALFA). Si usted quiere introducir un número, dé un toque en la tecla suave 2 o presione el botón en el teclado. Luego el modo se cambia de alfa a Num.

# Browser

#### Sitio de Web inalámbrica

Desde la página principal de Web inalambrica de Verizon, es posible que usted haga el acceso a un sitio de Web inalambrica facilmente resaltando el nombre de sitio requerido y seleccionando la tecla suave OK.

Note que la lista de sitios Web inalámbrica puede ser más que lo que usted puede ver en la página actual. Seleccione **Más** para ver las listas adicionales.

#### Ir a Página principal

- Presione la tecla de Principal en el teclado para volver a la pagina principal.
- Dé un toque en Menú y Princiapl de browser.

#### Iniciar una llamada desde el browser

Es posible que usted inicie una llamada desde el browser si el sitio que usted está usando soporta la función. Si el número de teléfono se resalta, y luego la tecla suave 1 le va a permitir llamar el número. La conexión de browser se va a terminar cuando usted inicie la llamada. Después de que usted termine la llamada, su teléfono va a volver a la pantalla desde la cual usted inició la llamada.

#### Marcadores

Los marcadores le permiten almacenar sus páginas Web preferidas para un

acceso fácil la próxima vez.

#### **Crear marcadores**

- 1. Vaya a la página Web que usted quiere marcar.
- 2. Dé un toque en **Menú, Mark Site**, y luego se muestra la petición de pantalla para que usted introduzca el nombre para el marcador.
- 3. Presione **OK** y el marcador se ubica en la primera ranura vacia de la lista. Cuando usted esté llsto, el browser va a volver a la pagina Web marcada ahora.

#### Hacer el acceso a un marcador

- 1. Dé un toque en Menú y Marcadores.
- 2. Resalte el marcador que usted desea usando las flechas hacia arriba y hacia abajo o la tecla lateral. Si usted tiene muchos marcadores, es posible que usted tenga que consultar otras páginas para encontrar lo que usted desea.
- 3. Presione la tecla suave **OK** y el browser va a hacer el acceso a la pagina marcada.

#### **Borrar marcadores**

- 1. Dé un toque en Menú y Marcadores.
- 2. Resalte el marcador para borrar usando las flechas hacia arriba y hacia abajo o la tecla lateral.
- 3. Seleccione la tecla suave Menú.
- 4. Resalte Eliminar y presione la tecla suave OK.
- 5. Un mensaje de confirmación para borrar el marcador se muestra en la pantalla. Presione la tecla suave **OK** para confirmar. Note que el lugar, en el cual el marcador borrado se usa, se mantiene en blanco en la lista. Esta lista no se vuelve a colocar automaticamente.

#### Menú de browser

El menú de browser consiste de varias funciones especiales.

Para hacer el acceso al menú de browser menú, dé un toque en **Menú** y luego **Menú de browser**.

- Recargar La página actual se recarga y se actualiza.
   Princiapl Hacer el acceso a la página principal de Verizon.
   Marcadores Hacer el acceso a la página del marcador.
   Sitio de marca Marca la pagina Web actual.
- 5. Sobre Openwave Muestra la información sobre el browser de Openwave.
- 6. Avanzada Permite las funciones avanzadas tales como *Mostrar URL o Configurar enlaces*.

#### Terminar una sesion de browser

Para terminar una sesión de browser y disconectarse de la Web inalámbrica de Verizon.

#### Seleccione Hecho en el teclado.

Dé un toque en **Hecho** en la pantalla de menú.

Hay que seleccionar **OK** en la pantalla de terminación de guardia para terminar la sesión de browser. La terminación de la pantalla de guardia funciona lo mismo que la eliminación de la pantall de guardia de inicio.

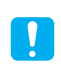

Si usted cierra el flip mientras está usando el browser, todas las sesiones de browser sessions se va a termianar.

#### Mensaje de browser

Puede ver la lista de mensajes presionando el botón de Mensaje en el teclaldo.

#### Solución de problemas

Si usted tiene problemas en usar el browser Web inalambrico, consulte la siguiente guía para la solución de problemas.

- Problema Usted no puede salir de un sitio Web especifico.
- Solución Presione home para ir a la página principal de Verizon.
- Problema Usted no puede hacer el acceso a un sitio Web particular después de intentarlo varias veces.

| ► Solución                   | Inténtelo de nuevo más tarde. Dé vez en cuando los sitios<br>Web no están disponibles debido al tránsito pesado.<br>Si el problema persiste, es posible que haya algun<br>problema en ese sitio Web.                                                                                   |
|------------------------------|----------------------------------------------------------------------------------------------------|
| ▶ Problema                   | Usted recibe mensajes de error o el browser stops responding.                                                                                                    |
| Solución                     | Vuelva a configurar el browser yendo al Menú de                                                                                                    |
|                              | <b>browser</b> y seleccionado <b>Reiniciar</b> . Si eso no funciona,<br>apague su teléfono y enciendalo de nuevo. Si aún tiene el<br>mismo problema, quite la bateía y reemplácela. Si todo<br>esto no soluciona el problema, consulte un centro de<br>servicio autorizado de Verizon. |
| ► Problema                   | Usted sigue obteniendo un mensaje de error que indica<br>que su teléfono no se ha registrado para el servicio de<br>Web inalambrica.                                                                                                    |
| ► Solución                   | La activación del servicio de datos puede llevar más<br>tiempo que la activación del servicio de voz. Inténtelo de<br>nuevo más tarde. Si el problema persiste más de un día,<br>consulte un centro de servicio autorizado de Verizon.                                                 |
| ▶ Problema                   | El mensaje Servicio no disponible se muestra.                                                                                                    |
| ► Solución                   | Su teléfono no está recibiendo una señal o usted está<br>afuera del area de Web inalámbrica. Vuelva a un área<br>donde usted puede recibir una senal. Si este problema<br>persiste, consulte su proveedor de servicio para<br>determinar su area de servicio eficiente.                |
| ▶ Problema                   | El mensaje No se ha encontrado la dirección IP se                                                                                                    |
|                              | muestra.                                                                                                    |
| <ul> <li>Solución</li> </ul> | La configuración de su teléfono puede ser incorrecto.<br>Consulte un centro de servicio autorizado de Verizon.                                                                                                    |

78 | Browser

-

# Capítulo 13. Mensajes

Cuando el teléfono está encendido, su teléfono está simpre hecho para recibir llamadas, mensajes de texto, notificaciones de buscapersonas, y correos de voz. Es posible enviar un mensaje de texto o Correo electrónico a hasta 10 destinatarios. Su teléfono puede almacenar hasta un total de 199 mensajes de texto y notificaciones de buscapersonas. Un mensaje puede mantener hasta 160 caracteres.

# Categoría

- Bandeja de entrada Los mensajes recibidos se almacenan de acuerdo con la hora en la que se recibieron. Los mensajes no leidos se marcan con un asterisco \*.
- Bandeja de salida
   Los borradores y los mensajes enviados se almacenan aqui. Usted puede crear un nuevo mensaje o editar y reenviar un mensaje enviado anteriormente. Los iconos se definen abajo.

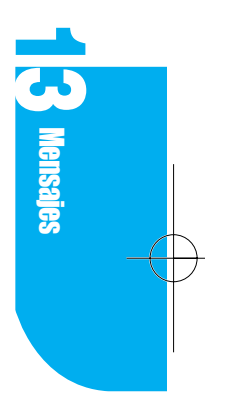

#### Icono del estado de la bandeja de salida

|   | Guardar   | Los mensajes editados se almacenan en la bandeja<br>de salida pero no se han enviado.                                                                                                    |
|---|-----------|----------------------------------------------------------------------------------------------------|
| 8 | Enviar    | El mensaje se ha enviado.                                                                                                    |
| N | Fallo     | La transmisión del mensaje ha fallado.                                                                                                    |
| 2 | Entrega   | El mesnaje se ha entregado.                                                                                                    |
| 0 | Cancelar  | Después de enviar el mensaje, los mensajes no entregados pueden ser cancelados.                                                                                                    |
| Y | Pendiente | La transmision de mensaje no está disponible<br>cuando el teléfono del destinatarios está en un area<br>analógica o fuera del area de servicio. El mensaje se<br>hace pendiente, y se va a transmitir cuando el<br>teléfono se mueva en un área de servicio digital. |
- Correo de voz Muestra la hora de entrega y el número de mensajes.
- Alertas de browser Consulte Browser.
- Nuevo mensaje Editar el nuevo mensaje.

#### Alerta de nuevo mensaje

Existen varios métodos para que su teléfono le informe de los nuevos mensajes.

- 1. Visualizar el mensaje de Alerta en la pantalla.
- 2. Hacer sonar un timbre o la vibración, de acuerdo con las configuraciones.
- 3. Hacer parpadear el LED verde.
- 4. Para los mensajes de texto, el icono 🖂 se indica en la barra de estado y para el correo de voz, el icono 👓 se indica en la barra de estado.

### Ver un mensaje entrante de texto

- 1. Dé un toque en el icono Rensajes en el menú principal en el modo de PDA.
- 2. Seleccione el menú emergente en la parte superior a la derecha de la pantalla de la Lista de mensajes, La categoría de mensaje se indica.
- 3. Seleccione la bandeja de entrada, y luego se muestra la lista de mensajes entrantes de texto.
- 4. Seleccione el mensaje que quiere verificar, y luego se muestra la pantalla de la Vista del mensaje. Las horas de llegada, el nombre del remitente, y el mensaje estan diponibles para ver en está pantalla.

#### Respuesta al mensaje

Para responder al número de teléfono del remitente o a la dirección de correo electrónico.

- Dé un toque en Menú en la pantalla de la Vista del mensaje del mensaje de la Bandeja de entrada.
- 2. Dé un toque en Responder.

El menú de Responder se muestra sólo cuando el nombre del remitente está diponible.

80 Mensajes

- 3. Se muestra el número de los mensajes entrantes.
- 4. Dé un toque en Cancelar en el menú, vuelve a la pantalla de la Vista del mensaje.
- 5. Introduzca un mensaje y dé un toque en Enviar para enviar el mensaje.

#### Reenvio de un mensaje

Para enviar el mensaje entrante a otra persona.

- 1. Dé un toque en **Menú** en la pantalla de la Vista del mensaje del mensaje de la bandeja de entrada.
- 2. Dé un toque en Reenviar.
- 3. Si usted da un toque en **Cancelar** en el menú, vuelve a la pantalla de la Vista del mensaje.
- 4. El contenido del mensaje en el mensaje entrante se muestra en el Contenido del mensaje que usted quiere enviar.

#### Hacer una llamada

Si hay un correo electrónico o número de teléfono en las listas de De, A, o devolución de llamadas, se muestra el **Menú** de llamada en la pantalla de la Vista del mensaje, pero no se muestra para un número de correo electrónico. Si usted selecciona el número invertido en la pantalla de **Llamar** o presiona el botón de **Llamar**, es posible que usted haga una llamada al número seleccionado.

#### Conexión de Contactos

Si hay un correo electrónico o número de teléfono en las listas de Dé, A, o devolución de llamadas, se muestra el **Menú** de llamada en la pantalla de la Vista del mensaje. Cada número tiene su lista de categoría en la pantalla de titulo de **Conexión de Contactos**.

Para los números no guardados en Contactos, se muestran los menúes de Agregar nuevos contactos y Contactos existentes.

Al guardar en la entrada de nuevos contactos, presione el botón **Agregar nuevos contactos**. Al guardar en los contactos existentes, presione el botón **Contactos existentes** y también, para un número ya guardado en Contactos,

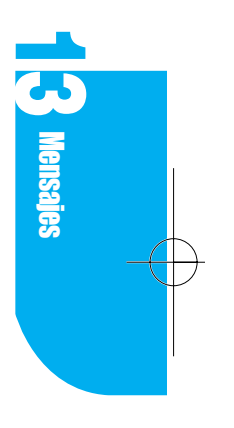

presione el botón de **# Altern**. Las funciones de los tres botones arriba son las mismas que en el Historial de llamadas.

#### Extracción de Información

Si cualquier número o correo electrónico se incluye en los contenidos del mensaje, el menú de **Extracción de información** se muestra en la pantalla de la Vista del mensaje. Los iconos para el número y el nuemro de correo electrónico son diferentes uno al otro.

Si usted selecciona el número o el correo electrónico tomados de la pantalla de **Extracción de información**, y luego se muestra la pantalla de **Guardar como**. Para el número de teléfono, se muestran los tres botones --- **Agregar nuevos contactos**, **Contactos existentes**, y **Llamar**. Para las direcciones de correo electrónico, se muestran los dos botones --- **Agregar nuevos contactos**, y **Contactos existentes**.

# Las funciones de estes botones son las mismas que en Conexión de contactos en **Historial de llamadas**.

#### **Borrar Read Mensajes**

Este menú, que borra sólo los mensajes leidos no bloqueados, está sólo disponible en la función de **Bandeja de entrada**.

Este menú está diponible en el menú de la Bandeja de entrada en la pantalla de **Mensajes**.

## Editar nuevo mensaje

- 1. Dé un toque en el menú emergente en la pantalla de Mensajes.
- 2. Seleccione el menú emergente en la parte superior a la derecha de la pantalla de la Lista de mensajes y se indica la categoría de mensaje.
- 3. Seleccione Nuevo Mensaje en la lista emergente y se muestra la pantalla de la edición de mensajes. Si usted selecciona Bandeja de salida en la lista emergente y seleccione Nuevo o dé un toque en Menú, luego seleccione Nuevo, y se muestra la pantalla de la edición de mensajes.

82 | Mensajes

#### Agregar un destinatario

- Seleccione Enviar a y introduzca la letra en la pantalla de la edición de mensajes o dé un toque en el campo al lado del i icono, y se muestra la pantalla de Enviar a.
- 2. Usted puede agregar hasta 10 números a los que se debe enviar. El número de personas introducidas se muestra en la parte superior de la pantalla de **Enviar a**.
- 2.1 Cuando usted introduce un número via el teclado, dé un toque en Agregar por teclado y se muestra el teclado virtual. Introduzca el número, y luego dé un toque en Hecho.
- 2.2 Cuando usted introduce el número desde los Contactos, dé un toque en **Agregar por búsqueda** y se muestra el teclado virtual. Introduzca el número, y luego dé un toque en **Hecho**.
- 2.3 Después de agregar el número de teléfono, vaya a la pantalla de Enviar a. Usted puede revisar la cantidad de números de teléfono que se han agregado y se uestra un icono al lado del número de teléfono. Para borrar el número de teléfono, dé un toque en Borrar.
- 3. Dé un toque en **Hecho**, y se muestra la pantalla de la edición de mensajes. El nombre que usted ha seleccionado se muestra al lado del icono

#### Agregar un Número para la devolución de llamadas

- Mientras está en la pantalla de la edición de mensajes, dé un toque en el campo al lado del icono y luego se muestra el teclado virtual de Número para la devolución de llamadas.
- 2. Introduzca el Número para la devolución de llamadas.
- 3. Dé un toque en **Hecho**, se muestra la pantalla de la edición de mensajes. El número para la devolución de llamadas que usted ha introducido se muestra al lado del icono 🗟 .

Si la configuración de bandeja de salida -> el número predeterminado CB estan **Activados**, du número de teléfono está predeterminado como el número para la devolución de llamadas.

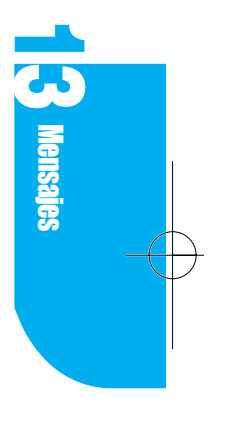

#### Agregar un mensaje de texto

- Mientras está en la pantalla de la edición de mensajes, dé un toque en el campo al lado del icono in y luego se muestra el teclado virtual de mensaje.
- 2. Introduzca su mensaje.
- Dé un toque en Hecho, y se muestra la pantalla de la edición de mensajes. El número de caracteres en el mensaje se muestra al lado del icono in y el contenido del mensaje tambien se muestra.

#### Configurar la prioridad de mensaje

- Mientras está en la pantalla de la edición de mensajes, dé un toque en el menú emergente al lado del icono v luego la prioridad de mensaje se muestra. Las prioridades disponibles en su teléfono son Normal/Urgente.
- 2. Seleccione la prioridad que usted desea.

#### Configurar la validez de mensaje

Le permite configurar una duración a los mensajes no entregados que se han enviado al Centro de Mensaje (Corto Short Message Center [SMC]). Los mensajes que nos se han entregado dentro del timpo configurado se eliminan automaticamente.

- Mientras está en la pantalla de la edición de mensajes, dé un toque en el menú emergente al lado del icono y luego Hora de validez de mensaje se muestra. Los tipos de validez disponibles en su teléfono son Predeterminado/ 3 días/2 días/1 día/12 Horas/ 2 Horas/ 1 Hora/ 30 Minutos.
- 2. Seleccione la validez que usted desea.

#### Configurar Tiempo aplazado

Usted puede configurar un Tiempo aplazado para que usted pueda retardar en la entrega de mensaje hasta que el tiempo aplazado configurado haya pasado.

 Mientras está en la pantalla de la edición de mensajes, dé un toque en el menú emergente al lado del icono i y luego *Tiempo aplazado* se muestra. Las funciones disponibles de tiempo aplazado en su teléfono son Inmediato/ Después de 3 días/ Después de 2 días/ Después de 1 día/ Después de 12 horas/ Después de 2 horas/ Después de 1 hora/ Después de 30 minutos.

2. Seleccione el Tiempo aplazado que usted desea.

#### Configurar confirmación de entrega

- Mientras está en la pantalla de la edición de mensajes, dé un toque en el menú emergente al lado del icono i y luego se muestran las opciones de confirmación de entrega. Las opciones disponibles en su teléfono son Desactivada/ Activada/ Avanzada.
- 2. Seleccione la opción de confirmación de entrega que usted desea.
- 3. Dé un toque en **Hecho** en la pantalla de la edición de mensajes, y se muestra la pantalla de la Vista del mensaje. La hora de la introducción de mensaje, el destinatario, el número para la devolución de llamadas, y el contenido de mensaje se muestran en la pantalla de la Vista del mensaje.

## Enviar un mensaje

Para enviar un mensaje después de editar, siga los pasos abajo indicados.

- 1. Mientras está en la pantalla de la edición de mensajes, dé un toque en Menú.
- 2. Dé un toque en Enviar.
- 3. Se muestra una animación sobre enviar mensajes. El número de mensajes que usted está enviando se muestra.
- 4. Después de enviar mensajes, se muestra la pantalla de Fin de envio. Dé un toque en Ok y se muestra la pantalla de Vista de bandeja de salida donde usted puede ver los mensajes.
- 5. Si usted da un toque en Parada al enviar un mensaje, se muestra el botón de Parada y el Mensaje de parada se muestra en la pantalla de mesnsaje de envio. Se muestra la pantalla de Vista de bandeja de salida donde usted puede ver el mensaje.

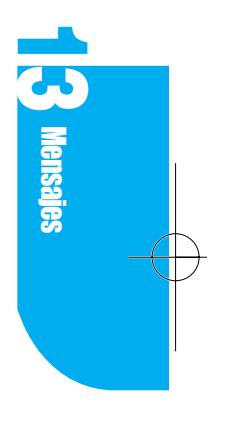

## Reenviar un mensaje

- 1. Vaya a la lista de la bandeja de salida en los Mensajes.
- 2. Seleccione el mensaje que usted quiere enviar desde la Pantalla de la lista de la bandeja de salida. Se muestra la pantalla de vista de mensajes.
- 3. Dé un toque en Menú.
- 4. Dé un toque en Reenviar, se muestra la pantalla de la edición de mensajes.
- 5. Si usted quiere cambiar el mensaje, dé un toque en **Menú** después de cambiar el mensaje.
- 6. Dé un toque en Enviar para volver a enviar el mensaje.

## Configuraciones de la bandeja de entrada

- 1. Vaya a Bandeja de entrada List en Mensajes.
- 2. Dé un toque en Menú.
- 3. Dé un toque en **Configuraciones**, se muestra la pantalla de configuración de la bandeja de entrada con los elementos abajo indicados.

| Alerta de cada 2 minutos | Desactivada/Activada | Su teléfono le alerta de nuevos mensajes<br>sonando una alarma cada 2 minutos<br>hasta que usted los verifique.                                                                                    |
|--------------------------|----------------------|----------------------------------------------------------------------------------------------------|
| Aviso de memoria llena   | 80/90/100%           | Le permite configurar el punto con el<br>cual su teléfono le informa que la<br>memoria se está haceindo llena. Si<br>excede el limite de almacenamiento,<br>usted no puede recibir otors mensajes. |
| Alerta de nuevo mensajo  |                      | Le iforma de nuevos mensajes mediante<br>su selección de la lampara, la vibración,<br>o el timbre.                                                                                                 |
| Sonido del mensaje       |                      | Usted puede configurar un sonido<br>diferente para informarle de un nuevo<br>mensaje de voz, un mensaje de texto, o<br>una alerta de browser.                                                      |

## Configuraciones de la bandeja de salida

- 1. Vaya a la lista de la bandeja de salida en Mensajes.
- 2. Dé un toque en Menú.
- 3. Dé un toque en Configuraciones, y se muestra la pantalla de

Configuraciones de la bandeja de salida con los elementos abajo indicados.

| Prioridad             | Indica la importancia de los mensajes.               |  |
|-----------------------|------------------------------------------------------|--|
| Validez               | Indica la duración de los mensajes.                  |  |
|                       | Las opciones son Predeterminado/ 3 días/ 2 días/ 1   |  |
|                       | día/12 horas/2 horas/1 hora/30 minutos.              |  |
| Aplazado              | Indica la retraso de entrega del mensaje.            |  |
|                       | Las opciones son Predeterminado/ 3 días/ 2 días/ 1   |  |
|                       | día/12 horas/2 horas/1 hora/30 minutos.              |  |
| Delivery ACK          | Desactivada/ Activada/ Avanzada                      |  |
| Memory Full warning   | 80%/90%/100%                                         |  |
| Número predeterminado | o para la devolución de llamadas                     |  |
|                       | Desactivado/ Activado                                |  |
| Firmas                | Cuando usted envia un mensaje, usted puede adjuntar  |  |
|                       | una firma para que se adjunte al inicio del mensaje. |  |

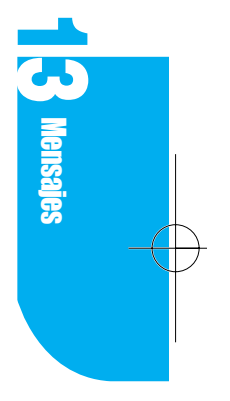

## **Borrar los mensajes**

#### Vaciar la bandeja de entrada

- 1. Vaya a Bandeja de entrada list resaltando el menú emergente en la parte superior a la derecha de la pantalla de la Lista de mensajes.
- 2. Dé un toque en Menú.
- 3. Dé un toque en Vaciar bandeja de entrada.

#### Vaciar la bandeja de salida

- 1. Vaya a la lista de la bandeja de salida resaltando el menú emergente en la parte superior a la derecha de la pantalla de la Lista de mensajes.
- 2. Dé un toque en Menú.
- 3. Dé un toque en Vaciar bandeja de salida.

 $Downloaded \ from \ \underline{www.Manualslib.com} \ manuals \ search \ engine$ 

-

## Capítulo 14. Configuraciones

Usando la aplicación de configuraciones, usted puede personalizar su teléfono para satisfacer sus necesidades personales. Usted puede personalizar el ambiente, los sonidos, la visualización, el sistema, la seguridad, las funciones, los formatos, los botones, el propietarior, y la pluma.

## Ambiente

El ambiente es un grupo de configuraciones en el que el volumen y la luz de fondo estan preestablecidos para 7 diferentes situaciones.

Usando las configuraciones del Ambiente, usted puede personalizar el tono, el tipo de tmbre, la lista de aceptaciones, y la luz de fondo para las situaciones en las que usted está frecuentemente.

Las selecciones son Normal, Conterencia, Coche, Silencioso, Ruidoso, Personalizar 1, y Personalizar 2.

Los primeros 5 se preestablecen ; usted puede elegir las configuraciones para Personalizar 1 y Personalizar 2.

#### Seleccionar un ambiente

- 1. Dé un toque en el icono en el menú principal en el modo de PDA. Si su teléfono está en otra aplicación, dé un toque en **Ir a** y luego dé un toque en **Configuraciones** en la lista de aplicación.
- Cuando usted da un toque en la categoría principal en la parte superior a la derecha de la pantalla, se muestra la lista de categoría. Luego dé un toque en Ambiente.
- 3. Dé un toque en el botón de radio al lado de su selección.

**2** Configuraciones

#### Cambiar el ambiente

Puede ver las condiciones de las configuraciones del Ambiente.

Si las configuraciones del Ambiente no cumplen sus necesidades, puede personalizar el Ambiente.

- 1. Mueva a la categoría del Ambiente desde las Configuraciones.
- Dé un toque en el Ambiente que usted quiere personalizar, y se muestra el menú de edición del Ambiente.

| Tal    | 2:          | 02p                         | (III) |
|--------|-------------|-----------------------------|-------|
| Config | -           | Ambiente                    | •     |
| Menú., | lra_        | $\text{Hecho}_{\mathbf{x}}$ | *     |
| 0      | Norma       | 1                           |       |
| 0      | Conferencia |                             |       |
| ۲      | Coche       |                             |       |
| 0      | Silencioso  |                             |       |
| 0      | Ruidoso     |                             |       |
| 0      | Adapt       | ar1                         |       |
| 0      | Adapt       | ar2                         |       |

- Usted puede sólo cambiar las configuraciones de Personalizar 1 y Personalizar 2. Para cambiar el nombre, dé un toque en el nombre y se muestra el teclado virtual.
- 4. Dé un toque en la flecha hacia abajo al lado del elemento que quiere cambiar y se muestran las opciones. Para obtener más detalles consulte Ajustar el volumen de audio de Sonido y Ajustar la luz de fondo de Visualización.
- 5. Para guardar las configuraciones, dé un toque en **Ok** y se muestra la lista de Ambiente.

Si el Ambiente que se está cambiando es la configuración actual de Ambiente, los elementos que se estan cambiando se reflejara inmediatamente.

6. Si usted quiere cancelar la nueva configuración, dé un toque en **Cancelar** y luego se muestra la lista de ambiente.

90 Configuraciones

## **Sonidos**

Si usted quiere verificar o cambiar el sonido, consulte la lista de categoría de sonido. Seleccione la categoría principal en la parte superior a la derecha de la pantalla de Configuraciones y se muestra la lista de categoría y luego dé un toque en **Sonidos**.

#### Cambiar el volumen de audio

- 1. Dé un toque en Volumen de audio.
- 2. Dé un toque en la flecha hacia abajo al lado de la etiqueta del elemento que quiere cambiar. Se muestra el nivel de volumen. Las significaciones de cada etiqueta son las siguientes.

**T**ul

Config

Memó, Ira,

Durac, de tono:

Ambiente:

2:02p

Vol. de audio

Tipo de timbrado

Alertas

Hecho,

Silencioso

▼Corto

(III)

| Etiqueta     | Significación                                                                              | Opciones                                                                                              |
|--------------|--------------------------------------------------------------------------------------------|----------------------------------------------------------------------------------------------------|
| Timbre       | Volumen de timbre para recibir<br>llamadas de voz, mensajes y<br>alarmas de libro de datos | Las opciones son Alto + Vibración,<br>Alto, Medio alto, Medio bajo, Bajo,<br>Desactivado y Vibración. |
| Bip de tecla | Volumen de tono de tecla                                                                   | Las opciones son Alto, Medio alto,<br>Medio bajo, Bajo y Desactivado.                                 |
| Voz          | Volumen de altavoz (auricular)                                                             | Las opciones son Alto, Medio alto,<br>Medio bajo, Bajo y Desactivado.                                 |
| Juego        | Volumen al jugar el juego                                                                  | Las opciones son Alto, Medio alto,<br>Medio bajo, Bajo y Desactivado.                                 |
| Pluma        | Volumen al tocar la pantalla con<br>la pluma                                               | Las opciones son Alto, Medio alto,<br>Medio bajo, Bajo, Desactivado y<br>Vibración.                   |

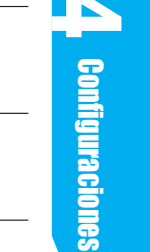

- 3. Seleccione el volumen que usted desea desde la laista de nivel de volumen.
- Dé un toque en OK para guadar. Se mueve a la pantalla de la categoría de sonidos y las configuraciones cambiadas se guardan en el volumen de audio de Ambiente.
- 5. Si usted quiere cancelar, dé un toque en **Cancelar** y se mueve a la pantalla de la categoría de sonidos.

#### Cambiar el tipo de timbre

Usted puede cambiar los sonidos del mensaje de voz, la llamada, y la alarma.

- 1. Dé un toque en **Tipo de timbre**.
- 2. Dé un toque en la flecha hacia abajo al lado de la etiqueta de los elementos que usted quiere cambiar y se muestra la lista de sonidos. Las significaciones de cada etiqueta son las siguientes.

| Etiqueta | Significación                                                             |
|----------|---------------------------------------------------------------------------|
| Con ID   | Suena cuando se recibe una llamada de voz con ID de llamador.             |
| Rest. ID | Suena cuando se recibe una llamada de voz con ID de llamador restringido. |
| Sin ID   | Suena cuando se recibe una llamada de voz sin ID de llamador.             |
| Voz      | Suena cuando se recibe un mensaje de voz.                                 |
| Texto    | Suena cuando se recibe un mensaje de texto.                               |
| Browser  | Suena cuando se recibe una alerta de browser.                             |
| Alarmas  | Suena alarm para las agendas                                              |

- 3. Elija el sonido que quiere desde la lista de sonidos.
- 4. Dé un toque en **OK** para guardar y se muestra la pantalla de la categoría de sonidos.
- 5. Si usted quiere cancelar, dé un toque en **Cancelar** y se muestra la pantalla de la categoría de sonidos.

92 Configuraciones

#### Configurar las alertas

- 1. Dé un toque en **Alertas** y se muestra la pantalla en la que usted puede configurar cada alerta.
- Dé un toque en la flecha hacia abajo al lado del elemento que quiere cambiar. Se muestra lista de sonidos. Las significaciones de cada etiqueta son las siguientes.

| Alerta                | Significación                                                                               | Opciones                             |
|-----------------------|---------------------------------------------------------------------------------------------|--------------------------------------|
| Atenuación de llamada | La senal es minima o no hay ninguna<br>señal, es decir, está fuera del area<br>de servicio. | Activada, Desactivada                |
| Bip de minuto         | Le alerta cada 1, 3, o 10 minutos.                                                          | Desactivada, 1 min,<br>3 min, 10 min |
| Cambio de servicio    | Le alerta cuando pierde o recupera<br>una señal d eservicio.                                | Activada, Desactivada                |
| Conexión de llamada   | Le alerta cuando se conecta la llamada.                                                     | Activada, Desactivada                |
| Timbre de Roam        | Le alerta cuando sale de o vuelve a entrar en su área básica de servicio.                   | Activada, Desactivada                |

- 3. Elija una opción que usted desea desde la lista.
- 4. Dé un toque en **OK** para guardar y se muestra la pantalla de la categoría de sonidos y las configuraciones cambiadas se guardan.
- 5. Si usted quiere cancelar, dé un toque en **Cancelar** y se muestra la pantalla de la categoría de sonidos.

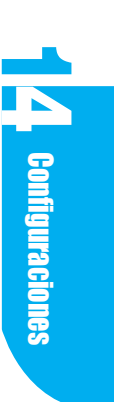

#### Configurar el tono de tecla

Usted puede configurar la longitud del biip de tecla cuando presiona una tecla en el teclado.

- 1. Seleccione el menú emergente al lado de la etiqueta de Tono de tecla.
- 2. Seleccione la opción que usted desea.
  - Corto Suena el bip de tecla brevemente al presionar la tecla.
  - Largo Suena el bip de tecla siempre que preiosne la tecla.

### Visualización

En la parte superior a la derecha de la pantalla de Configuraciones, seleccione la categoría principal y la lista de categoría se muestra. Dé un toque en **Visualización**.

#### Configurar la luz de fondo

1. Para cambiar las configuraciones de la luz de fondo del panel táctil y el modo de teléfono, seleccione el menú emergente al lado de la etiqueta de **Luz de fondo**.

2. Seleccione la opción que usted desea.

- Siempre desactivada La luz de fondo está siempre desactivada.
- 7 Segundos La luz de fondo se apaga 7 segundos después del último tacto de la tecla o la pluma, o cuando el flip está abierto o cerrado.
- La luz de fondo se apaga 15 segundos después del último tacto de la tecla o la pluma, o cuando el flip está abierto o cerrado.
- Segundos
   La luz de fondo se apaga 30 segundos después del último tacto de la tecla o la pluma, o cuando el flip está abierto o cerrado.
- ► Siempre activada La luz de fondo está siempre activada.

| <b>L</b> al       | 2     | :02p          | Ē     |
|-------------------|-------|---------------|-------|
| Config            | 1     | Mostra        | r.    |
| Menú <sub>w</sub> | Ira,  | , Hecho       | × * * |
| Ambient           | :e:   | Coc           | he    |
| Fondo 1           | uz:   | <b>▼</b> 7 se | gs    |
| Controc           | +     | - Modi        | ~     |
| contras           | .te.  | ▼meur         | U     |
| Encabez           | s : ⊻ | erizon        |       |
|                   | Ve    | ersión        |       |
|                   |       |               |       |

#### Configurar el contraste

Usted puede cambiar la cantidad de contraste de acuerdo con la temperaturas del ambiente, el brillo, o su gusto.

.

El contraste de LCD es afectado por la temperatura del ambiente

- 1. Para cambiar la cofiguración de contraste del panel táctil y el teléfono, seleccione el menú emergente al lado de la etiqueta de **Contraste**.
- 2. Seleccione la opción que usted desea.
  - ► Opciones Más alto/ Alto/ Medio/ Bajo/ Más bajo

#### Editar un titular

El titulo es un mensaje de texto que se muestra en la pantalla de su teléfono en el modo de espera. Usted puede editar el titular de acuerdo con sus preferencias.

- 1. Seleccione el titular actualal lado de la etiqueta de Titular.
- 2. Cuando se muestra el teclado virtual, usted puede editar el texto como se desee. Un máximo de 16 letras se permiten para el titular.
- 3. Si usted quiere usar el texto recien interoducido para el titular, dé un toque en **OK**. Si usted quiere usar el texto anterior, dé un toque en **Cancelar**.

#### Ver la versión

- 1. Resalte Configuraciones en el menú principal.
- 2. Dé un toque en el menú emergente a la derecha de las configuraciones y seleccione **Visualización**.
- 3. Dé un toque en **Versión** y usted puede ver la version de software, la hora de última compilación, DMSS, PRL Version, etc. en la pantalla de Verizon.
- 4. Dé un toque en **OK**. La pantalla de versión desaparece y la pantalla de visulaización se muestra.

#### Revisar la cantidad de todos los datos en las aplicaciones de PIM

- 1. Dé un toque en Info PIM y se muestra la pantalla de información de PIM.
- 2. En la pantalla de información de PIM, usted puede verificar la cantidad de uso del porcentaje del limite de almacenamiento de memoria para la aplicación entera y la cantidad de los datos en cada aplicación.
- 3. Dé un toque en **OK** y luego se mustra la pantalla de visualización.

**4** Configuraciones

## Sistema

Si usted quiere cambiar el tipo de servicio y las condiguraciones del sistema compatibles con el teléfono, revise los elementos en la categoría de sistema. En la parte superior a la derecha de la pantalla de Configuraciones, seleccione la categoría principal y luego se muestra la lista de categoría.

Dé un toque en Sistema.

| Tat       | 2:0              | 2р                 |        |
|-----------|------------------|--------------------|--------|
| Config    | ▼S               | istema             |        |
| Menú.,    | lra <sub>+</sub> | Hecho <sub>x</sub> | * *    |
| Selec, de | sist:            | ←Auton             | nático |
| L1am, for | z.:              | ▼0FF               |        |
| Vel, de d | atos:            | <b>▼</b> 11520     | D      |
| Datos/Fa  | x en:            | <b>▼</b> 0FF       |        |
|           |                  |                    |        |
|           |                  |                    |        |

#### Cambiar la selección de sistema

Usted puede cambiar el sistema en el que el teléfono funciona. En el área de servicio básico o en otra área que apoya a los servicios.

- 1. Dé un toque en el menú emergente al lado de la etiqueta de Sel sistema.
- 2. Resalte el elemento deseado en las opciones.

| Sólo básico  | La estación movil provee el servicio en los sistemas básicos<br>como se define por los SID/NID en el NAM actual y los<br>sistemas donde el indicador de roaming se apaga en el PRL. |
|--------------|----------------------------------------------------------------------------------------------------|
| Automatico A | La estación movil provee el servicio en el CDMA preferido de A-band celular.                                                                                                    |
| Automatico B | La estación movil provee el servicio en el CDMA preferido de B-band celular.                                                                                                    |

#### Cambiar la llamada forzada

Su teléfono le ofrece las tres opciones de modo de llamada (desactivado,

analógico, CDMAIS95). Si usted hace una llamada saliente o si 10 minutos

transcurren, va a volver a Desactivado automáticamente.

- 1. Dé un toque en el menú emergente al lado de la etiqueta de Llamada forzada.
- 2. Resalte el elemento que usted desea en las opciones.

desactivado/ analógico/ CDMA-IS95.

### Configuración de la velocidad del puerto serie

1. Dé un toque en el menú emergente al la do de la etiqueta de velocidad del puerto serie.

96 | Configuraciones

- 2. Resalte el elemento de las opciones.
  - ▶ 19200 La velocidad de datos está establecida a 19,200 bps.
  - ▶ 115200 La velocidad de datos está establecida a 115,200 bps.
  - ▶ 230400 La velocidad de datos está establecida a 230,400 bps.

#### Configurar el modo de recepción de Datos/Fax

1. Dé un toque en el menú emergente al lado de la etiqueta de Datos entrantes/

#### Fax entrante.

- 2. Resalte la opción preferida.
  - Desactivado La selección de Desactivado activa el modo de voz solamente y usted no puede recibir llamdas de datos o fax.
  - Datos entrantes La selección de Datos entrantes activa el modo de datos. Usted no puede recibir llamadas de voz, si el kit de cable de datos se adjunta entre su teléfono y su computadora, y el programa de comunicación de datos se ejecuta en su computadora.
  - ► Fax entrante La selección de Fax entrante activa el modo de fax. Usted no puede recibir llamadas de voz, si el kit de cable de datos se adjunta entre su teléfono y su computadora, y el programa de comunicación de datos se ejecuta en su computadora.

## Seguridad

 Si usted selecciona la categoría principal en la parte superior a la derecha de la pantalla de Configuraciones, la lista de categoría se muestra.

Dé un toque en Seguridad.

- 2. Se muestra la pantalla de pregunta del código de bloqueo.
- 3. Introduzca el código de bloqueo para el teléfono. Si el código de bloqueo que ha introducido no es correcto,

usted no puede revisar las opciones en la categoría de Seguridad.

Su código de bloqueo inicial es normalmente los últimos cutaro dígitos de su número de teléfono.

4. Si el código de bloqueo introducido es correcto, se muestra el menú de Seguridad.

(Cancelar

2:02p

Cod. bloqueado

Configuraciones

Œ

5

9 0

Borrar

1 2 3 4

6 7 8

0K

#### Bloquear el teléfono

Si usted bloquea el teléfono se impide que otras personas usen su teléfono. Ni hacer una llamada ni usar el PIM está diponible hasta que el código de bloqueo se introduzca. Pero usted aun puede recibir una llamada, hacer una llamada de emergencia, y llamar los 3 números especiales que usted ha especificado, incluso cuando el teléfono está bloqueado.

1. Dé un toque en Bloquear organizador.

2. Seleccione la opción que usted desea.

- ▶ No bloqueado Usado para mantener el teléfono no bloqueado.
- Al encender el teléfono Usado para bloquear el teléfono cuando se encienda a la proxima vez.
- ▶ Bloquear ahora Usado para bloquear el teléfono inmediatamente.
- 3. Dé un toque en **OK** para activar la opción seleccionada. Si usted selecciona **Bloquear ahora**, se muestra la pantalla de pregunta del código de bloqueo. Si usted quiere cancelar, dé un toque en **Cancelar** y se muestra la pantalla de Seguridad.

#### Restringir las llamadas salientes

Usted puede restringir sus llamadas salientes al número de emergencia, los números guardados en Contactos, y los tres números que ha especificado.

- 1. Dé un toque en Restringir teléfono.
- 2. Seleccione la opción que usted quiere.
  - Restringir activado Limita sus llamadas salientes; usted puede marcar sólo las llamadas de emergencia (911), los números en la lista de Contactos, y los 3 números especiales asignados a las teclas de memoria.
  - Restringir desactivado No limita las llamadas salientes; usted puede llamar cualquier número.

3. Dé un toque en **OK** para activar la opción seleccionada.

Si usted intenta hacer una llamada cuando su teléfono está restringido, se muestra el mensaje **Este teléfono se ha restringido**.

98 Configuraciones

#### Cambiar el código de bloqueo

Usted puede cambiar el código de bloqueo si es necescario.

Su código de bloqueo es normalmente el último cuatro dígitos de su número de teléfono.

- 1. Dé un toque en Cambiar el código de bloqueo.
- Hay que introducir el código de bloqueo actual paracambiar el código de bloqueo. Dé un toque en el espacio vacio al lado de la etiqueta de Código antiguo y se muestra el cursor.
- 3. Usando el teclado, introduzca el código de bloqueo actual.

Por razon de seguridad, el código de bloqueo introducido se muestra como \* (asteriscos).

- 4. Dé la misma manera, introduzca el nuevo código de bloqueo en el espacio vacio al lado de la etiqueta de **Nuevo código**.
- 5. Usted tiene que confirmar que el nuevo código de bloqueo se introduce correctamente, introducirlo en la etiqueta al la do de la etiqueta de Reintroducir a Confirmar. Si usted ha introducido un número incorrecto, dé un toque en Limpar y se elimina el digito inmediatamente antes del cursor.
- 6. Dé un toque en **OK** para cambiar el código de bloqueo, se muestra la pantalla de Seguridad.

Si usted quiere cancelar, dé un toque en **Cancelar**. Se muestra la pantalla de Seguridad y el código de bloqueo actual es aun válido.

#### Configurar los números especiales de teléfono

Su teléfono puede almacenar 3 números especiales. Usted aun puede hacer llamadas a los 3 números especiales, incluso cuando el teléfono esté bloqueado o restringido.

- 1. Dé un toque en **# especial**, se muestra la pantalla de **#** especial. Se muestran los campos en los que se debe introducir 3 #s especiales. Si hay cualquier # especial ya guardado, se muestran los números.
- 2. Seleccione el campo en el que usted quiere introducir y se muestra el teclado virtual. Introduzca el número usando el teclado.
- 3. Dé un toque en OK.

**4** Configuraciones

#### Borrar los datos de PIM

To erase all los datos en cada PIM Aplicación.

- 1. Dé un toque en Borrar datos de PIM.
- Seleccione las casillas delante de los nombres de aplicación cuyos datos usted quiere borrar. Usted puede seleccionar tantos como quiera. Dé un toque en OK para borrar los datos de todas las aplicaciones.

Dé un toque en OK para borrar los datos de todas las aplicaciones.

Si la cantidad de datos es grande, va anecesitar mucho tiempo para borrar.

#### Reconfigurar al valor predeterminado

Si usted quiere resconfigurar al valor predeterminado, use está opción.

- 1. Dé un toque en Reconfigurar teléfono.
- 2. Dé un toque en OK. Todas las configuraciones se cambian al valor predeterminado.
- 3. Dé un toque en Cancelar si usted quiere cancelar la reconfiguración.

## **Funciones**

Si usted selecciona la categoría principal en la parte superior a la derecha de la pantalla de Configuraciones, se muestra la lista de categoría y luego dé un toque en **Funciones**.

#### Configurar la respuesta por cualquier tecla

Para permitir la respuesta al teléfono presionando cualquier tecla

- 1. Dé un toque en el menú emergente a la derecha de la etiqueta de **Respuesta por cualquier tecla**.
- 2. Dé un toque en On.

Usted no puede recibir una llamada presionando **Enviar, Fin, CLR**, o la tecla lateral incluso si se active la función de la respuesta por cualquier tecla.

#### Configurar la respuesta automatica del kit para coche

Si usted quiere que el teléfono responda automaticamente después de sonar durante 3 segundos, al usar el kit para coche.

- 1. Dé un toque en el menú emergente a la derecha de la etiquta de respuesta automatica del kit para coche.
- 2. Dé un toque en **On**.

#### Configurar la pregunta de browser

Para activar una confirmación adicional para empezar y finalizar una sesion de browser, siga los siguientes pasos.

- 1. Seleccione el menú emergente al lado de la etiqueta **Pregunta de browser**.
- 2. Dé un toque en la opción que usted desea.

| ▶ Empezar          | Una pantalla de confirmación se muestra cuando se inicia la sesion de browser.              |           | I             |
|--------------------|---------------------------------------------------------------------------------------------|-----------|---------------|
| ► Salir            | Una pantalla de confirmación se muestra cuando se termina la sesion de browser.             |           | $\rightarrow$ |
| Ambos              | Una pantalla de confirmación se muestra cuando se inicia la sesion de browser o se termina. |           |               |
| ► Nada             | No se muestra ninguna pantalla de confirmación.                                             | Configura |               |
| onfigurar la priva | cidad de voz                                                                                | ciones    |               |

#### Configurar la privacidad de voz

Para configurar la función de la privacidad de voz de una llamada de CDMA,

- 1. Seleccione el menú emergente al lado de la etiqueta de **Privacidad**.
- 2. Dé un toque en la opción que usted desea.
  - No provee la privacidad de voz. Estandar
  - Avanzado Si el proveedor de servicio ofrece la privacidad de voz, se muestra el icono (P) después de conectarse. El teléfono entra en el modo de privacidad de voz.

#### Configurar el teléfono de altavoz

Para configurar el teléfono de altavoz usando el flip,

- 1. Seleccione el menú emergente al lado de la etiqueta de Teléfono de altavoz.
- 2. Dé un toque en la opción que usted desea.
  - Abrir el flip Usted puede encender y apagar el teléfono de altavoz usando el flip. El teléfono de altavoz se enciende cuando usted abre el flip y se apaga cuando usted lo cierra.
  - Seleccionar menú Usted puede encender y apagar el teléfono de altavoz seleccionando una opción de menú.

#### **Configurar el modo TTY**

- 1. Seleccione el menú emergente al lado de la etiqueta de TTY.
- 2. Dé un toque en la opción que usted desea.
  - Desactivado/ Activado

### **Formatos**

La categoría de formatos configura la fecha y la hora para todas las aplicaciones. En la parte superior de la pantalla de Configuraciones, seleccione la categoría principal.

La lista de categoría se muestra y luego dé un toque en Formatos.

#### Visualización de la hora

- 1. Seleccione el menú emergente al lado de la etiqueta de Hora.
- 2. Dé un toque en la opción que usted desea.

| ▶ hh | mm am/pm  | formato de 12 - hora. |
|------|-----------|-----------------------|
| ▶ HH | MM (24hr) | formato de 24 - hora. |

102 Configuraciones

#### Visualización de la fecha

- 1. Seleccione el menú emergente al lado de la etiqueta de Fecha.
- 2. Dé un toque en la opción que usted desea.

| Opciones     | Cuando el campo es ancho | Cuando el campo es estrecho |
|--------------|--------------------------|-----------------------------|
| día, MMM dd  | Sab, Mar 31              | Mar 31                      |
| MMM dd, yyyy | Mar 2, 2001              | Mar 2                       |
| MM/dd/yyyy   | 4/2/2001                 | 4/2                         |

#### Visualización del idioma

- 1. Seleccione el menú emergente al lado de la etiqueta de Idioma.
- 2. Dé un toque en la opción que usted desea.
  - English
  - Español

### **Botones**

Existen 3 botones programables en la parte inferior del interior del flip. Cuando usted presiona un botón, se inicia la aplicación.

- En la parte superior de la pantalla de Configuraciones, seleccione la categoría principal y la lista de categoría se muestra y luego dé un toque en **Botones**.
- 2. Seleccione el menú emergente al lado de la imagen de botón que usted desea.
- 3. Seleccione la aplicación que usted desea en la lista.

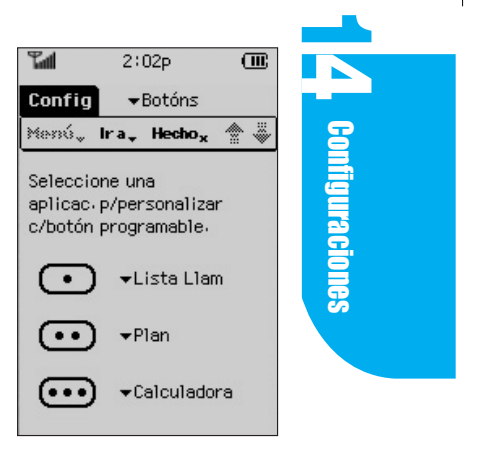

## Propietario

Para registrar su información personal en su organizador

- En la parte supeior de la pantalla de Configuraciones, seleccione la categoría principal y la lista de categoría se muestra y luego dé un toque en **Propietario**.
- Usted puede agregar su Nombre, Trabajo, Número de teléfono, Dirección de correo electrónico, y Dirección usando el teclado virtual.

#### Pluma

La exactitud es muy importante al usar la pluma. Si la pantalla no está reaccionando a sus taps, es posible que usted necesite sincronizar la pantalla con su pluma.

- En la parte supeior de la pantalla de Configuraciones, seleccione la categoría principal y la lista de categoría se muestra y luego dé un toque en **Pluma**.
- 2. Se muestra el mensaje Presione <OK> para configurar la pluma. Dé un toque en **OK**.
- 3. Cuando se muestra la pantalla arriba, ponga la punta de la pluma en el centro del reticulo (crosshair) y espera hasta que se mueva. Repita esto para todos los cuatros rincones, hasta que usted oiga un tono claro.

Si usted presiona un lugar incorrecto, usted no puede ir al siguiente paso.

4. Dé un toque en or para cancelar esta configuración.

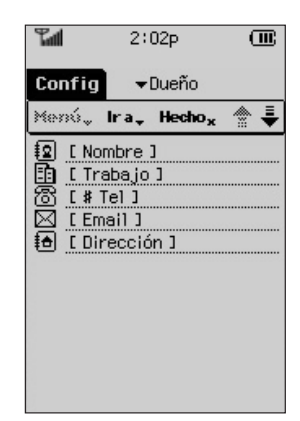

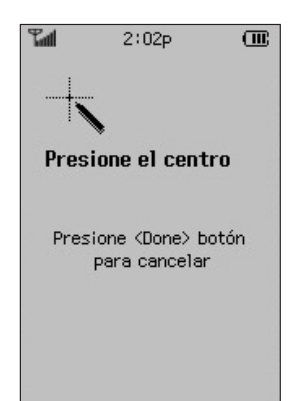

## Capítulo 15. Calculadora

La calculadora en su teléfono le permite realizar la adición, la sustracción, la multiplicación, la division, los exponenciales, los porcentajes y las funciones de raiz cuadrada.

Usted puede realizar los calculos con hasta 12 dígitos. La calculadora consiste de la ventana de visualización que muestra una formula numerica, los valores de resultado, y los botones que se deben usar para los calculos.

En la ventana de visualización, se muestran los números o valores introducidos, el metodo de calculo y los valores memorizados. Si hay cualquier valor memorizado distinto de 0, en la sección de la memoria, se muestra el valor.

Si se produce un error en la formula o dentrodel alcance de calculo, se va a mostrar una senal de error en la pantalla.

Las funciones de cada botón son las siguientes.

 0
 1
 2
 3
 4
 5
 6
 7
 8
 9

Usado para introducir un valor numerico.

- + X / Usado para indicar las operaciones matematics.
- El seperador decimal.
- El valor mostrado se deduce del valor en la memoria.
- El valor mostrado se agrega al valor en la memoria.
- **MR** Se muestra el valor almacenado en la memoria.
- Borra el valor en la memoria.
- %Calcula el porcentaje.

5 Galculadora

- Calcula el cuadrado del valor.
- Calcula la raiz cuadrada del valor.
- Calcula los resultados de la ecuación.
- Cambia la senal del valor introducido.
- **AC** Borrar todo Borra todos los calculos.
  - **CE** Borrar entrada Borra la entrada anterior.

## Realización de calculos sencillos

1. Abra el flip.

- 2. Si se muestra el menú principal, dé un toque en el icono calculadora. Si no se muestra el menú principal, dé un toque en **Ir a** y **Calculadora**.
- 3. Dé un toque en el primer número en el calculo.
- 4. Dé un toque en (+), -, X, o / si es necesario.

 $\mathbf{X}^2$  o  $\mathbf{\overline{X}}$  se calcula inmediatamente al presionar el botón.

5. Dé un toque en el siguiente número en el calculo.

6. Dé un toque en 😑 .

106 Calculadora

## Capítulo 16. Reloj

Usted puede encontrar la hora en otras dos ciudades.

## Configuracion de la hora

- 1. Abra el flip.
- 2. Si el teléfono está en el menú principal de modo de PDA, dé un toque en el icono  $\bigotimes_{\text{Relej}}$  para mover a la aplicación de reloj del mundo.
- 3. Dé un toque en la flecha hacia abajo al lado del nombre de las ciudades en la parte superior de la pantalla.
- 4. Seleccione su ciudad de referencia en la lista de ciudades.

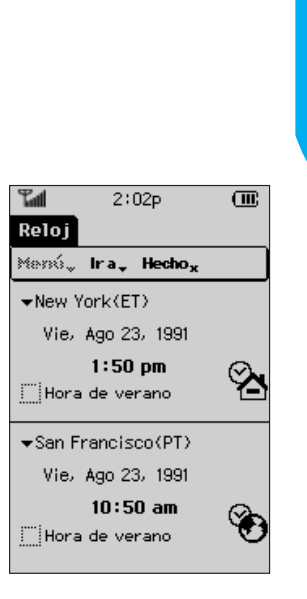

5. Si el horario de verano se realiza en esa ciudad, dé un toque en la casilla de verificación para el horario de verano.

## Ver la hora en las otras ciudades

- 1. Dé un toque en la flecha hacia abajo al lado del nombre de las ciudades en la parte superior de la pantalla.
- 2. Dé un toque en la ciudad cuya hora usted quiere saber en la lista de ciudades.
- 3. Si el horario de verano se realiza en esa ciudad, dé un toque en la casilla de verificación para el horario de verano.

 $Downloaded \ from \ \underline{www.Manualslib.com} \ manuals \ search \ engine$ 

-

## Capítulo 17. Juegos

## **Mobile Hawk**

#### 1. Resumen del juego

El jugador en este juego es un piloto de helicoptero con una misión especial, asignado a la tropa militar especializado llamado Mobile Hawk. El helicoptero de Mobile Hawk está moviendo hacia adelante para buscar blancos del bombardeo y luchar contra los enemigos en el aire y en la tierra. Usted debe tener cuidado de los misiles de los enemigos de la tierra. Si usted ataca y destruya las ambulancias que estan bajo protección por acuerdos internacionales, 5 puntos se deducen de sus puntos acumulados. Una vez que usted encuentre las blancos del bombardeo, usted debe atacarlas hasta que se destruyan totalmente. Usted debe también escaparse de areas peligrosas lo más rápidamente posible.

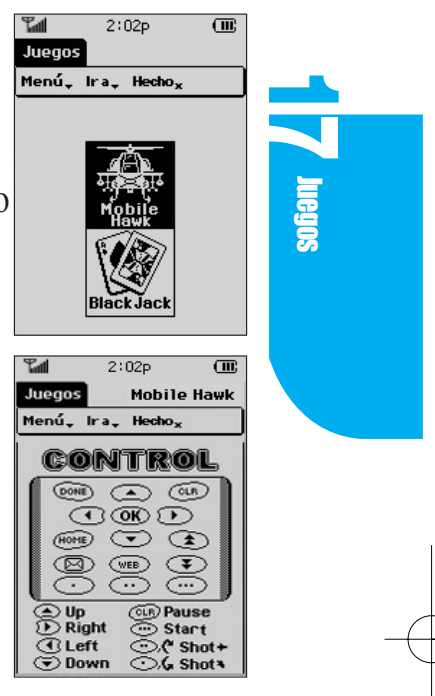

- Hay diez etapas. Las etapas más altas en el número son más difíciles para terminar.
- Se le permite lanzar hasta 3 misiles aire-superficie o misiles aire-aire en un momento dado.
- Los tanques del enemigo son equipados con misiles aire-superficie que se lanzan al helicóptero de Mobile Hawk, cuando el helicopter forma un angulo de 45 y 90 con los tanques.
- El helicoptero de Mobile Hawk puede aguantar hasta cinco impactos sin que se destruya cuando los misiles o los helicopteros del enemigo le golpean.

#### 2. Caracteres

| Tabla 1 | Caracteres | en el | juego |
|---------|------------|-------|-------|
|---------|------------|-------|-------|

| Caracteres | Puntos a obtener cuando cualquier de los siguentes elementos se destruyen. |
|------------|----------------------------------------------------------------------------|
| 4          | Helicoptero.                                                               |
| ÷.         | Helicoptero del enemigo (5 Puntos).                                        |
| -          | Tanque del enemigo (5 Puntos).                                             |
| <b>3</b> 0 | Vehiculo blindado (3 Puntos).                                              |
| <b>4</b> 2 | Ambulancia (5 Puntos se deducen).                                          |
| 4          | Portaaviones de misiles aire-superficie (4 Puntos).                        |
| 4          | Tanque del enemigo equipdo con misiles que se lanza con un angulo de 45.   |
| مە         | Tanque del enemigo equipdo con misiles que se lanza con un angulo de 90.   |

#### 3. Como jugar el juego

Es posible que usted vea la lista de jgadores de alto ranking presionando la tecla o el botón <u>HighScore</u> en la pantalla de inicio y tambien, si presiona la tecla o el botón <u>Key Info</u> en la pantalla, es posible que usted vea las funciones detalladas de cada tecla. Si usted presiona el <u>Continue</u> botón, es posible que usted suspenda el juego y es posible que usted lo juegue de nuevo más tarde presionando el botón <u>Key Info</u>.

Usted puede guardar sólo un juego al jugar, o Mobile Hawk o Black Jack.

Es posible que usted inicie el juego presionando la tecla o **OKNewGame** en la pantalla y tambien, es posible que usted seleccione cada etapa resaltando las flechas a la izquierda /a la derecha o el tecla lateral olas flechas en la pantalla. Es posible que usted inicie el juego resaltando el número de estapa o presionando la tecla lateral después de seleccionar la etapa. El helicoptero es operado por las teclas de flechas y es posible que usted lance misiles presionando la tecla lateral o las teclas **OK** . Durante un juego, si presiona la tecla (, es posible que usted detenga el juego y usted puede continuar los juegos presionando () en la pantalla de juego.

Las funciones de las teclas , , y son las mismas que las de la tecla lateral.

Al terminar el juego, si su puntuación es suficientemente alta para que usted sea un jugador de más alto ranking, se le permite introducir su nombre. Usted puede introducir su nombre usando las teclas de flechas hacia arriba y hacia abajo, mientras mueve el cursor usando las flechas a la izquierda/ a la derecha. Presione el botón Hecho cuando termine de introducir su nombre.

## **Black Jack**

#### 1. Reglas del juego

Black Jack es un juego de cartas. La persona cuyas cartas se agregan más cerca de 21 gana la mano. Al jugador y al repartidor se les reparte dos cartas. Luego el jugador elihe recibir otra carta (Hit) o jugar lo que le han repartido (Stay). Usted

puede obtener tantas cartas como quiera, pero el valor total de las cartas no se debe exceder 21. A (Ace) se valora en 1 o 11. J (Jack), Q (Queen) y K (King) se valoran en 10.

Dé dos a diez recibe el valor nominal. Si sus primeras dos cartas se componen de un A y uno de 10, J, Q, y K,

obtiene un "Black Jack". El repartidor grita "Black Jack". Si usted obtiene Black Jack, entonces gana la mano, a no ser que el repartidor tambien tenga un Black Jack.

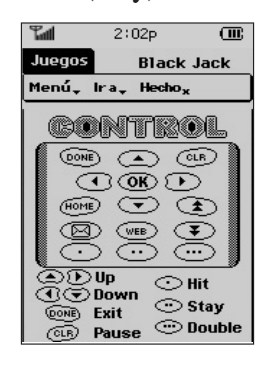

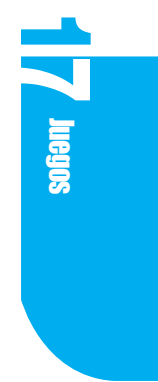

#### 2. Como jugar el juego

Es posible que usted vea la lista de jugadores de alto ranking presionando la tecla o el botón <u>HighScore</u> en la pantalla inicial, y tambien, si presiona la tecla o el botón <u>KeyInfo</u> en la pantalla, es posible que usted vea las funciones detalladas de cada tecla. Si usted presiona el <u>Continue</u> botón, es posible que suspenda el juego y es posible que lo juega de nuevo más tarde presionando el botón <u>EUSER</u>.

> Usted puede guardar sólo un juego al jugar, o Mobile Hawk o Black Jack.

Es posible que usted inicie el juego presionando la tecla o so **CENEWGame**. Si usted presiona cualquier tecla o resalta cualquier parte de la pantalla inicial, rapidamente va a reactivar el juego.

En la pantalla de apuestas, es posible que usted ajuste la cantidad de apuestas presionando la tecla lateral o usando la pluma para tocar los botones arriba o abajo. Si la puntuación es suficientemente alta para que usted sea el jugador de más alto ranking, puede introducir su nombre en la lista de altas puntuaciones. El proceso de introducir su nombre es el mismo que el de Mobile Hawk.

Para empezar el juego, presione la tecla o la tecla lateral y el botón BET en la pantalla. Es posible que usted juega el juego usando la tecla lateral o las teclas o , , y . En la pantalla de resultado del juego, es posible que usted acelere el juego presionando cualquier tecla.

#### 3. Salir de un juego

Durante un juego, es posible que usted salga del juego como se indica.

- 1. Dé un toque en Menú.
- 2. Dé un toque en Salir y luego se muestra la pantalla de Salir del juego.
- 3. Dé un toque en **OK** y luego se almacena en este punto, usted va a volver a la pantalla de selección de juego.

112 Juegos

Los juegos almacenados se pueden reanudar seleccionando <u>Continue</u> en la pantalla de inicio. Esto tambien se aplica cuando usted salga del juego de una manera diferente.

#### 4. Configuración de juego

Usted puede ajustar las configuraciones del volumen de sonido y la luz de fondo como se indica.

- 1. Dé un toque en Menú.
- 2. Dé un toque en **Configuraciones** y se muestra la pantalla de Juego.
- 3. Seleccione la configuración requerida para la configuración del volumen de juego o la luz de fondo. Para la luz de fondo durante un juego, existen dos opcines disponibles que se usan en el PDA, **Siempre activada durante juego**.
- 4. Dé un toque en **OK** y la configuración se termina. Va a volver a la pantalla anterior.
  - Si usted juega el juego durante un periodo prolongado, su batería va a ser agotada muy rapidamente. Por tanto, cuando usted no está jugando el huego, deberia cerrar el flip o salir de la pantalla principal.

Juegos

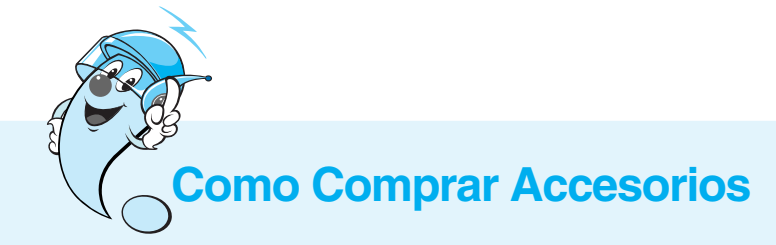

Los teléfonos moviles y los accesorios de LG se pueden comprar mediante nuestro sitio Web en: <u>www.lgmobilephones.com</u> o por medio de la visita a su detallista local de servicio inalambrico.

## Parte 4. Accesorios y Guía de seguridad

## Capítulo 18. Accesorios

Existe una diversidad de accesorios para el teléfono. Puede usted seleccionar estas opciones de acuerdo con sus propias necesidades en materia de comunicación. Consulte con su distribuidor local para mayor información.

#### Cargador de escritorio

El cargador de escritorio, modelo DC-300, le permite poner el teléfono para cargar en posición horizontal. Puede cargar una batería completamente agotada en 3 horas. Ademas, tambien ofrece las opcines de syncing para su teléfono.

#### Batería (LGLi-AAPM)

Se dispone de la bateria etandar y la batería con capacidad aumentada.

Adaptador de corriente alterna (Modelo AEC-4112C)

Correa de mano

Pluma

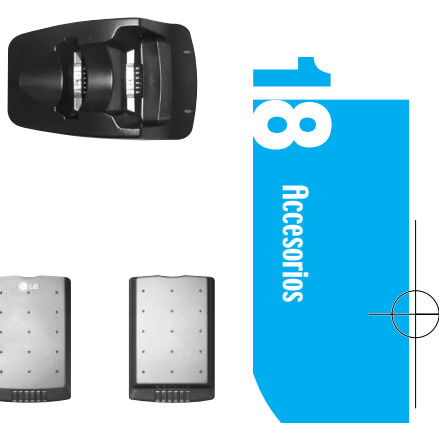

Batería estándar

Batería extendida (Opcional)

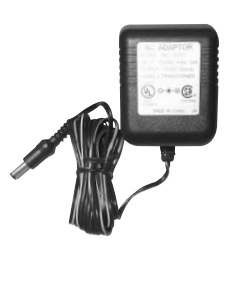

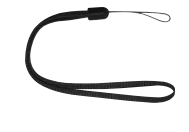

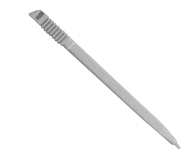
### Kit de cable de datos - Opcional

Conecta su teléfono con su computadora personal. (Modelo KW-)

#### Cargador de viajero - Opcional

Este cargador, modelo de TC-30W, le permite cargar la batería. Soporta las tomadas estandares de EE.UU 120 Volt 60 Hz. Se requiere 5 horas para cargar completamente una batería totalmente descargada.

### Cargador del alumbrador del cigarrillo - Opcional

Usted puede usar el teléfono y cargar la batería de teléfono mediante la carga de entretenimiento desde su vehiculo usando el cargador del alumbrador del cigarrillo, modelo CLC-30W. Se requiere 5 horas para cargar completamente una batería totalmente descargada.

### Kit de manos libres para coche (Portatil) - Opcional

El kit de manos libres para coche, modelo PHFK-32W, le permite adjuntar el teléfono al coche y tambien le ofrece una operación de manos libres. Tambien va a cargar una batería descargada completamente en 5 horas.

### Audifono microfono - Opcional

Conecta a su teléfono para la operación de manos libres. Incluye auricular, microfono, y tecla para silenciar el sonido. (Modelo de auricular EM-LG351GS)

### Convertidor USB a serie

Usado para conectarse a una computadora persnal o a una computadora protatil equipadas con un USB puerto al sincronizar su computadora personal. (Modelo LG-USB1000)

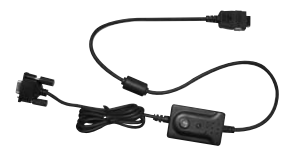

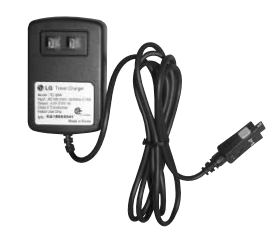

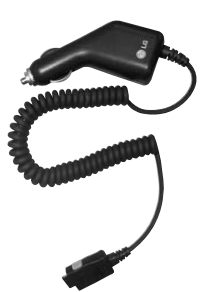

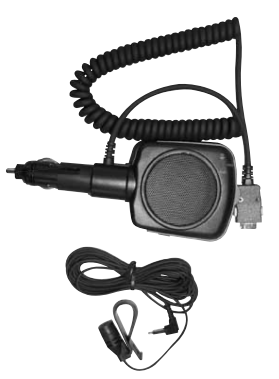

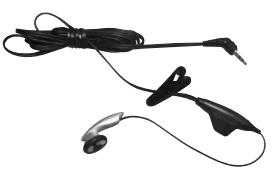

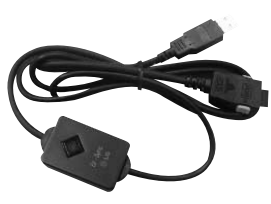

## Capítulo 19. Guías de Seguridad

## Información de seguridad de la TIA

En ésta se provee la completa información de seguridad de la TIA para los teléfonos portátiles inalámbricos. La inclusión de los textos que cubren los marcapasos, las prótesis auditivas, y los otros dispositivos médicos se requiere en el manual del propietario para la certificación de la CTIA. Se fomenta el uso del lenguaje restante de la TIA cuando es apropiado.

## Exposición a las señales de radiofrecuencia

Su teléfono portátil inalámbrico es un transmisor y receptor de radio de baja potencia. Cuando está encendido, este recibe y también envía señales de radio frecuencias (RF).

En agosto de 1996 la Federal Communications Commission (FCC) adoptó las guías de exposición a la radiofrecuencia con los niveles de seguridad para los teléfonos portátiles inalámbricos. Esas guías son consistentes con los estándares de seguridad previamente establecidos por las organizaciones internacionales de estándares y las organizaciones de estándares de EE.UU :

ANSI C95.1 (1992) \* NCRP Report 86 (1986) ICNIRP (1996)

Estos estándares se basaban en las evaluaciones comprensivas y periódicas de la literatura científica pertinente. Por ejemplo, más de 120 cientistas, ingenieros, y médicos de universidades, agencias de salud del gobierno, y industria examinaron el órganos de investigación disponible para desarrollar el Estándar de ANSI Standard (C95.1). El deseño de su teléfono cumple las guías de la FCC (y los estándares).

### Cuidado de la antena

Use sólo la antena de reemplazo suministrada o una antena aprobada. El empleo de antenas, modificaciones o accesorios no autorizados podría dañar el teléfono e infringir las regulaciones de la FCC.

### Funcionamiento del teléfono

**Posición normal** : Sostenga este teléfono como lo haría con cualquier otro teléfono, con la antena orientada hacia arrib

#### **Tips on Efficient Operation:**

- Observe las siguientes pautas para que su teléfono funcione en forma más eficiente:
- Despliegue la antena en toda su extensión.

No toque la antena innecesariamente cuando use el teléfono. El contacto con la antena afecta la calidad de la llamada y podría hacer que el teléfono utilice más energía para funcionar que la que se necesitaría de otro modo.

\* American National Standards Institute; National Council on Radiation Protection and Measurements; International Commission on Non-Ionizing Radiation Protection

### Conducción de vehículos

Obtenga información acerca de las leyes y reglas sobre el uso de teléfonos celulares en las zonas donde usted conduce. Obedézcalas siempre. Observe las siguientes pautas, siempre que utilice el teléfono mientras conduce.

- Preste completa atención a la conducción del vehículo-- la seguridad en la conducción del vehículo es su primera responsabilidad.
- Si el teléfono cuenta con la opción de operación a manos libres, utilícela.
- En caso de que las condiciones del tránsito así lo requieran, salga del camino y estacione a un lado antes de realizar o de recibir una llamada.

### Aparatos electrónicos

La mayoría de los dispositivos electrónicos modernos están protegidos contra las señales de RF. Sin embargo, algunos aparatos electrónicos podrían no contar con tal protección contra las señales de RF del teléfono celular.

### Marcapasos

La Health Industry Manufacturers Association (Asociación de Fabricantes de Equipos para el Sector de la Salud) recomienda que se guarde una distancia de al menos (15) centímetros entre un teléfono celular de mano y un marcapasos, a fin de evitar una posible interferencia con este último.

Esta recomendación coincide con la efectuada en forma independiente por el organismo Wireless Technology Research (Investigación de Tecnología celular).

#### Las personas con marcapasos:

- Deben mantener el teléfono a más de 15 cm del marcapasos SIEMPRE que el teléfono esté ENCENDIDO.
- ▶ No deben llevar el teléfono en un bolsillo que esté a la altura del pecho.
- Deben usar el oído del lado opuesto al marcapasos para minimizar la posibilidad de que se produzcan interferencias.
- En caso de que existan sospechas de que haya interferencias, deben APAGAR el teléfono inmediatamente.

### Prótesis auditivas

Algunos teléfonos celulares digitales podrían interferir con algunas prótesis auditivas. En el evento de alguna interferencia, usted puede querer consultar a su proveedor de servicio [o llamar la línea del servicio del consumidor para discutir alternativas]. Opcional para cada fabricante del teléfono. Guías de Seguridad

### Otros dispositivos de uso médico

Si usted utiliza otro aparato médico personal, consulte con el fabricante de su aparato para determinar si existe una protección adecuada de la energía RF. Su físico debe estar dispuesto a asistirlo para obtener esta información.

APAGUE el teléfono en facilidades de cuidado de salud cuando cualquier regulación publicada en esas áreas lo obliguen a hacerlo. Hospitales y facilidades de cuidado de la salud pueden utilizar equipos sensitivos a energía RF externa.

### Vehículos

Las señales RF pueden afectar sistemas electrónicos instalados inapropiadamente o con un blindaje inadecuado en ehículos de motor. Revise con su fabricante o su representante con relación a su vehículo.

Usted también debe consultar con el fabricante de cualquier equipo que haya sido añadido a su vehículo.

### Lugares con carteles de advertencia

Siempre APAGUE el teléfono si así lo indican los carteles de advertencia del establecimiento.

### **Aviones**

Los reglamentos de las líneas aéreas prohíben el uso de teléfonos celulares en los aviones en vuelo. Antes de abordar un avión, APAGUE el teléfono.

### Zona donde se realizan explosiones

Para evitar las interferencias con las operaciones de explosiones con dinamita, APAGUE su teléfono en "zonas de explosiones" o en aquellas zonas donde haya carteles que indiquen : "Apague los radiotransmisores". Obedezca siempre todos los carteles e instrucciones.

120 | Guías de Seguridad

### Zonas con atmósfera potencialmente explosiva

APAGUE el teléfono y no extraiga las baterías cuando se encuentre en alguna zona con atmósfera potencialmente explosiva. Obedezca siempre todos los carteles e instrucciones.

Una chispa de la batería en este tipo de lugares podría provocar una explosión o un incendio, con fatales consecuencias. A menudo, los sitios con atmósfera potencialmente explosiva están claramente indicados, aunque no siempre lo están. Estos sitios incluyen, entre otros: áreas de reabastecimiento de combustible tales como estaciones de servicio ; áreas bajo cubierta en barcos; sitios para almacenamiento o transferencia de combustible o productos químicos; zonas donde existen olores de combustible (por ejemplo, si se produce una fuga de gas/propano en un vehículo o en el hogar); zonas donde el aire contiene productos químicos o determinadas partículas tales como cereales, polvo o metal pulverizado, etc. y todo otro sitio donde normalmente se ordena apagar el motor de los vehículos.

### Para vehículos equipados con bolsa de aire

Una bolsa de aire se infla cuando se da un gran impacto. NO coloque objetos, incluyendo equipos inalámbricos instalados o portables, en el área sobre la bolsa de aire o en el área de uso de la bolsa de aire. Si en su vehículo el equipo inalámbrico no es instalado apropiadamente y la bolsa de aire se infla, puede resultar con daños serios. - Guías de Seguridad

### Actualización de la FDA para el consumidor

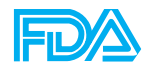

Actualización para el consumidor sobre los teléfonos celulares del Centro de Aparatos y Salud Radiológica de la Administración de Alimentos y Drogas (FDA) de EE.UU.

#### 1. ¿Los teléfonos inalámbricos dañan la salud?

La evidencia científica disponible no muestra que ningunos problemas de salud se asocian con el uso de teléfonos celulares. Sin embargo, no hay ninguna prueba de que los teléfonos celulares sean absolutamente seguros. Los teléfonos inalámbricos emiten la energía de radiofrecuencia (RF) de bajo nivel en el alcance de microondas cuando se usan. También emiten niveles muy bajos de la RF cuando está en el modo de espera. Mientras niveles altos de la RF puede producir efectos sobre la salud (por la calentamiento de los tejidos), la exposición a la RF de bajo nivel que no produce los efectos de calentamiento causa efectos adversos no conocidos sobre la salud. Muchos estudios sobre la exposición a la RF de bajo nivel no han detectado ningunos efectos biológicos. Algunos estudios han sugerido que unos efectos biológicos se pueden producir, pero tales resultados no se han comprobado por las investigaciones adicionales. En algunos casos, otros investigadores han tenido dificultades en la reproducción de estos estudios, o en la determinación de las causas de los resultados inconsistentes.

# 2. ¿Cuál es el papel de la FDA en lo referente a la seguridad de los teléfonos móviles?

En virtud de la ley, la FDA no examina, como lo hace con remedios y dispositivos médicos nuevos, antes de su entrada en el mercado, la seguridad de los productos para el consumidor que emitan radiación, tales como los teléfonos móviles. Sin embargo, la agencia tiene la autoridad de actuar si se demuestra que la emisión de radiación de los teléfonos móviles es peligrosa para los usuarios. En este caso, la FDA puede exigir que el fabricante de los teléfonos móviles notifique el usuario sobre los peligros a la salud, como así también reparar, reemplazar y cambiar los teléfonos para evitar que este peligro continúe existiendo.

No obstante los datos científicos existentes no justifiquen por el momento la reglamentación por parte de la FDA, la FDA ha estimulado a la industria de telefonía móvil para tomar una serie de medidas para asegurar la seguridad pública. Esta agencia ha recomendado que la industria:

- Apoye la investigación necesaria sobre los posibles efectos biológicos del tipo de RF emitido por los teléfonos celulares;
- Proyecte los teléfonos móviles para minimizar la exposición del usuario a la RF que no sean necesarias para el funcionamiento del dispositivo; y
- Coopere en suministrar al usuario toda la información posible sobre lo que se conozca en lo pertinente a los posibles efectos del uso del teléfono móvil en la salud humana.

Al mismo tiempo, la FDA forma parte de un grupo de trabajo interagencias formado por las agencias federales que son responsables por los diferentes aspectos de la seguridad de los teléfonos móviles, para de esta manera asegurar un esfuerzo coordinado en el nivel federal. Las siguientes agencias forman parte de este grupo de trabajo:

- Instituto Nacional para la Seguridad y la Salud Ocupacional (National Institute for Occupational Safety and Health)
- Agencia de Protección al Medio Ambiente (Environmental Protection Agency)
- Comisión Federal de Comunicaciones (Federal Communications Commission)
- Administración de Seguridad y Salud Ocupacional (Occupational Safety and Health Administration)
- Administración Nacional de Telecomunicaciones e Informaciones (National Telecommunications and Information Administration)

Los National Institutes of Health participan también en las actividades de algunos grupos de trabajo interagencia.

La FDA comparte las responsabilidades reguladoras por los teléfonos celulares con la Comisión Federal de Comunicaciones (FCC). Todos los teléfonos que se venden en los Estados Unidos tienen que obedecer las guías de seguridad de la FCC que limite la exposición a la RF. La FCC depende de la FDA y otras agencia de salud para los asuntos de seguridad acerca de los teléfonos celulares. La FCC también reglamenta las estaciones de base de las que depende las redes de teléfonos celulares. Mientras estas estaciones de base funcionan a a un más alto nivel de energía que los teléfonos celulares por sí mismos, la exposición a la RF que las personas obtienen desde estas estaciones de base es típicamente miles de veces más baja que lo que pueden obtenir desde los teléfonos celulares. Por eso, las estaciones de base no son el tema de las cuestiones de seguridad discutidas en este documento.

#### 3. ¿Qué tipo de teléfono es el tema de esta actualización?

El término "teléfono inalámbrico" se refiere aquí a los teléfonos portátiles inalámbricos con las antenas incorporadas, los cuales a menudo se llaman "teléfono celular," "teléfono móvil," o teléfono "PCS". Estos tipos de teléfonos inalámbricos pueden exponer a los usuarios a la energía de radiofrecuencia (RF) cuantificable por causa de la corta distancia entre el teléfono y la cabeza de los usuarios.

La exposición a la RF es limitada por las guías de seguridad de la Federal Communications Commission que se han desarrollado con el consejo por parte de la FDA y otras agencias federales de salud y seguridad. Cuando el teléfono se ubica a mayor distancia del usuario, la exposición a la RF se baja drásticamente porque la exposición a la RF de una persona se reduce rápidamente con la distancia aumentada desde la fuente. Los llamados "teléfonos sin cuerda," los cuales tienen una unidad de base conectada con el cable de teléfono en una casa, típicamente funcionan a niveles de energía más bajos, y por lo tanto se produce la exposición a la RF más abajo de los límites de seguridad de la FCC.

#### 4. ¿Qué es el resultado de la investigación que ya se ha realizado?

La investigación que se ha realizado hasta ahora ha producido resultados contradictorios, y muchos estudios tienen defectos en sus métodos de investigación. Los experimentos con animales para la investigación de los efectos de la exposición a la energía de radiofrecuencia (RF) característica de los teléfonos celulares han producido resultados contradictorios que a menudo no se puede repetir en otros laboratorios. Sin embargo, unos estudios con animales han sugerido que bajos niveles de RF podría accelerar el desarrollo de cáncer en los animales de laboratorio. No obstante, muchos de los estudios que mostraron el aumento del desarrollo de tumores usaban los animales que se habían modificado genéticamente o se habían tratado con las sustancias químicas cancerígenas para que sean predispuestos a desarrollar cáncer en la ausencia de la exposición a la RF. En otros estudios se ha expuesto a los animales a la RF durante hasta 22 horas por día. Estas condiciones no son semejantes a las condiciones bajo las cuales las personas usan los teléfonos celulares, por eso, no se sabe con certeza lo que significan los resultados de tales estudios en lo que se refiere a la salud humana.

Tres estudios de gran escala se han venido publicando desde diciembre de 2000. Entre ellos, en los estudios se han investigado cualquier posible asociación entre el uso de teléfonos celulares y el riesgo de cáncer cerebral primario, glioma, meningioma, o neuroma acústico, tumores del cerebro o de la glándula salival, leucemia, o otros cánceres. Ninguno de los estudios ha demostrado la existencia de cualquier efectos adversos sobre la salud causados por la exposición a la RF de los teléfonos celulares. Sin embargo, ninguno de los estudios puede responder a las cuestiones con respecto a la exposición a largo plazo, ya que la duración media del uso del teléfono en estos estudios era alrededor de tres años.

9 Guías de Seguridad

# 5. ¿Qué investigación es necesaria para determinar si la exposición a la RF desde los teléfonos celulares pone la salud en peligro?

Una combinación de los estudios de laboratorio y los estudios epidemiológicos de las personas que actualmente usan teléfonos celulares podrían proveer algunos de los datos que se requieren. Los estudios de exposición de vida con animales podrían ser completados en unos años. Sin embargo, una gran cantidad de animales serían necesarios para proporcionar una evidencia válida de un cáncer que fomenta el efecto si lo hay. Los estudios epidemiológicos pueden proveer los datos que se puede aplicar directamente a la población humana, pero los estudios de seguimiento de diez o más años pueden ser necesarios para proveer las respuestas en cuanto a algunos efectos sobre la salud, tales como cáncer. En efecto, el intervalo entre la duración de exposición a los agentes cancerígenos y la duración del desarrollo de tumores time tumors - si este es el caso - puede ser muchos y muchos años. La interpretación de los estudios epidemiológicos es obstaculizada por las dificultades en la medición válida de la exposición a la RF durante el uso cotidiano de los teléfonos celulares. Muchos factores afectan esta medición, tales como el ángulo con el que el teléfono se mantiene, o cuál modelo de teléfono se usa.

# 6. ¿Qué está haciendo la FDA para enterarse de más cosas sobre los posibles efectos a la salud de la RF de los teléfonos celulares?

La FDA está trabajando con el Programa Nacional de Toxicología de EE.UU (U.S. National Toxicology Program) y con los grupos de investigadores por todo el mundo para asegurar que se lleven a cabo los estudios de alta prioridad con animales para abordar cuestiones importantes por lo que se refiere a los efectos de la exposición a la energía de radiofrecuencia (RF).

La FDA ha sido un participante principal en el Proyecto Internacional sobre los Campos Electromagnéticos (CEM) de la Organización Mundial de la Salud desde su comienzo en el año 1996. Un resultado influyente de este trabajo ha sido el desarrollo de un orden del día detallado de las necesidades en materia de investigación que estimulado el establecimiento de nuevos progrmas de investigación de todo el mundo. El Proyecto también ha ayudado a desarrollar una serie de documentos de información público sobre las cuestiones de CEM.

La FDA y la Asociación de Comunicaciones Celulares e Internet (Cellular Telecommunications & Internet Association [CTIA]) tienen un Acuerdo Cooperativo de Investigación y Desarrollo (Cooperative Research and Development Agreement [CRADA]) formal para llevar a cabo una investigación sobre la seguridad de los teléfonos celulares. La FDA provee la supervisión científica, adquiriendo las respuestas de los expertos en el gobierno, la industria, y las organizaciones académicas. La investigación financiada por la CTIA se lleva a cabo por medio de los contratos con los investigadores independientes. En la investigación inicial se va a incluir los estudios de laboratorio y los estudios sobre los usuarios de teléfonos celulares. En el CRADA se va a incluir también una evaluación comprensiva de necesidades adicionales en materia de investigación en el contexto de los últimos desarrollos de la investigación de todo el mundo.

7. ¿Cómo se puede detectar la cantidad de la exposición a la energía de radiofrecuencia que se puede obtener cuando se usa el teléfono inalámbrico? Todos los teléfonos que se venden en los Estados Unidos tienen que obedecer las guías de seguridad de la Comisión Federal de Comunicaciones (FCC) que limite la exposición a la RF. La FCC ha establecido estas guías tras consultar a la FDA y las otras agencia de salud.

El límite de la FCC para la exposición a la RF de teléfonos celulares se ha establecido a la tasa de absorción específica (Specific Absorption Rate [SAR]) de 1.6 watts por kilogramo (1.6 W/kg). El límite de la FCC es consistente con los estándares de seguridad desarrollados por el Institute of

**(**) Guías de Seguridad

Electrical and Electronic Engineering (IEEE) y el Consejo Nacional de Protección a Radiación y Medidas (National Council on Radiation Protection and Measurement). El límite de exposición tiene en cuenta la capacidad del cuerpo de eliminar el calor de los tejidos que absorben la energía de los teléfonos celulares y se ha establecido más abajo de los niveles que se sabe que tienen efectos. Los fabricantes de teléfonos celulares debe informar a la FCC sobre el nivel de exposición a la RF de todos los modelos de teléfonos. El sitio Web de la FCC (http://www.fcc.gov/oet/rfsafety) da instrucciones para ubicar el número de identificación de la FCC en el teléfono para que se pueda encontrar el nivel de exposición a la RF del teléfono en la lista en línea.

# 8. ¿Qué ha hecho la FDA para medir la energía de radiofrecuencia que viene de los teléfonos celulares?

El Institute of Electrical and Electronic Engineers (IEEE) está desarrollando un estándar técnico para medir la exposición a la energía de radiofrecuencia (RF) de los teléfonos celulares y otros apartos portátiles inalámbricos con la participación y el liderazgo de los cientistas y ingenieros de la FDA. El estándar, "Práctica recomendada para determinar la tasa de absorción específica máxima espacial (spatial peak SAR) en el cuerpo humano por causa de los dispositivos de comunicaciones inalámbricas : Técnicas experimentales," presenta la primera metodología coherente para medir la tasa con la que la RF se deposita en las cabezas de los usuarios de teléfonos celulares. En el método de prueba se usa un modelo que simula los tejidos de la cabeza humana. Se espera que la metodología estandarizada para la prueba de SAR mejore sumamente la coherencia de las mediciones llevadas a cabo en diferentes laboratorios sobre el mismo teléfono. SAR es la medición de la cantidad de energía absorbida en los tejidos, o por todo el cuerpo o por una pequeña parte del cuerpo. Se mide en watts/kg (o milliwatts/g) de la materia. Esta medición se usa para determinar si un teléfono celular cumple las guías de seguridad.

# 9. ¿Cuáles medidas se pueden tomar para reducir la exposición a la energía de radiofrecuencia del teléfono celular?

Si existe el riesgo de estos productos – y en este momento no se sabe que lo existe – puede que sea muy poco. Pero si usted está preocupado por evitar aun el más pequeño riesgo, puede tomar algunas medidas sencillas para minimizar su exposición a la energía de radiofrecuencia (RF). Ya que el tiempo es un factor clave en cuanto a la cantidad de la exposición recibida por una persona, la reducción de la cantidad de tiempo de usar el teléfono celular va a reducir la exposición a la RF.

Si usted debe hacer conversaciones prolongadas usando el teléfono celular todos los días, podría poner más distancia entre su cuerpo y la fuente de la RF, puesto que el nivel de exposición se reduce marcadamente con la distancia. Por ejemplo, podría usar los auriculares y mantener el teléfono celular lejos de su cuerpo o usar un teléfono celular conectado a una antena remota.

En otras palabras, los datos científicos no muestran que los teléfonos celulares son nocivos. Pero si se preocupa por la exposición a la RF de estos productos, se puede tomar medidas así como lo que se describe más arriba para reducir la exposición a la RF del uso de los teléfonos celulares.

### 10. ¿Qué se puede hacer para los niños que usan los teléfonos celulares?

La evidencia científica no muestra que el uso del teléfono celular es peligroso para los usuarios, incluidos los niños y los adolescentes. Si quiere tomar medidas para bajar la exposición a la energía de radiofrecuencia (RF), las medidas descritas más arriba se podrían aplicar a los niños y los adolecentes que usan los teléfonos celulares. La reducción del tiempo de uso del teléfono celular y el aumento de la distancia entre el usuario y la fuente de RF van a reducir la exposición a la RF. Algunos grupos apoyados por los otros gobiernos nacionales han aconsejado que se oponga a que los niños se usen los teléfonos celulares de toda manera. Por ejemplo, el gobierno en el Reino Unido ha repartido los folletos que contienen tal recomendación en diciembre de 2000. Se ha observado que no hay ninguna evidencia de que el uso de un teléfono cause tumores cerbrales o otros efectos patológicos. La recomendación de ellos para que se limite el uso del teléfono celular por parte de los niños es estrictamente preventivo; no se basa en ninguna evidencia científica de que exista algún riesgo a la salud.

# 11. ¿Qué se puede hacer contra la interferencia de los teléfonos celulares con los aparatos médicos?

La energía de radiofrecuencia (RF) que se emite del teléfono celular puede interactuar con algunos aparatos electrónicos. Por lo tanto, la FDA ha ayudado a desarrollar el método de prueba para medir la interferencia electromagnética (IEM) de los desfibriladores y los marcapasos cardíacos implantados desde los teléfonos celulares. Ahora este método de prueba es una parte de un estándar apoyado por la Association for the Advancement of Medical instrumentation (AAMI). La última versión, un esfuerzo conjunto por parte de la FDA, los fabricantes de aparatos médicos, y muchos otros grupos, se completó a finales de 2000. Este estándar permitirá a los fabricantes asegurarse de que los marcapasos cardíacos y los desfibriladores están fuera de peligro de la interferencia electromagnética (IEM) de los teléfonos celulares.

La FDA ha puesto a prueba las prótesis auditivas para verificar si hay interferencia de los teléfonos portátiles inalámbricos y ha ayudado a desarrollar un estándar voluntario apoyado por el Institute of Electrical and Electronic Engineers (IEEE). Este estándar especifica los métodos de prueba y los requisitos de funcionamiento para las prótesis auditivas y los teléfonos celulares para que no se produzca ninguna interferencia cuando una persona usa un teléfono "compatible" y una prótesis auditiva "compatible" al mismo tiempo. Este estándar fue ratificado por el IEEE en el año 2000.

La FDA sigue vigilando el uso de los teléfonos celulares para verificar si existen interacciones posibles con otros aparatos médicos. Si se comprobase que se ha producido interferencia dañosa, la FDA llevará a cabo la prueba para examinar la interferencia y trabajará para resolver el problema.

### 12. ¿Dónde se puede encontrar más información?

Para mayor información, puede consultar los siguientes recursos:

- La página Web de la FDA sobre los teléfonos celulares (http://www.fda.gov/cdrh/phones/index.html)
- Federal Communications Commission (FCC) RF Safety Program (http://www.fcc.gov/oet/rfsafety)
- International Commission on Non-Ionizing Radiation Protection (http://www.icnirp.de)
- Proyecto Internacional sobre los Campos Electromagnéticos (CEM) de la Organización Mundial de la Salud (OMS) (http://www.who.int/emf)
- National Radiological Protection Board (UK) (http://www.nrpb.org.uk/)

Guías de Seguridad

## Información para clientes sobre SAR (tasa de absorción específica)

### Cumplimiento Con Los Requerimientos Gubernamentales Sobre la Exposición a Radiofrecuencias.

Su teléfono inalámbrico es un radiotransmisor y, al mismo tiempo, es radiorreceptor. Está diseñado y fabricado para no exceder los límites de exposición a la energía electromagnética de radiofrecuencias (RF), fijados por la Comisión Federal de Comunicaciones (FCC) del gobierno estadounidense. Estos límites son parte de las normativas globales y establece los niveles permitidos de la energía electromagnética de RF para la población general. Estas normativas están basadas en los estándares desarrollados por las organizaciones científicas independientes a través de la evaluación periódica y exhaustiva de estudios científicos realizados. Entre los estándares está incluido el margen de seguridad importante, diseñado para asegurar la seguridad de todas las personas sin importar la edad y la condición de salud.

Para medir la exposición estándar a RF por el teléfono inalámbrico, emplea una unidad de medida conocida como Tasa de Absorción Específica o SAR con sus siglas en inglés. El límite de SAR establecido por la FCC es 1.6W/kg.\* Se realiza los ensayos de SAR utilizando las posiciones de operación estándar, especificadas por la FCC para la transmisión de llamada en el nivel más alto de la potencia certificada en todas las bandas de frecuencia ensayadas. Aunque la SAR es determinada en el nivel más alto de la potencia certificada, el nivel de SAR real durante la ejecución de llamada puede ser considerablemente más bajo que el valor máximo. Por esta razón, el teléfono está diseñado para operar en múltiples niveles de potencia con el objeto de usar solamente la potencia requerida para formar una red de comunicación. En general, el nivel de potencia de salida es más bajo cuanto más cerca está usted de una antena estación base para teléfono inalámbrico.

Antes de disponer un modelo de teléfono inalámbrico para la venta pública, deberá realizar un ensayo sobre este aparato ante la FCC, para certificar que el producto no excede el límite establecido por el gobierno con el fin de adoptar una normativa para la seguridad de exposición. Se realiza el ensayo variando las posiciones y ubicaciones según la normativa de la FCC para cada modelo (Por ejemplo, sujetar a la oreja y otras partes del cuerpo). El nivel más alto de SAR de este modelo, obtenido al sujetarlo en la oreja es 1.28mW/g y al sujetar a otras partes de cuerpo es 0.83mW/g, como está descrito en esta guía del usuario. (Los valores medidos en el cuerpo son diferentes según el modelo de teléfono y depende del uso de accesorios y normativas de la FCC). Es factible que haya una diferencia entre los niveles de SAR según el modelo de teléfono y la posición. Pero todos estos valores deben estar dentro de niveles requeridos por el gobierno para la seguridad de exposición.

Este modelo adquirió la autorización de equipo de la FCC después de comprobar que sus niveles de SAR cumplen con las normativas sobre la emisión de RF. Las informaciones sobre SAR de este modelo se encuentran en la sección de Presentación de Concesión en la página Web de la FCC (http: //www.fcc.gob/oet/fccid) bajo la ubicación de FCC BEJTM520. Para información adicional sobre la Tasa de Absorción Específica(SAR), vea el sitio Web de la Asociación de Industrias de Telecomunicaciones Celulares(CTIA): http://www.wow-com.com

\* Según las normativas de Los Estados Unidos y Canadá, el límite para teléfonos móviles usados por el público en general es 1.6 vatios/kg(W/kg) promediado sobre 1 gramo de tejido. El valor estándar posee una margen importante de seguridad para permitir una protección adicional al público y considerar cualquier variación en la medición.

Licensed by QUALCOMM Incorporated under one or more of the following Patents; U.S. Patent No. 4,901,307 U.S. Patent No. 5,056,109 U.S. Patent No. 5,099,204 U.S. Patent No. 5,101,501 U.S. Patent No. 5,103,459 U.S. Patent No. 5,107,225 U.S. Patent No. 5,109,390 Product manufactured or sold in U.S.; "This product is covered by U.S. Pat. 5,818,437, U.S. Pat. 5,953,541, U.S. Pat. 6,011,554 and other patents pending." **Guías de Seguridad** 

 $Downloaded \ from \ \underline{www.Manualslib.com} \ manuals \ search \ engine$ 

-

## Indice

## A

| Accesorios                     | 115 |
|--------------------------------|-----|
| Adaptador de corriente alterna | 115 |
| Agregar una fecha              | 54  |
| Alarma                         | 58  |
| Ambiente                       | 42  |
| Antena                         | 118 |
| Audifono microfono             | 116 |

### B

| Batería           | 24  |
|-------------------|-----|
| Batería extendida | 115 |
| Black Jack        | 111 |
| Browser           | 71  |
| Botones           | 103 |
| Borrar un memo    | 66  |
| Borrar un croquis | 69  |
| Borrar contactos  | 49  |

## С

| Calculadora                            | 105 |
|----------------------------------------|-----|
| Calibración táctil                     | 43  |
| Cambiar el código de bloqueo           | 99  |
| Cargador del alumbrador del cigarrillo | 116 |
| Cargador de escritorio                 | 115 |
| Cita repetida                          | 56  |
| Completar una tarea                    | 63  |
| Configurar                             | 89  |
| Configurar una alarma para             |     |
| llamar un contacto                     | 55  |
| Contactos                              | 45  |
| Contraste                              | 95  |
| Correa de mano                         | 115 |
| Croquis                                | 67  |

## D

| Definir una cita como repetición | 56 |
|----------------------------------|----|
| Desde el marcado rápido          | 50 |

## Ε

| Encender y apagar el teléfono | 23  |
|-------------------------------|-----|
| Enchufe del auricular         | 116 |
| Espera de llamada             | 29  |

### F

| Fecha de vencimiento | 62  |
|----------------------|-----|
| Flip abierto         | 19  |
| Flip cerrado         | 18  |
| Fomatos              | 102 |
| Funciones            | 100 |
| Función de la pausa  | 30  |

## G

| Garantía                      | 1   |
|-------------------------------|-----|
| Guardar un número de teléfono | 34  |
| Guía de seguridad             | 117 |

## Η

| Historial de llamadas        | 33/51 |
|------------------------------|-------|
| Hora de inicio y hora de fin | 54    |

### 1

| Iconos           | 20 |
|------------------|----|
| lconos de LCD    | 20 |
| Introducir texto | 75 |

### J

109

## K

| Kit de cable de datos          | 116 |
|--------------------------------|-----|
| Kit de manos libres para coche | 116 |

### L

| Lista de Para Hacer |
|---------------------|
|---------------------|

### М

| Marcado                    | 31  |
|----------------------------|-----|
| Marcadores                 | 75  |
| Marcador de emergencia     | 31  |
| Marcador de filp abierta   | 19  |
| Marcado rápido             | 31  |
| Marcapasos                 | 119 |
| Marcado por voz            | 31  |
| Memo                       | 65  |
| Menú del browser           | 76  |
| Menúes                     | 21  |
| Mensajes                   | 42  |
| Mobile Hawk                | 109 |
| Mudo                       | 29  |
| Modo de ahorrar la energía | 31  |
| Modo de PDA                | 45  |
| Modo de teléfono           | 41  |
| Modo de vibración          | 28  |
| Modo de quardia de tecla   | 28  |
|                            |     |

## Ν

| Nuevo croquis      | 67 |
|--------------------|----|
| Números especiales | 98 |
|                    |    |

## 0

Ρ

| Operación de teléfono | 118 |
|-----------------------|-----|
|-----------------------|-----|

Pantalla de visualización

| Plan                 | 53     |
|----------------------|--------|
| Pluma (stylus)       | 18/104 |
| Potencia de la señal | 20     |
| Privacidad de voz    | 43     |
| Propietario          | 104    |

### R

61

| Recibir llamadas              | 28    |
|-------------------------------|-------|
| Reenviar                      | 86/79 |
| Reloj                         | 107   |
| Restablecer el teléfono       | 100   |
| Restringir llamadas salientes | 98    |
| Respuesta automático de       |       |
| manos libres                  | 116   |

### S

| Sistema               | 96 |
|-----------------------|----|
| Seguridad             | 97 |
| Sonido                | 91 |
| Solución de problemas | 77 |

### T

| Tecla de Enviar     | 53 |
|---------------------|----|
| Tecla de Fin        | 18 |
| Tecla CLR           | 18 |
| Tecla lateral       | 18 |
| Teléfono de altavoz | 32 |

### U

Usar la llamada de tres vías 29

### V

20

| Ver los detalles de llamada | 33 |
|-----------------------------|----|
| Ver mes                     | 59 |
| Ver semana                  | 58 |
| Visualización               | 94 |
| Volumen                     | 30 |
|                             |    |

136 | Index

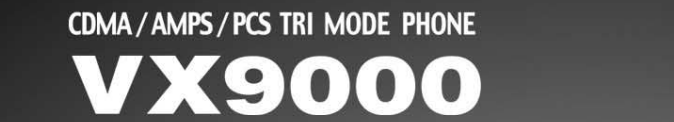

10

ABC

JKL

8TUV

veri on

0

veri onwireless

FWR

3DEF

0

VX9000

CLR

1@ (2ABC) (3DEF 4GHI . 5JKL . 6MNC TPORS 8TUV 9WXYZ \*

ENE

#B Space

veri on

GMNO

9wxrz

Space

## Guía del Usuario